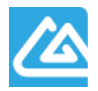

天津市滨海数字认证有限公司 Tianjin Binhai Certificate Authority Co., Ltd

文件编号: BHCAWB202102001

# 天津市滨海数字认证有限公司 公共用户自助服务系统 操作说明书

V1.0

# 修改记录

| 版本号  | 变更控制报告<br>编号 | 更改条款及内容 | 更改人 | 审批人 | 更改日期       |
|------|--------------|---------|-----|-----|------------|
| V1.0 | WB202102001  | 新建      |     |     | 2021/02/20 |
|      |              |         |     |     |            |
|      |              |         |     |     |            |
|      |              |         |     |     |            |
|      |              |         |     |     |            |
|      |              |         |     |     |            |
|      |              |         |     |     |            |
|      |              |         |     |     |            |
|      |              |         |     |     |            |
|      |              |         |     |     |            |
|      |              |         |     |     |            |
|      |              |         |     |     |            |
|      |              |         |     |     |            |
|      |              |         |     |     |            |
|      |              |         |     |     |            |

# 目录

| 1. | 弓   | 言                                                                 | .5 |
|----|-----|-------------------------------------------------------------------|----|
|    | 1.1 | 文档编制目的                                                            | .5 |
|    | 1.2 | 背景                                                                | .5 |
|    | 1.3 | <b>如何找到我</b> 们                                                    | .5 |
| 2. | 注   | 册新会员                                                              | .7 |
|    | 2.1 | <b>会</b> 员注册                                                      | .7 |
|    | 2.2 | <b>登</b> 录                                                        | .8 |
|    | 2.3 | <b>忘</b> 记密码                                                      | .9 |
| 3. | ù   | 王书新增1                                                             | .0 |
|    | 3.1 | 证书 <b>新增(介</b> 质类型:UKey; <b>收</b> 费类型:自助扫码收费)1                    | .0 |
|    | 3.2 | 证书 <b>新增(介</b> 质类型:UKey; <b>收</b> 费类型: <b>大客</b> 户统一结 <b>算)</b> 1 | 7  |
|    | 3.3 | 证书 <b>新增(介</b> 质类型:软盾;收费类型:自助扫码收费)2                               | 22 |
|    | 3.4 | 证书 <b>新增(介</b> 质类型:软盾;收费类型:大客户统一结算)                               | 28 |
|    | 3.5 | <b>重新提交审核(审核未通过流程)</b>                                            | 33 |
| 4. | ù   | 书延期                                                               | 35 |
|    | 4.1 | 证书 <b>延期(介</b> 质类型:UKEY; <b>收</b> 费类型:自助扫码收费)                     | 35 |
|    | 4.2 | 证书 <b>延期(介</b> 质类型:软 <b>盾;收</b> 费类型:自助扫码收费)4                      | 1  |
|    | 4.3 | 证书 <b>延期(介</b> 质类型:UKEY; <b>收</b> 费类型: <b>大客</b> 户统一结 <b>算)</b>   | 6  |
|    | 4.4 | 证书 <b>延期(介</b> 质类型:软 <b>盾;收</b> 费类型: <b>大客</b> 户统一结 <b>算)</b>     | 60 |
| 5. | ù   | 艺书更新                                                              | 52 |
|    | 5.1 | <b>机构</b> 证书变更(介质类型:UKey)                                         | 52 |
|    | 5.2 | <b>机构</b> 证书变更(介质类型:PC 软 <b>盾</b> )                               | 66 |
|    | 5.3 | <b>机构</b> 证书变更(介质类型:滨 <b>海</b> 软盾 APP)                            | 30 |
|    | 5.4 | <b>法人</b> 证书变更(介质类型:Ⅲey)                                          | 34 |
|    | 5.5 | <b>法人</b> 证书变更(介质类型:PC 软盾)                                        | 37 |
|    | 5.6 | <b>法人</b> 证书变更(介质类型:滨海软盾 APP)7                                    | 0  |
|    | 5.7 | 经办 <b>人信息变更(介</b> 质类 <b>型</b> :UKey)7                             | '3 |
|    | 5.8 | 经办 <b>人信息变更(介</b> 质类 <b>型</b> :PC 软 <b>盾)7</b>                    | 6  |
|    | 5.9 | 经办 <b>人信息变更(介</b> 质类 <b>型</b> :滨 <b>海</b> 软盾 APP)7                | 18 |

| 6.  | 证   | 书补办           |                 |           | <br>81 |
|-----|-----|---------------|-----------------|-----------|--------|
| 6   | 5.1 | 证书补办          | ( <b>介</b> 质类型: | UKEY)     | <br>81 |
| 7.  | 证   | 书注销           |                 |           | <br>   |
| 6   | 5.2 | 证书 <b>注</b> 销 | ( <b>介</b> 质类型: | UKey)     | <br>   |
| (   | 3.3 | 证书 <b>注</b> 销 | ( <b>介</b> 质类型: | PC 软盾)    | <br>91 |
| 6   | 5.4 | 证书注销          | (介质类型:          | 滨海软盾 APP) | <br>96 |
| 8.  | 证   | 书解锁           |                 |           | <br>   |
| 9.  | 证   | 书在线下载         |                 |           | <br>   |
| 10. | 证   | 书校验           |                 |           | <br>   |
| 11. | 环   | 境检测           |                 |           | <br>   |

# 1. 引言

#### 1.1 文档编制目的

明确自助服务系统的功能内容及操作步骤说明,能够更好的帮助用户通过自助形式完成证书的相关业 务操作。

#### 1.2 背景

通过此网站完成证书相关服务在线办理的要求,节省客户宝贵时间,增加办理效率的提升。同时通过 在线互联网服务,实现了全时、全地区覆盖的一站式解决方案。努力为客户提供更高品质的服务,让客户 省心、安心、放心。在抗击疫情的特殊时期,真正的做到足不出户、互不见面,为抗疫的全面胜利,贡献 一份力量。

### 1.3 如何找到我们

1.3.1 建议使用谷歌 Chrome、火狐 Firefox 及 IE 11.0 浏览器,访问天津市滨海数字认证有限公司 官方网站:<u>https://www.tjbhca.com</u>。

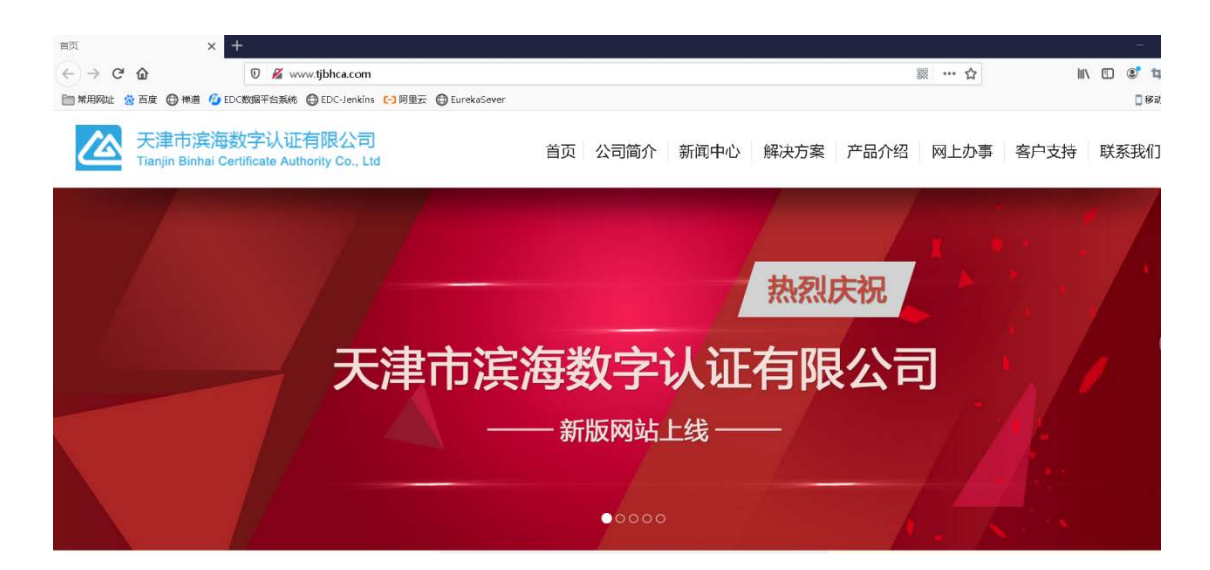

#### 1.3.2 在主题菜单栏找到"网上办事",选择"公共用户自助服务"。

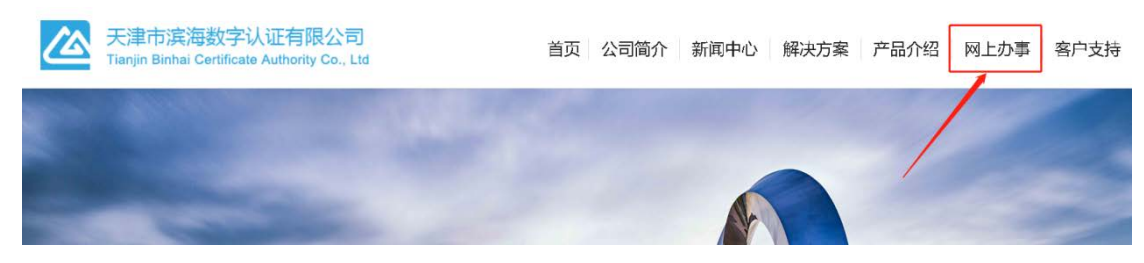

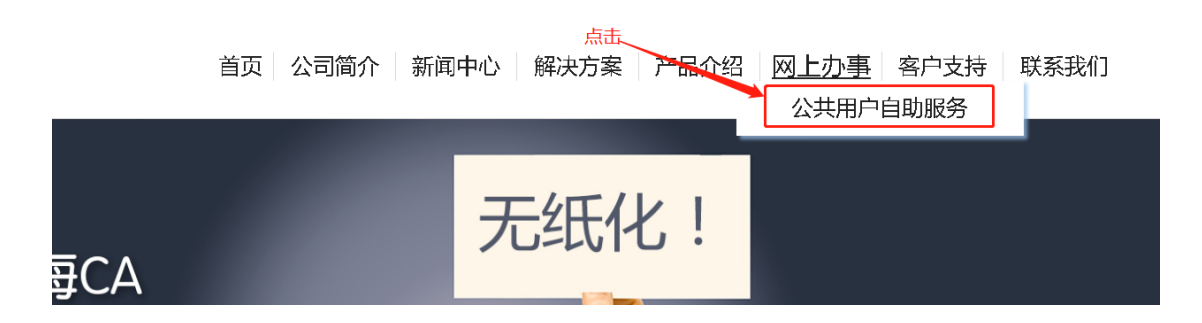

#### 1.3.3 点击后,系统自动跳转到天津滨海 CA 的公共用户自助服务系统。

| 天津市滨海数字认证有<br>Tianjin Binhal Certificate Author | 限公司<br>ty Co., Ltd     |                    | 💄 登录   注册 🛛 (?) 帮助文档                                     |                |
|-------------------------------------------------|------------------------|--------------------|----------------------------------------------------------|----------------|
|                                                 | 户自助)<br>user self-serv | 服务系<br>vice system | 统                                                        |                |
| 证书申请                                            | 正书延期                   | 证书补办               | <b>议</b><br>证书变更                                         | (词)<br>④ 在线表 服 |
| 正书解锁                                            | ごわ注销                   | 远程下载               | できたが                                                     |                |
|                                                 | 产品与服务 解决方案             | 关于我们               | <b>Anartzal Anartza</b><br>Franil-sjiked Milfrijklen car |                |

#### 1.3.4 直接访问。

天津市滨海数字认证有限公司自助服务系统网址:

- 官网入口: <u>https://wb.tjbhca.com</u>
- 电信入口: 221.239.19.11:6389/
- 联通入口: 60.29.174.126:6389/

2. 注册新会员

### 2.1 会员注册

新用户首次使用该系统,需要注册会员。注册步骤如下: 2.1.1 浏览器打开系统首页,点击"注册"。如下图:

| 天津市滨海数字认证有限公<br>Tianjin Binhai Certificate Authority Co | 7司<br>., Ltd  | 点击"注册"      | 登录 注册 ? 帮助文档 |
|---------------------------------------------------------|---------------|-------------|--------------|
|                                                         |               |             |              |
| 用;                                                      | 自助            | 服务系         | 统            |
|                                                         | iser self-ser | vice system |              |
|                                                         |               |             |              |
| -                                                       |               | _           |              |
|                                                         |               | -(*)        |              |
| 证书申请                                                    | 证书延期          | 证书补办        | 证书变更         |
|                                                         |               |             |              |
|                                                         | $\bigcirc$    | V           |              |
| 证书解锁                                                    | 证书注销          | 远程下载        | 证书校验         |

2.1.2 转到注册页面,根据实际情况填写对应的信息。(注:推荐使用手机号作为用户名,且每个
 手机号只能注册一个账号),请记录好用户名、密码、手机号等重要注册信息,并完成注册环节。
 如下图:

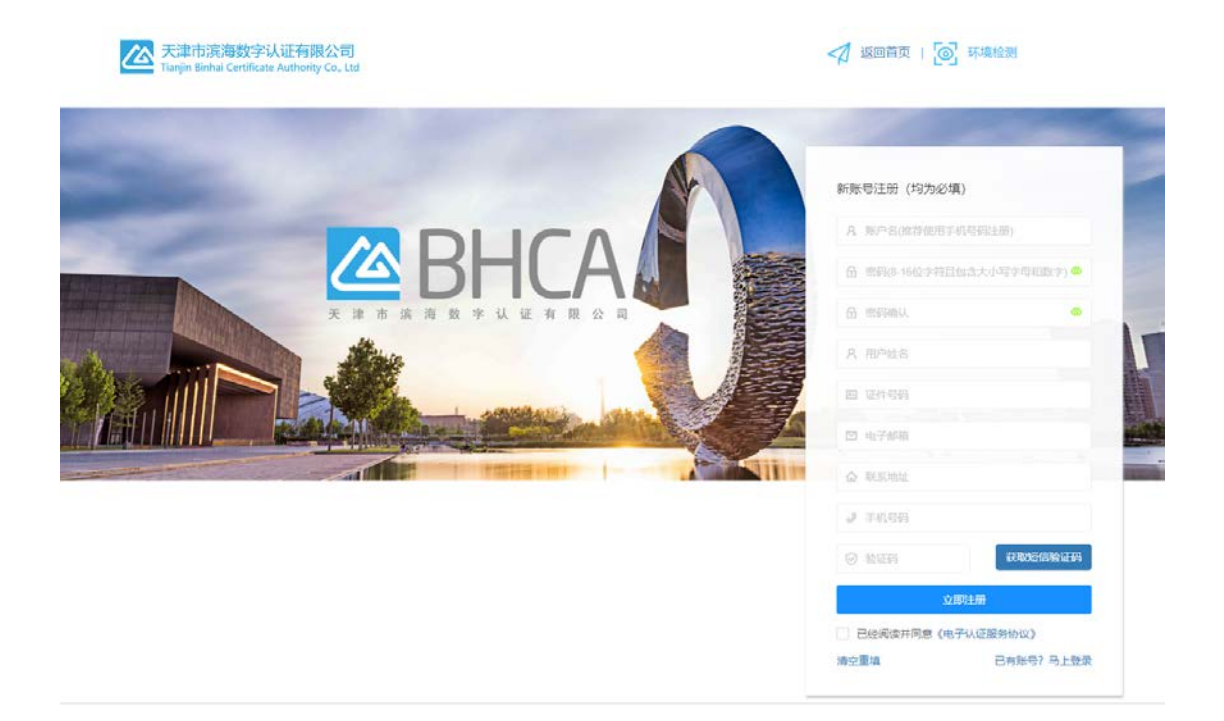

### 2.2 登录

## 入 天津市滨海数字认证有限公司 💄 🛃 注册 🛛 (?) 帮助文档 点击"登录" Tianjin Binhai Certificate Authority Co., Ltd 户自助服务系 user self-service system 0 15)-证书申请 证书延期 证书补办 证书变更 9 证书解锁 证书注销 远程下载 证书校验

2.2.1 浏览器打开系统首页,点击"登录"。如下图

2.2.2 输入用户名、密码、验证码并勾选《电子认证服务协议》,点击"立即登录"按钮,进入系统。 如下图: (注: 登录系统前,请认真阅读《电子认证服务协议》)

天津市滨海数字认证有限公司

🛷 返回首页 | 🞯 环境检测

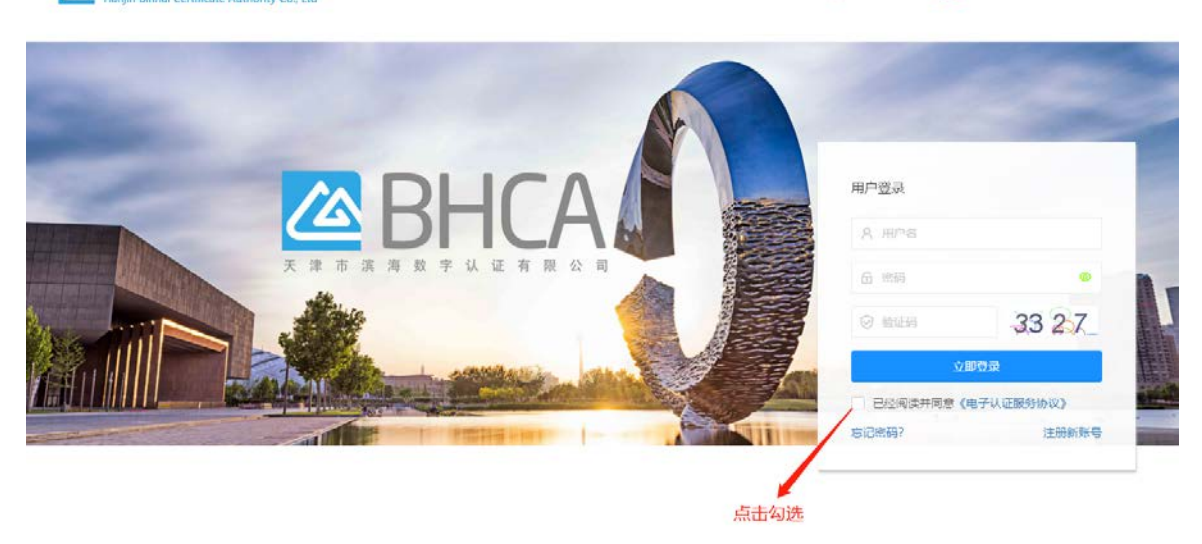

### 2.3 忘记密码

2.3.1 用户在登录自助系统过程中,如果忘记登录的密码,可以通过短信验证码进行密码重置操作。如下图:

| A 用户名       |     |
|-------------|-----|
|             |     |
| <b>合</b> 密码 | C   |
| ⊘ 验证码       | 633 |
| 立即登录        |     |

2.3.2 填写注册时经办人的证件号码、手机号和验证码。如果填写正确,系统会将密码重置,并将重置后的密码以短信的形式发送到经办人的手机。如下图:

| 🛅 证件号码 (必填) |      |
|-------------|------|
| 📱 手机号码 (必填) |      |
| ⑦ 验证码 (必填)  | 2285 |

# 3. 证书新增

# 3.1 证书新增(介质类型: UKey; 收费类型: 自助扫码收费)

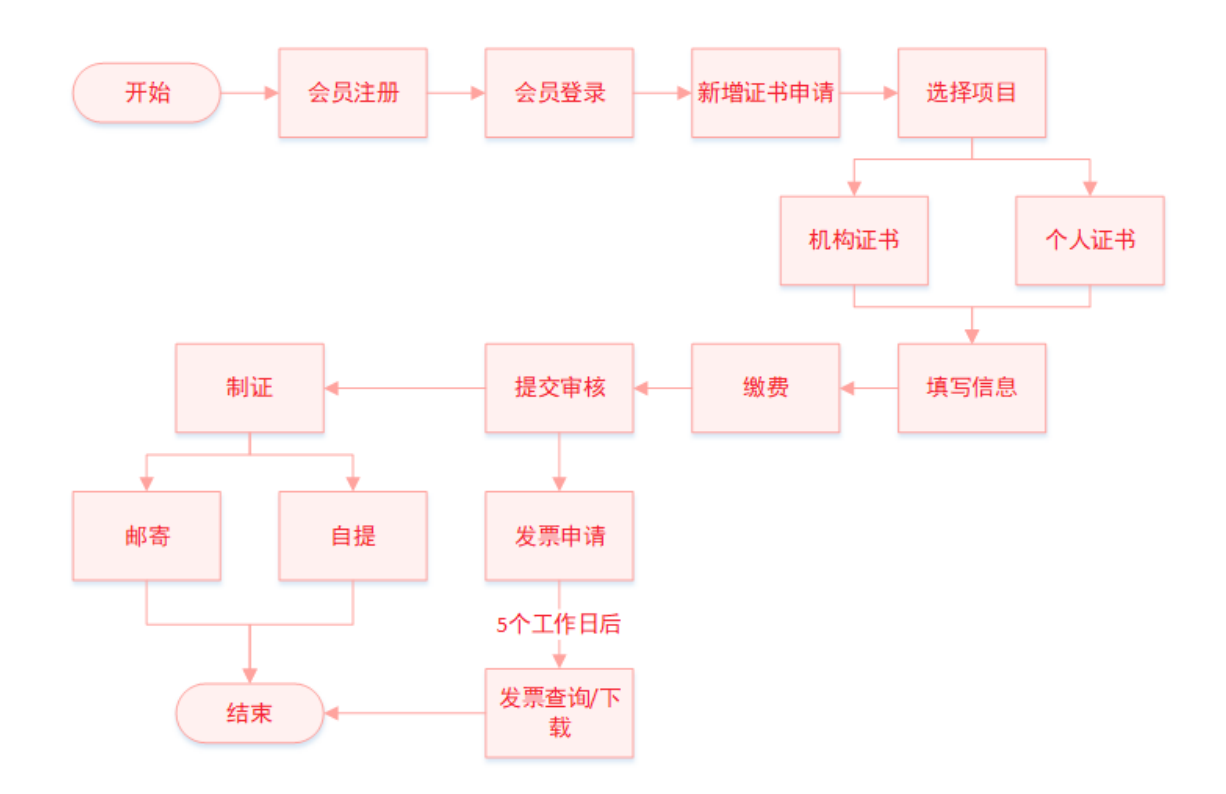

#### 3.1.1 完成会员登录后,进入会员主页,在"会员业务"下,点击"证书新增申请"。

| А 会员业务 ▲ |                              |
|----------|------------------------------|
|          | 证书新增提示                       |
| 我的证书申请   | 1.自助服务系统提供证书新增服务;            |
|          | 2.请确保您提交的申请材料和信息真实、有效、完整;    |
| 证书标道中调   | 3.如需了解更多事项,请参阅《电子认证服务协议》。    |
| 我的证书列表   | 4.如需帮助,请按打备服电话:400-872-5550。 |
|          |                              |
| 电子发票申请   | ~点击"证书新增申请"                  |
| 邮客单号查询   | 快捷方式                         |
| m9+2EW   |                              |
|          | C                            |
|          |                              |
|          | 证书新编                         |
|          |                              |
|          |                              |
|          |                              |
|          |                              |
|          |                              |
|          |                              |
|          |                              |
|          |                              |
|          |                              |
|          |                              |
|          |                              |
|          |                              |
|          |                              |

#### 3.1.2 选择证书类型: 1.选择项目名称。2.选择办理的证书类型。

| 证书新增<br>1<br>选择证书类型 | 2 填写证书信息 资料 | 3 55555555555555555555555555555555555555555555555555555555555555555555555555555555555555555555555555555555555555555555555555555555555555555555555555555555555555555555555555555555555555555555555555555555555555555555555555555555555555555555555555555555555555555555555555555555555555555555555555555555555555555555555555555555555555555 | 6<br>1<br>日<br>研<br>微<br>费<br>一<br>7<br>1<br>7<br>日<br>研<br>微<br>费<br>一<br>復<br>文<br>审<br>核 |
|---------------------|-------------|----------------------------------------------------------------------------------------------------|---------------------------------------------------------------------------------------------|
|                     | * 选择项目:     | RA测试专用                                                                                                    | 1.选择项目                                                                                      |
|                     | * 证书类型:     | 机构证书                                                                                                    | → 2.证书类型                                                                                    |
|                     |             | 下—步                                                                                                    |                                                                                             |
|                     |             |                                                                                                    |                                                                                             |
|                     |             |                                                                                                    |                                                                                             |
|                     |             |                                                                                                    |                                                                                             |

- 3.1.3 填写申请信息。请如实填写信息并上传真实资料,以免影响审核。材料清单如下。
  - a 营业执照(副本)或营业执照(副本)复印件,加盖公章;
  - b 经办人身份证或经办人身份证复印件,加盖公章;
  - c 电子认证服务协议,加盖公章;
  - d 电子签章采样表(可能1-2份);

| 山 つ初 / 白<br>送择证书美型 填写证: | 3<br>形信息 资料上传 填写   | 4<br>经办信息 填写邮  | 5) 6<br>寄信息 扫码缴费      |   |
|-------------------------|--------------------|----------------|-----------------------|---|
| *单位名称(全<br>称):          | 天津市滨海数字认证有限公司      | *统一社会信用代<br>码: | 999999999999999999999 |   |
| *证书有效期:                 | 一年(金额: 300元) 🛛 🔍 🔻 | 单位电子邮箱:        |                       |   |
| *省份/市:                  | 天津市・               | ★城市/区:         | 和平区                   | v |
|                         | 上 <del>_</del> #   | <b>~</b>       | 步                     |   |

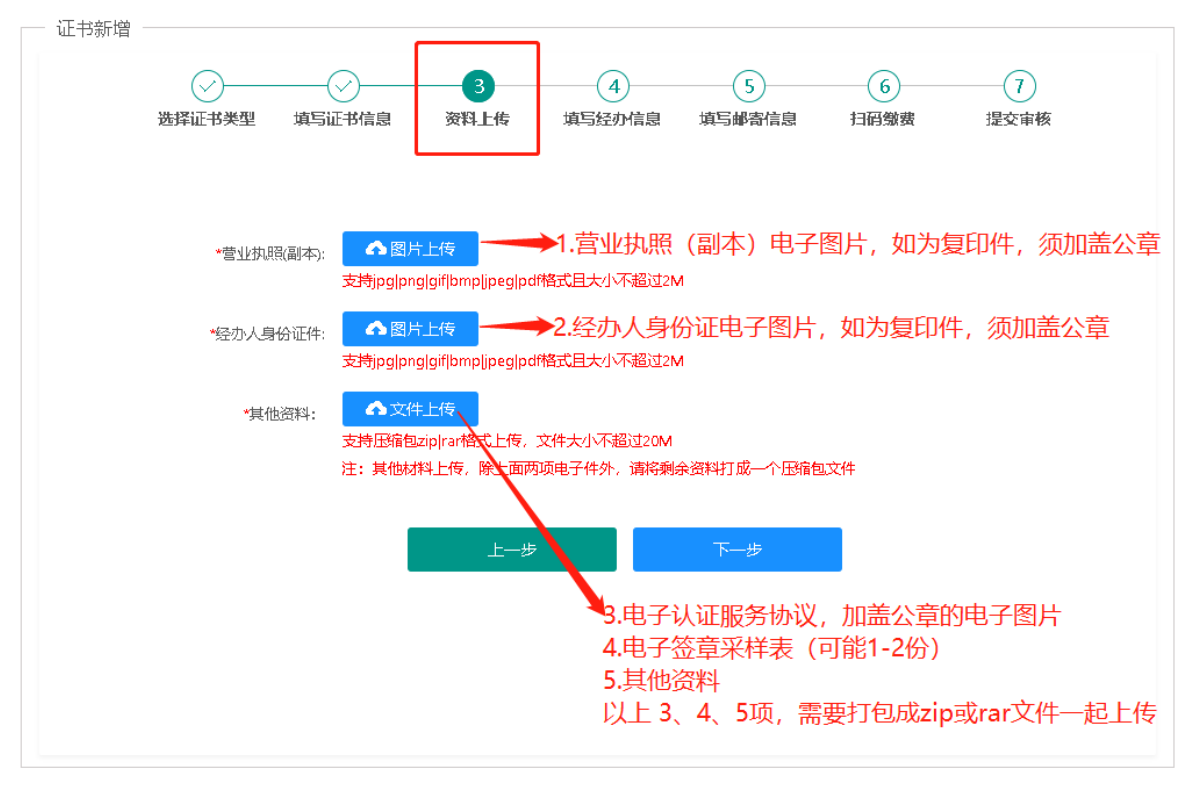

| 选择此书类型 填与山<br>* 经办人姓名: | 书信息 资料上传           | 填写经办信息 填写邮<br>*经办人证件类<br>型: | 哈雷信息   扫码缴费<br>身份证 | 提 <b>交审核</b> |
|------------------------|--------------------|-----------------------------|--------------------|--------------|
| *经办人证件号<br>码:          | 12010619910202131X | *经办人手机号<br>码:               | 18622503055        |              |
| *经办人电子邮<br>箱:          | 123@tjbhca.com     | 单位联系电话:                     |                    |              |
| 经办人联系地<br>址:           | 天津市空港经济区西七道26号     |                             |                    |              |
|                        | 上一步                | 下—                          | 步                  |              |
|                        |                    |                             |                    |              |

| 证书新增   |                |               |             |        |           |
|--------|----------------|---------------|-------------|--------|-----------|
| 选择证书类型 | ↓<br>填写证书信息 资料 | >             | 5<br>填写邮寄信息 | 6 扫码缴费 | 7<br>提交审核 |
|        | *证书领取方式:       | 💿 邮寄配送 🛛 🔿 营业 | 厅领取         |        |           |
|        | *付款方式:         | 货到付款          |             |        |           |
|        | *收件方公司名<br>称:  |               |             |        |           |
|        | *收件人姓名:        |               |             |        |           |
|        | *收件人联系电<br>话:  |               |             |        |           |
|        | *收件人地址:        |               |             |        |           |
|        |                | 上一步           | 提交          |        |           |
|        |                |               |             |        |           |
|        |                |               |             |        |           |

| - 证书新增 |        |        |       |        |               |              |            |
|--------|--------|--------|-------|--------|---------------|--------------|------------|
|        |        |        |       |        |               | 6            |            |
|        | 选择证书类型 | 填与证书信息 | 资料上传  | 填与经办信息 | 填与邮寄信息        | 扫俏娜蛋         | 提交审核       |
|        |        |        | 8 E 7 |        | (+ 300 -      |              |            |
|        |        |        |       |        | 19: 300 元     |              |            |
|        |        | ÷ ž    |       |        | 支付宝支付<br>微信支付 |              |            |
|        |        | 26<br> |       |        |               |              |            |
|        |        |        |       |        |               |              |            |
|        |        |        | 3     | 5付完成   |               | $\mathbf{N}$ |            |
|        |        |        |       |        | 核对缴           | 费金额,使用       | 支付宝或微信APP直 |
|        |        |        |       |        | 按扫抽/          | 生侧维码,:       | 元成仕线文付。    |
|        |        |        |       |        |               |              |            |
|        |        |        |       |        |               |              |            |
|        |        |        |       |        |               |              |            |
|        |        |        |       |        |               |              |            |

3.1.4 缴费。目前支持微信和支付宝在线缴费,其他支付方式暂不支持。

3.1.5 提交审核。

提交审核后,天津滨海CA负责在5个工作日内对材料进行审核,审核通过后直接制作数字证书。

| 一 证书新增 |         |        |      |           |        |       |      |
|--------|---------|--------|------|-----------|--------|-------|------|
|        | Ø—      |        |      |           |        |       | -7   |
|        | 选择证书类型  | 填写证书信息 | 资料上传 | 填写经办信息    | 填写邮寄信息 | 扫码缴费  | 提交审核 |
|        |         |        |      |           |        |       |      |
|        | ራፖስቲካ ፍ | 白连口垣六  | 羽后连左 | 【书的标志书    | 由连】由杏  | 美中津州本 | -    |
|        | 162H7H  | 书捐口掟父, | 悄归焆仁 | TTN LINKE | 甲焨』中旦  | 自中焨仏心 | ř.   |
|        |         |        |      |           |        |       |      |
|        |         |        |      |           |        |       |      |
|        |         |        |      |           |        |       |      |
|        |         |        |      |           |        |       |      |
|        |         |        |      |           |        |       |      |
|        |         |        |      |           |        |       |      |
|        |         |        |      |           |        |       |      |
|        |         |        |      |           |        |       |      |
|        |         |        |      |           |        |       |      |
|        |         |        |      |           |        |       |      |

#### 3.1.6 开具发票

审核通过后,即可在线申请发票信息,天津滨海 CA 负责在 5 个工作日内开具电子普票。用户可以在网站上查询进度和下载电子发票,也可以在预留的推送邮箱中查找发票邮件。

| 久 会员业务 ·<br>我的证书申请 | 通用名                       | 申请时间           |               |                 | Q          | C     |
|--------------------|---------------------------|----------------|---------------|-----------------|------------|-------|
| 证书新增申请             | 通用名                       | 证书类型 业         | 务类型 金额 (元)    | 开票状态            | 申请时间       | 操作    |
| 我的证书列表             | 天津市滨海数字认证有限               | 机构证书           | 正书新增 300      | 待开票             | 2021-02-20 | 开具发票  |
| 电子发票申请             | < 1 > 到第 1 页              | 确定 共1条 10条/页 、 | ~             |                 |            |       |
| 邮寄单号查询             |                           |                |               |                 |            |       |
|                    | 1.点击"电子发票申读               | <b>"</b> "     | 2. <u>3</u> 2 | <b>站择要开具发票的</b> | 记录, 点击"开   | -具发票" |
| 工目沿西               |                           |                |               |                 |            | - 9 X |
| / / 开央父亲           |                           |                |               |                 |            |       |
| 发票信息               |                           |                |               |                 |            |       |
| *名利                | 你: 天津市滨海数字认证有             | 限公司            |               |                 |            |       |
| *税-                | 킄: 9999999999999999999999 |                | * 金额:         | 300             |            |       |
| * 地址               | 1±:                       |                | * 电话:         |                 |            |       |

| ,    | * 地址: |                    | * 电话: |      |    |
|------|-------|--------------------|-------|------|----|
| * 3  | 开户行:  |                    | *账号:  |      |    |
| 推送信息 |       |                    |       |      |    |
| ,    | * 邮箱: | 该邮箱将用于接收电子普票,请谨慎填写 |       |      |    |
|      |       |                    |       |      |    |
|      |       |                    |       | 开具发票 | 取消 |
|      |       |                    |       |      |    |
|      |       |                    |       |      |    |

3.1.7 邮寄查询

如果用户选择领取方式为"邮寄配送",可以在线查询进度及获取快递单号,可在顺丰官网或顺丰微 信公众号进行物流信息查询。如遇收件地址超出顺丰物流配送范围,天津滨海 CA 会根据实际物流公 司配送范围择优选择其他快递公司。

| A 会员业务 ▲ 我的证书申请 | 通用名  |               |      |      |      | ▷ C  |
|-----------------|------|---------------|------|------|------|------|
| 证书新增申请          | 通用名  | 顺丰邮寄单号        | 证书类型 | 业务类型 | 申请状态 | 创建时间 |
| 我的证书列表          |      |               | 无数据  |      |      |      |
| 电子发票申请          |      |               |      |      |      |      |
| 邮寄单号查询          |      |               |      |      |      |      |
|                 | " 击点 | 邮寄单号查询",可查询快递 | 订单号  |      |      |      |

# 3.2 证书新增(介质类型: UKey; 收费类型: 大客户统一结算)

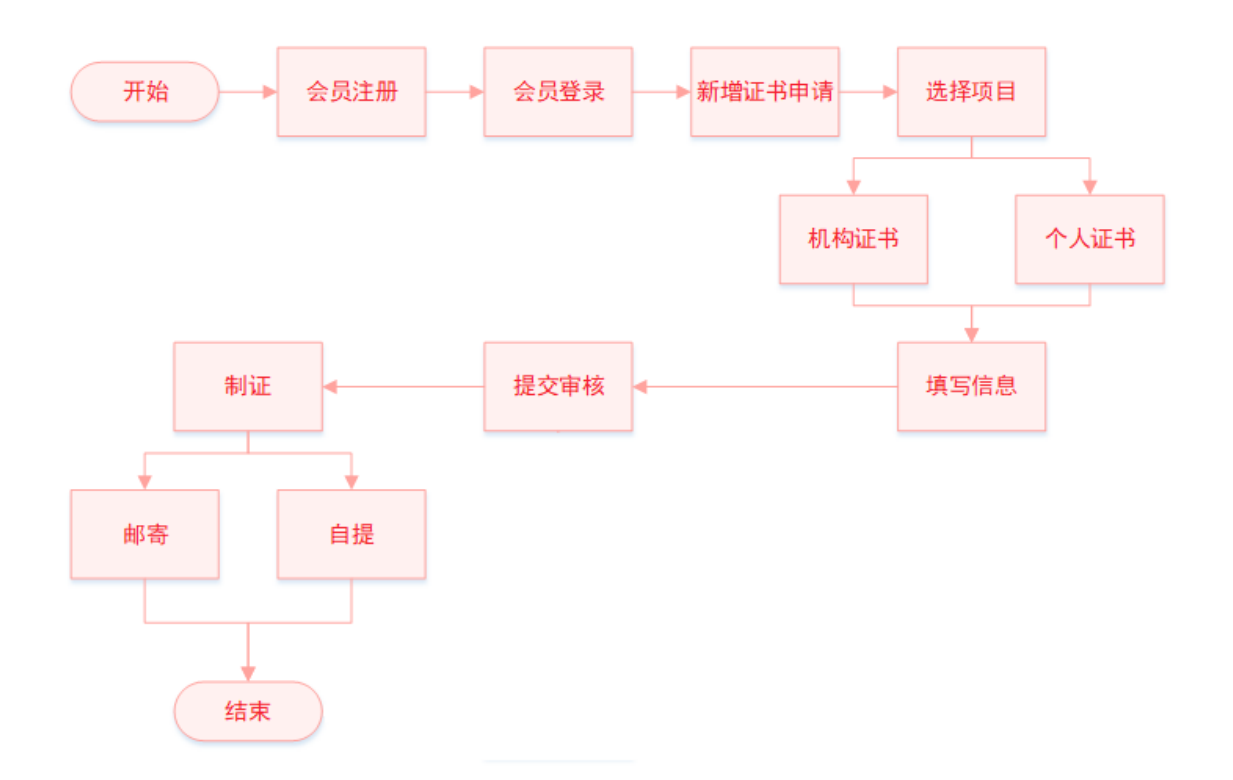

3.2.1 完成会员登录后,进入会员主页,在"会员业务"下,点击"证书新增申请"。

| ♀ 会员业务 - |                                                                                                    |
|----------|----------------------------------------------------------------------------------------------------|
| 我的证书申请   | <ul> <li>         正书新增提示         <ul> <li>1.自助服务系统提供证书新增服务:</li> <li>2.清適保認得交付由请料料研信員百全、有效、完整・</li> </ul> </li> </ul> |
| 证书新增申请   | 3.如需了解更多事项,请参阅《电子认证服务协议》。                                                                                             |
| 我的证书列表   | 4.如需帮助,请拨打套服电话: 400-872-5550。                                                                                         |
| 电子发票申请   | 点击"证书新增申请"                                                                                                    |
| 邮寄单号查询   | 快捷方式                                                                                                    |
|          | Ű                                                                                                    |
|          | 证书新作篇                                                                                                    |
|          |                                                                                                    |
|          |                                                                                                    |
|          |                                                                                                    |
|          |                                                                                                    |
|          |                                                                                                    |
|          |                                                                                                    |
|          |                                                                                                    |
|          |                                                                                                    |
|          |                                                                                                    |

3.2.2 选择证书类型: 1.选择项目名称。2.选择办理的证书类型。

| 证书新增          |                              |
|---------------|------------------------------|
| ()(2)         | 3 4 5 6 7                    |
| 选择证书类型 填与证书信息 | 资料上传 填与经办信息 填与邮寄信息 扫的激费 湿交审核 |
|               |                              |
| * 1955        | 2018년                        |
|               |                              |
| * 证=          | ₩型: 机构证书 2.证书类型              |
|               |                              |
|               | 下一步                          |
|               |                              |
|               |                              |
|               |                              |
|               |                              |
|               |                              |
|               |                              |

3.2.3 填写申请信息。请如实填写信息并上传真实资料,以免影响审核。材料清单如下。

- a 营业执照(副本)或营业执照(副本)复印件,加盖公章;
- b 经办人身份证或经办人身份证复印件,加盖公章;
- c 电子认证服务协议,加盖公章;
- d 电子签章采样表(可能 1-2 份);

| *单位名称(全<br>称): | 天津市滨海数字认证有限公司 | *统一社会信用代<br>码: | 9999999999999999999999 |   |
|----------------|---------------|----------------|------------------------|---|
| *证书有效期:        | 一年(金额: 300元)  | ▼ 单位电子邮箱:      |                        |   |
| *省份/市:         | 天津市           | *城市/区:         | 和平区                    | ~ |
|                | 上一步           | 下—             | 步                      |   |

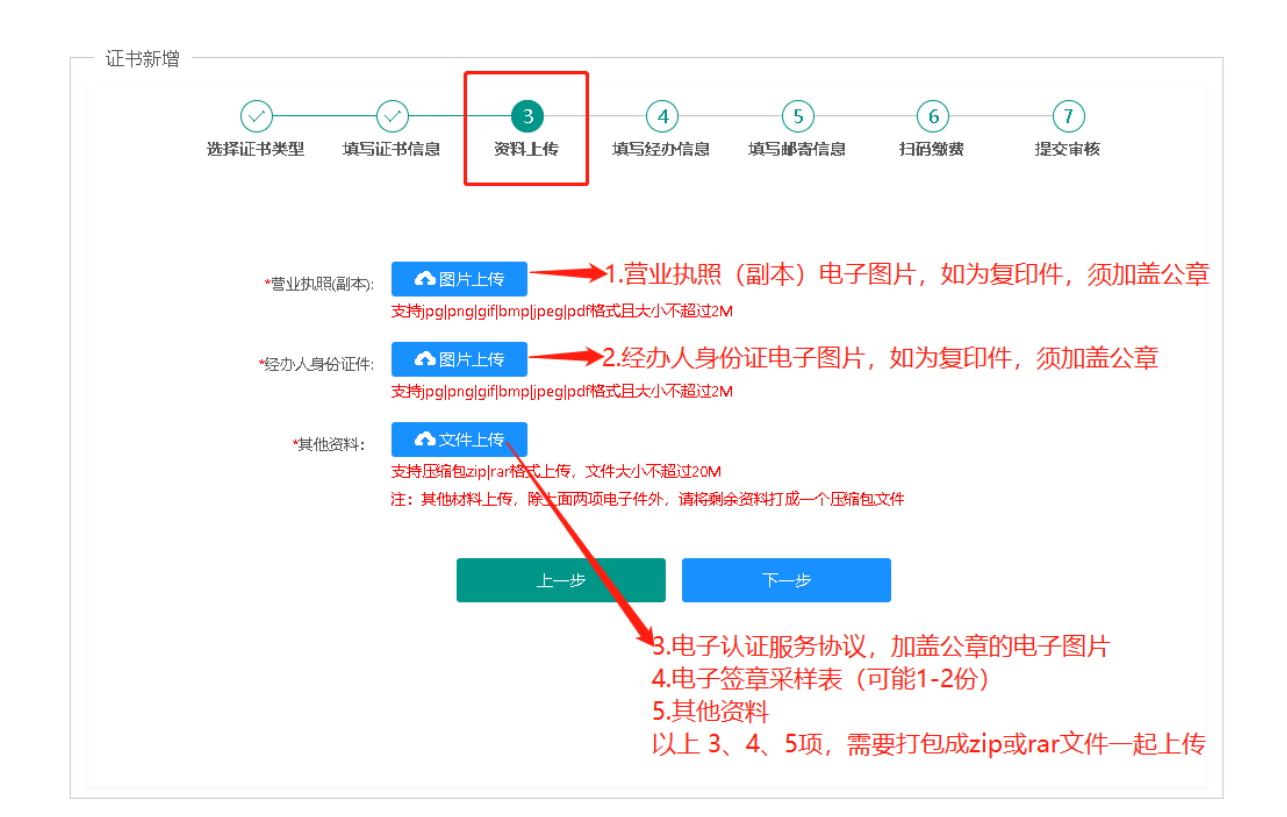

| * 经办人姓名:              | 张三                 | *经办人证件类型:      | 身份证         | ~ |
|-----------------------|--------------------|----------------|-------------|---|
| *经办人证件号<br>码:         | 12010619910202131X | *经办人手机号<br>码:  | 18622503055 |   |
| *经办人电子邮<br>箱:         | 123@tjbhca.com     | 单位联系电话:        |             |   |
| 经办人 <b>联系</b> 地<br>址: | 天津市空港经济区西七道26号     |                |             |   |
|                       | 上一步                | <del>-</del> - | 步           |   |

| →<br>选择证书类型 | ()<br>填写证书信息 资料       | ▶ ● ● ● ● ● ● ● ● ● ● ● ● ● ● ● ● ● ● ● | <b>5</b><br>東写邮寄信息 | 6<br>扫码缴费 | 7<br>提交审核 |
|-------------|-----------------------|-----------------------------------------|--------------------|-----------|-----------|
|             | *证书领取方式:              | ● 邮寄配送 ○ 芎                              | 业厅领取               |           |           |
|             | *付款方式:                | 货到付款                                    |                    |           |           |
|             | *收件方公司名<br>称:         |                                         |                    |           |           |
|             | *收件人姓名:               |                                         |                    |           |           |
|             | <b>*</b> 收件人联系电<br>话: |                                         |                    |           |           |
|             | *收件人地址:               |                                         |                    |           |           |
|             |                       | 上一步                                     | 提交                 |           |           |
|             |                       |                                         |                    |           |           |

3.2.4 缴费,大客户统一结算业务,系统会自动跳过扫码缴费环节。

#### 3.2.5 提交审核。

提交审核后,天津滨海CA负责在5个工作日内对材料进行审核,审核通过后直接制作数字证书。

| 让书新增 |        |        |      |        |        |             |      |
|------|--------|--------|------|--------|--------|-------------|------|
|      |        |        |      |        |        | +7277645=22 |      |
|      | 选择证书类型 | 項与证书信息 | 资料工作 | 項与好加信息 | 項与聯合信息 | 归伯激费        | 提父审核 |
|      |        |        |      |        |        |             |      |
|      | 您的『    | 申请已提交, | 稍后请在 | 【我的证书  | 申请】中查  | 看申请状态       | No   |
|      |        |        |      |        |        |             |      |
|      |        |        |      |        |        |             |      |
|      |        |        |      |        |        |             |      |
|      |        |        |      |        |        |             |      |
|      |        |        |      |        |        |             |      |
|      |        |        |      |        |        |             |      |
|      |        |        |      |        |        |             |      |
|      |        |        |      |        |        |             |      |
|      |        |        |      |        |        |             |      |

#### 3.2.6 邮寄查询

如果用户选择邮寄方式,可以在线查询进度及获取快递单号,可在顺丰官网或顺丰微信公众号进行物 流信息查询。如遇收件地址超出顺丰物流配送范围,天津滨海 CA 会根据实际物流公司配送范围择优 选择其他快递公司。

| A 会员业务 •<br>我的证书申请 | 通用名               |                  |      |      |      | ٢<br>٩ |
|--------------------|-------------------|------------------|------|------|------|--------|
| 证书新增申请             | 通用名               | 顺丰邮寄单号           | 证书类型 | 业务类型 | 申请状态 | 创建时间   |
| 我的证书列表             |                   |                  | 无数据  |      |      |        |
| 电子发票申请             |                   |                  |      |      |      |        |
| 邮寄单号查询             |                   |                  |      |      |      |        |
|                    | , <sub>点击</sub> , | '邮寄单号查询" , 可查询快递 | 订单号  |      |      |        |

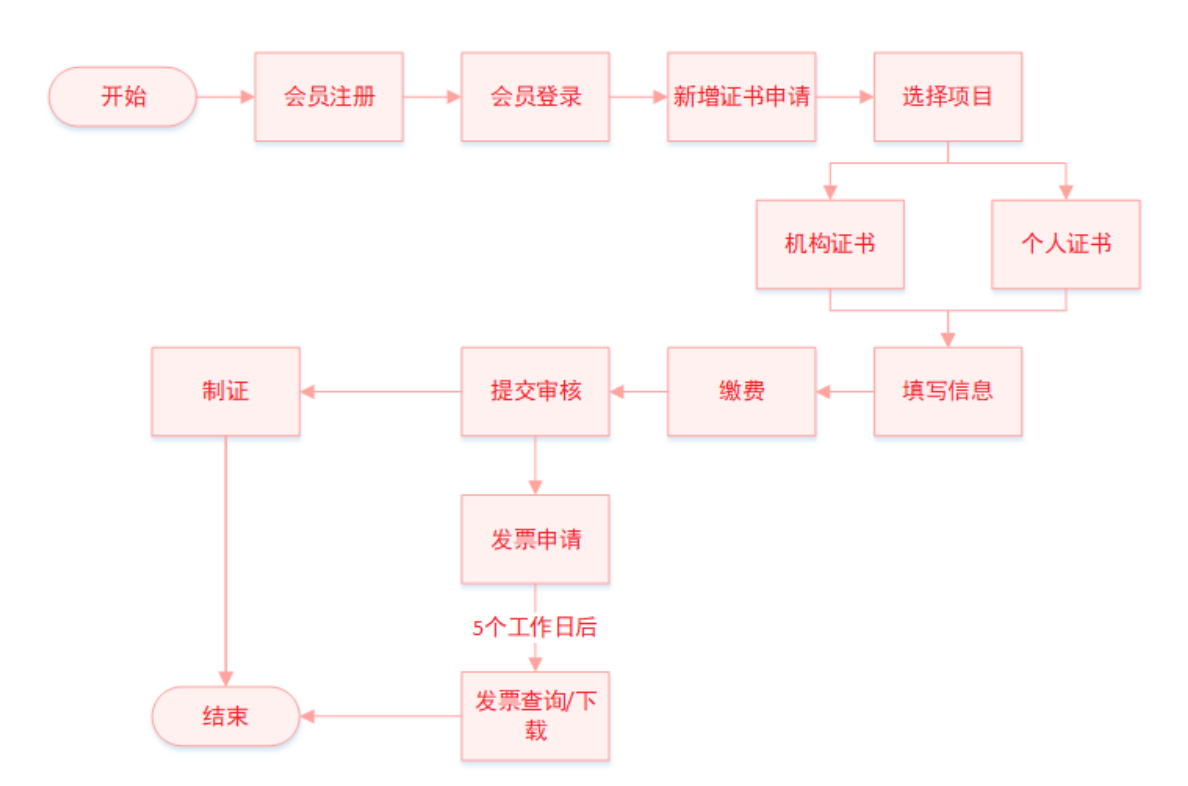

# 3.3 证书新增(介质类型:软盾;收费类型:自助扫码收费)

3.3.1 完成会员登录后,进入会员主页,在"会员业务"下,点击"证书新增申请"。

| А 会员业务 ▲ |                           |
|----------|---------------------------|
|          | 证书新增提示                    |
| 我的证书申请   | 1. 自助服务系统虚保证书新增服务;        |
| 证书新增申请   | 2.请确保您提交的申请材料和信息真实、有效、完整; |
|          | 3.如需了解更多事项,清参阅《电子认证服务协议》。 |
| 我的证书列表   |                           |
| 电子发票申请   | ▲ "证书新增申请"                |
|          | 快捷方式                      |
| 邮寄单号查询   |                           |
|          | Ő                         |
|          |                           |
|          | 业书新唱                      |
|          |                           |
|          |                           |
|          |                           |
|          |                           |
|          |                           |
|          |                           |
|          |                           |
|          |                           |
|          |                           |
|          |                           |
|          |                           |

3.3.2 选择证书类型: 1.选择项目名称。2.选择办理的证书类型。

| 证书新增               |                                                                              |
|--------------------|------------------------------------------------------------------------------|
| 1<br>选择证书类型 填写证书信息 | 3     4     5     6     7       资料上传     填写经办信息     填写邮寄信息     扫码缴费     提交审核 |
|                    |                                                                              |
| * 选择项目             | 目: RA测试专用 ↓ ↓ ↓ ↓ ↓ ↓ ↓ ↓ ↓ ↓ ↓ ↓ ↓ ↓ ↓ ↓ ↓ ↓ ↓                              |
| * 证书类型             | 型: 机构证书 2.证书类型                                                               |
|                    |                                                                              |
|                    | 下一步                                                                          |
|                    |                                                                              |
|                    |                                                                              |
|                    |                                                                              |
|                    |                                                                              |
|                    |                                                                              |

- 3.3.3 填写申请信息。请如实填写信息并上传真实资料,以免影响审核。材料清单如下。
  - a 营业执照(副本)或营业执照(副本)复印件,加盖公章;
  - b 经办人身份证或经办人身份证复印件,加盖公章;
  - c 电子认证服务协议,加盖公章;
  - d 电子签章采样表(可能1-2份);

| -书新增<br>选择证书类型 填写证 | 3<br>书信息 资料上传 填 | 4 (1) (1) (1) (1) (1) (1) (1) (1) (1) (1) | 5 6<br>寄信息 扫码缴费 ::  | 一 7 提交审核 |
|--------------------|-----------------|-------------------------------------------|---------------------|----------|
| *单位名称(全<br>称):     | 天津市滨海数字认证有限公司   | *统一社会信用代<br>码:                            | 9999999999999999999 |          |
| *证书有效明:            | 一年(金额: 300元)    | 单位电子邮箱:                                   |                     |          |
| *省份/市:             | 天津市             | *城市/区:                                    | 和平区                 | 7        |
|                    | 上一步             | <b>τ</b>                                  | 步                   |          |
|                    |                 |                                           |                     |          |

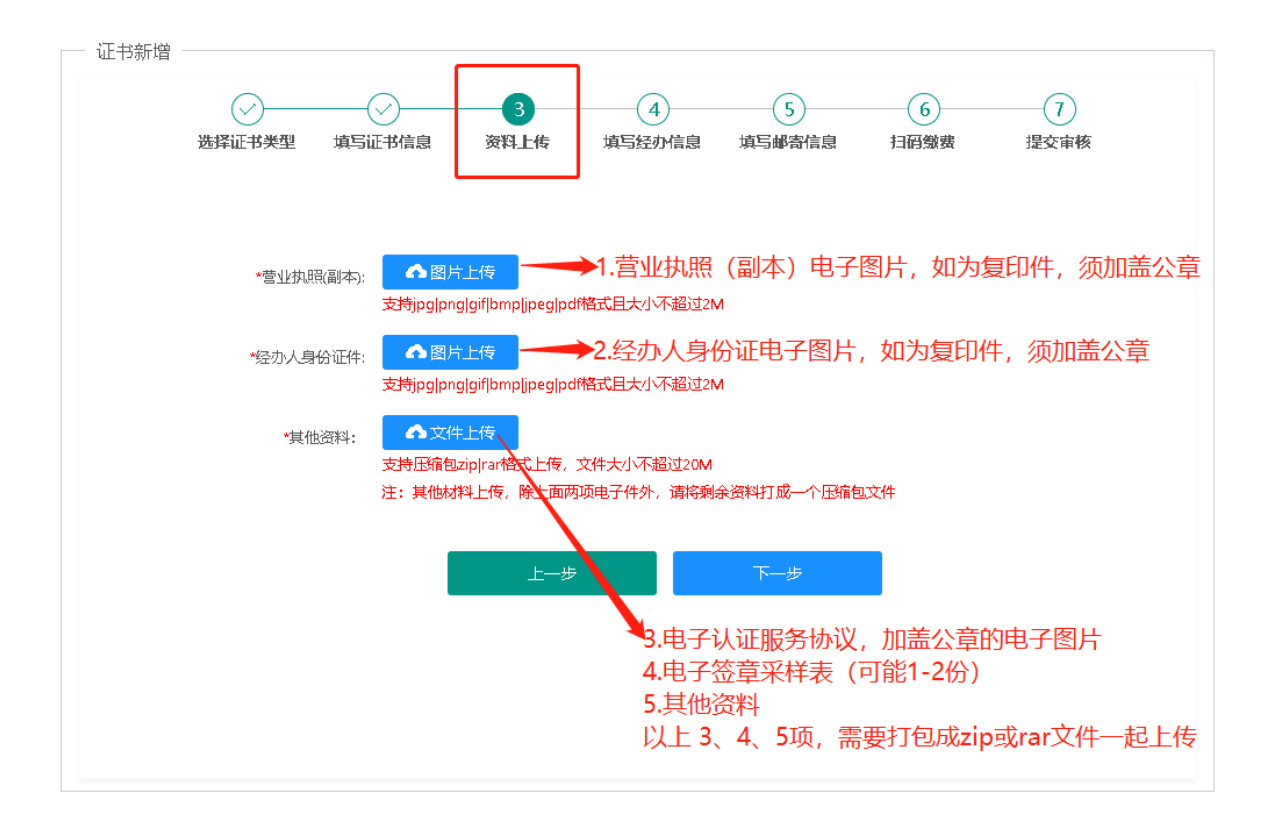

| * 经办人姓名:      | 张三                 | *经办人证件 <b>类</b><br>型: | 身份证         | ~ |
|---------------|--------------------|-----------------------|-------------|---|
| *经办人证件号<br>码: | 12010619910202131X | *经办人手机号<br>码:         | 18622503055 |   |
| *经办人电子邮<br>箱: | 123@tjbhca.com     | 单位联系电话:               |             |   |
| 经办人联系地<br>址:  | 天津市空港经济区西七道26号     |                       |             |   |
|               | 上一步                | <del>-</del> -        | 步           |   |

| 证书新增   |                |               |             |        |           |
|--------|----------------|---------------|-------------|--------|-----------|
| 选择证书类型 | ↓<br>填写证书信息 资料 | >             | 5<br>填写邮寄信息 | 6 扫码缴费 | 7<br>提交审核 |
|        | *证书领取方式:       | 💿 邮寄配送 🛛 🔿 营业 | 厅领取         |        |           |
|        | *付款方式:         | 货到付款          |             |        |           |
|        | *收件方公司名<br>称:  |               |             |        |           |
|        | *收件人姓名:        |               |             |        |           |
|        | *收件人联系电<br>话:  |               |             |        |           |
|        | *收件人地址:        |               |             |        |           |
|        |                | 上一步           | 提交          |        |           |
|        |                |               |             |        |           |
|        |                |               |             |        |           |

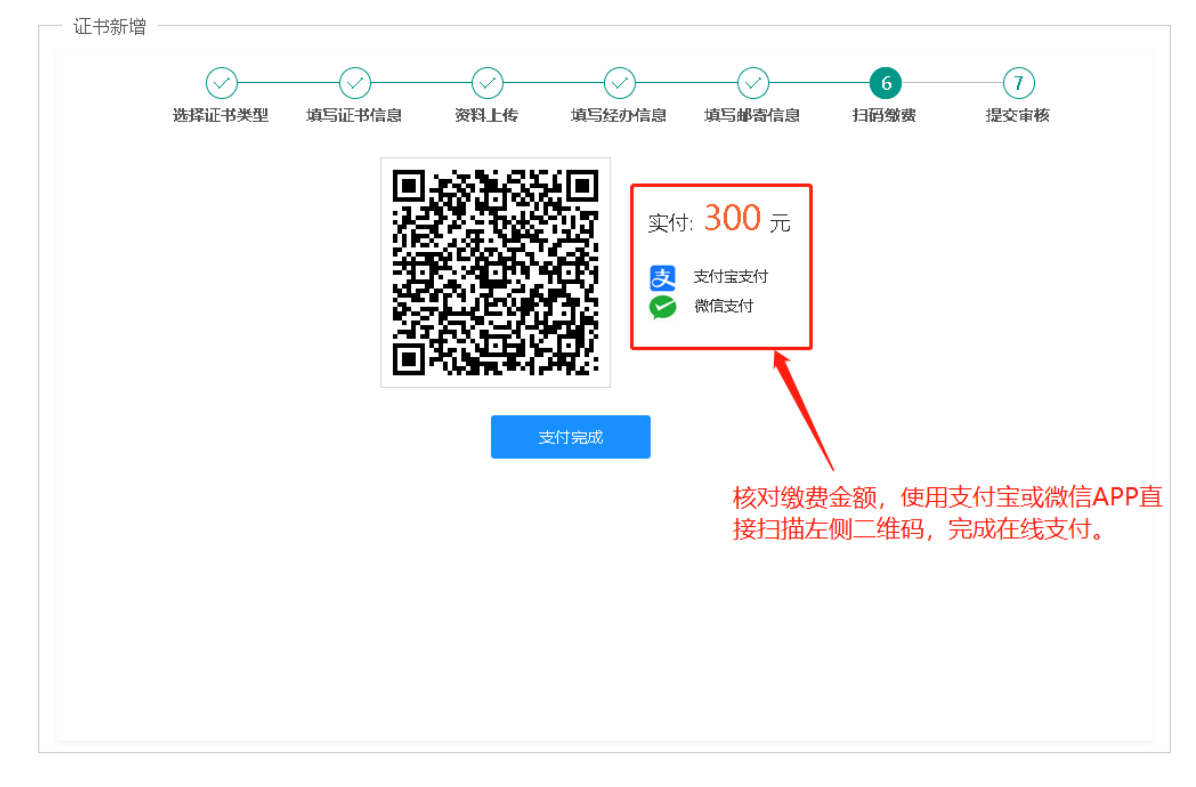

3.3.4 缴费。目前支持微信和支付宝在线缴费,其他支付方式暂不支持。

3.3.5 提交审核。

提交审核后,天津滨海CA负责在5个工作日内对材料进行审核,审核通过后直接制作数字证书。

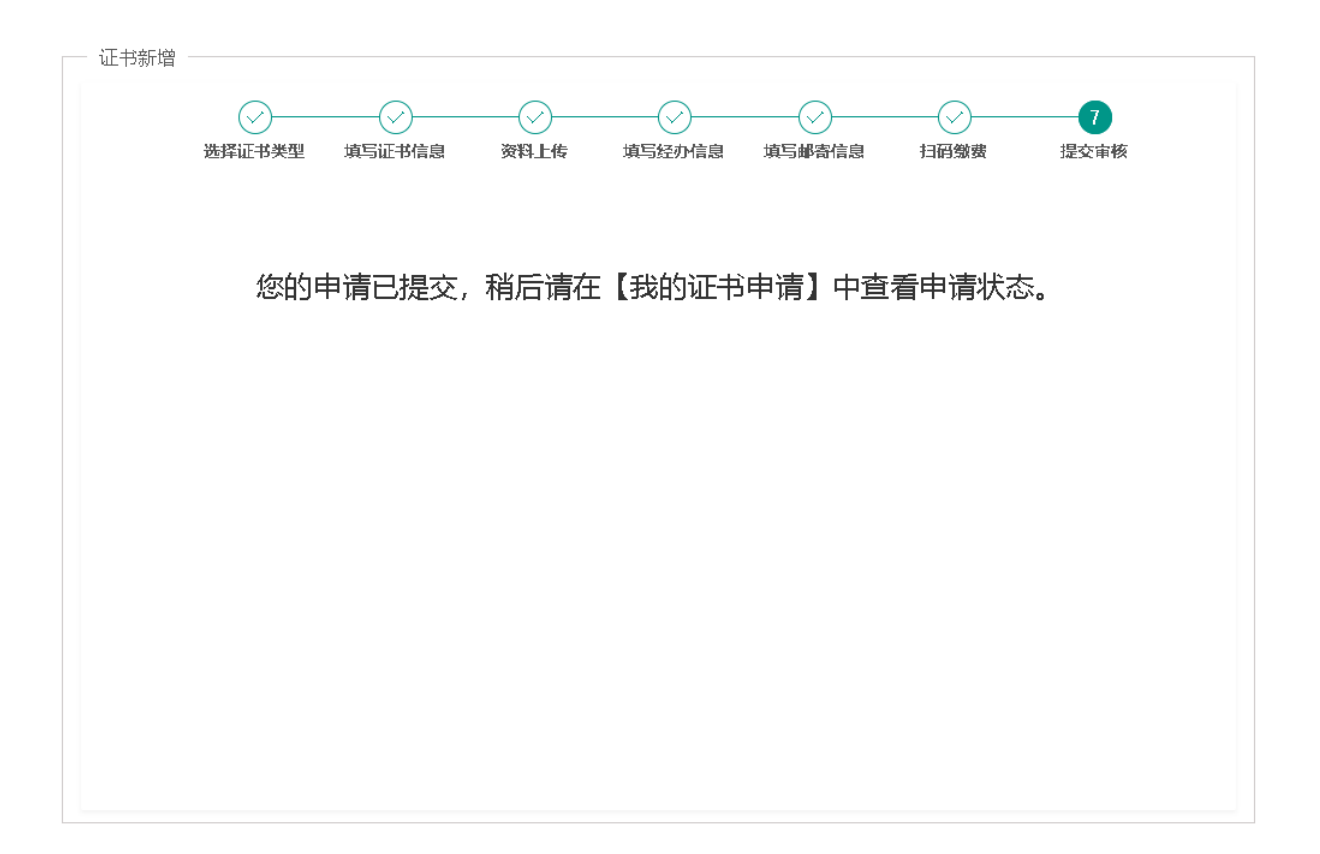

#### 3.3.6 开具发票

审核通过后,即可在线申请发票信息,天津滨海 CA 负责在 5 个工作日内开具电子普票。用户可以在网站上查询进度和下载电子发票,也可以在预留的推送邮箱中查找发票邮件。

| 我的证书申请                        |                                            | 通用名                                                    | 申请时间         |        |                         |        | Q          | C     |
|-------------------------------|--------------------------------------------|--------------------------------------------------------|--------------|--------|-------------------------|--------|------------|-------|
| 证书新增申请                        |                                            | 通用名                                                    | 证书类型         | 业务类型   | 金额 (元)                  | 开票状态   | 申请时间       | 操作    |
| 我的证书列表                        |                                            | 天津市滨海数字认证有限                                            | 机构证书         | 证书新增   | 300                     | 待开票    | 2021-02-20 | 开具发票  |
| 电子发票申请                        |                                            | 1 > 到第 1 页                                             | 确定 共1条 10条/页 | $\sim$ |                         |        |            |       |
| 邮寄单号查询                        |                                            |                                                        |              |        |                         |        |            |       |
|                               |                                            | 1.点击"电子发票申请                                            | 24           |        | 2.选择                    | 要廾具友票比 | l记录,点击"J   | ₩具友票" |
|                               |                                            |                                                        |              |        |                         |        |            |       |
| 开具发票                          |                                            |                                                        |              |        |                         |        |            | - 21  |
| 开具发票<br>发票信息                  | *名称:                                       | 天車市滨海数字认证有阿                                            | <b>秋</b> 公司  |        |                         |        |            | - 2   |
| 开具发票<br>发票信息                  | * 名称:<br>* 税号:                             | 天津市滨海数字认证有限<br>99999999999999999999999                 | <b>艮</b> 公司  |        | *金额: ;                  | 300    |            | - 2   |
| 开 <b>具</b> 发票<br>发票信息         | * 名称:<br>* 税号:<br>* 地址:                    | 天車市滨海数字认证有的<br>99999999999999999999999                 | <b>秋</b> 山   |        | *金额:<br>*电话:            | 300    |            | - 2   |
| 开具 <b>发票</b><br>发票信息          | * 名称:<br>* 税号:<br>* 地址:<br>* 开户行:          | 天津市滨海数字认证有的<br>9999999999999999999999                  | <b>艮</b> 公司  |        | * 金额:<br>* 电话:<br>* 账号: | 300    |            | - 2   |
| 开 <b>具</b> 发票<br>发票信息<br>推送信息 | * 名称:<br>* 税号:<br>* 地址:<br>* 开户行:          | 天津市滨海数字认证有的<br>99999999999999999999                    | <b>股公司</b>   |        | * 金额:<br>* 电话:<br>* 账号: | 300    |            | - 2   |
| 开 <b>具</b> 发票<br>发票信息<br>推送信息 | * 名称:<br>* 税号:<br>* 地址:<br>* 开户行:<br>* 邮箱: | 天車市滨海数字认证有的<br>9999999999999999999999<br>9999999999999 |              |        | * 金额:<br>* 电话:<br>* 账号: | 300    |            |       |
| 开具发票<br>发票信息<br>推送信息          | * 名称:<br>* 税号:<br>* 地址:<br>* 开户行:<br>* 邮箱: | 天車市滨海数字认证有的<br>9999999999999999999999<br>这邮箱将用于接收电子者   | ₽公司          |        | * 金额:<br>* 电话:<br>* 账号: | 300    |            |       |

#### 3.3.7 制证(因项目差异,导致制证方式不同,故而软盾最终交付方式以项目交付为准)

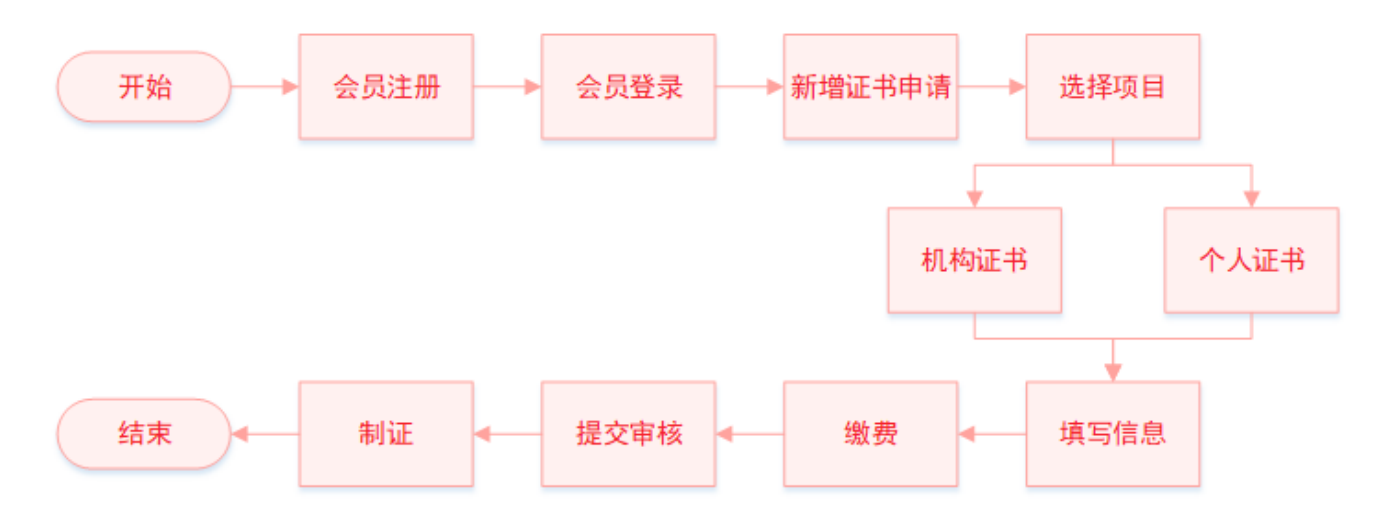

# 3.4 证书新增(介质类型:软盾;收费类型:大客户统一结算)

3.4.1 完成会员登录后,进入会员主页,在"会员业务"下,点击"证书新增申请"。

| Å | 会员业务<br>我的证书申请<br>证书新增申请 | ▲  正书新增提示  1.自助服务系统提供证书新增服务;  2.请确保影提交的申请材料和信息真实、有效、完整;  3.如常了解更多事项,请参阅《电子认证服务协议》。 |
|---|--------------------------|------------------------------------------------------------------------------------|
|   | 我的证书列表                   | 4.幼常帮助,请拨打套服电话: 400-872-5550。                                                      |
|   | 电子发票申请                   | 点击"证书新增申请"                                                                         |
|   | 邮寄单号查询                   | 快進方式                                                                               |
|   |                          | C                                                                                  |
|   |                          | 征书新增                                                                               |
|   |                          |                                                                                    |
|   |                          |                                                                                    |
|   |                          |                                                                                    |
|   |                          |                                                                                    |
|   |                          |                                                                                    |
|   |                          |                                                                                    |
|   |                          |                                                                                    |

3.4.2 选择证书类型: 1.选择项目名称。2.选择办理的证书类型。

| 证书新增 —— | (1)            | 2     |                                                   |   |
|---------|----------------|-------|---------------------------------------------------|---|
| 选择      | <b>驿证书类型</b> 境 | 写证书信息 | 资料上传 填写经办信息 填写邮寄信息 扫码缴费 提交审核                      |   |
|         |                |       |                                                   |   |
|         |                |       |                                                   |   |
|         |                | * 选择项 | □E: Ra测试专用                                        | 目 |
|         |                | * 证书类 | 經2: 机构证书 		 	 	 	 	 	 	 	 	 	 	 	 	 	 	 	 	 2 证书类 | 刑 |
|         |                |       |                                                   |   |
|         |                |       |                                                   |   |
|         |                |       | 下一步                                               |   |
|         |                |       |                                                   |   |
|         |                |       |                                                   |   |
|         |                |       |                                                   |   |
|         |                |       |                                                   |   |
|         |                |       |                                                   |   |
|         |                |       |                                                   |   |

- 3.4.3 填写申请信息。请如实填写信息并上传真实资料,以免影响审核。材料清单如下。
  - a 营业执照(副本)或营业执照(副本)复印件,加盖公章;
  - b 经办人身份证或经办人身份证复印件,加盖公章;
  - c 电子认证服务协议,加盖公章;
  - d 电子签章采样表(可能1-2份);

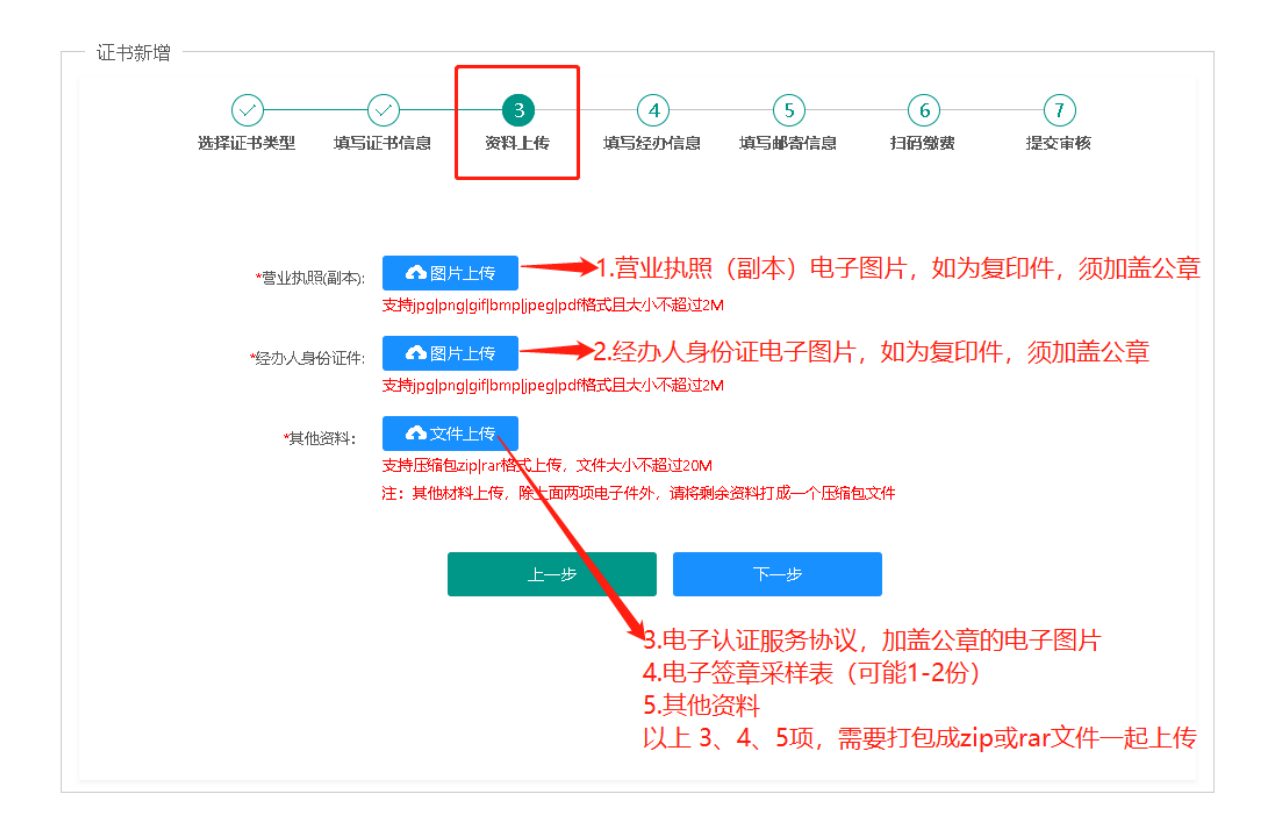

| 选择此书类型 填与山<br>* 经办人姓名: | 书信息 资料上传           | 填写经办信息 填写邮<br>*经办人证件类<br>型: | 哈雷信息   扫码缴费<br>身份证 | 提 <b>交审核</b> |
|------------------------|--------------------|-----------------------------|--------------------|--------------|
| *经办人证件号<br>码:          | 12010619910202131X | *经办人手机号<br>码:               | 18622503055        |              |
| *经办人电子邮<br>箱:          | 123@tjbhca.com     | 单位联系电话:                     |                    |              |
| 经办人联系地<br>址:           | 天津市空港经济区西七道26号     |                             |                    |              |
|                        | 上一步                | 下—                          | 步                  |              |
|                        |                    |                             |                    |              |

| 证书新增                                           |                                      |
|------------------------------------------------|--------------------------------------|
| → ようしゃ 「小子」 「小子」 「小子」 「小子」 「小子」 「小子」 「小子」 「小子」 | ···································· |
| *证书领取                                          | 防式: 💿 邮寄配送 🔵 营业厅领取                   |
| *付款                                            | 防式: 送到付款                             |
| *收件方                                           | 5公司名<br>称:                           |
| *收件人                                           | 姓名:                                  |
| *收件人                                           | 联系电 话:                               |
| *收件人                                           | 地址:                                  |
|                                                | 上一步                                  |
|                                                |                                      |
|                                                |                                      |

# 3.4.4 提交审核。 提交审核后,天津滨海 CA 负责在 5 个工作日内对材料进行审核,审核通过后直接制作数字证书。

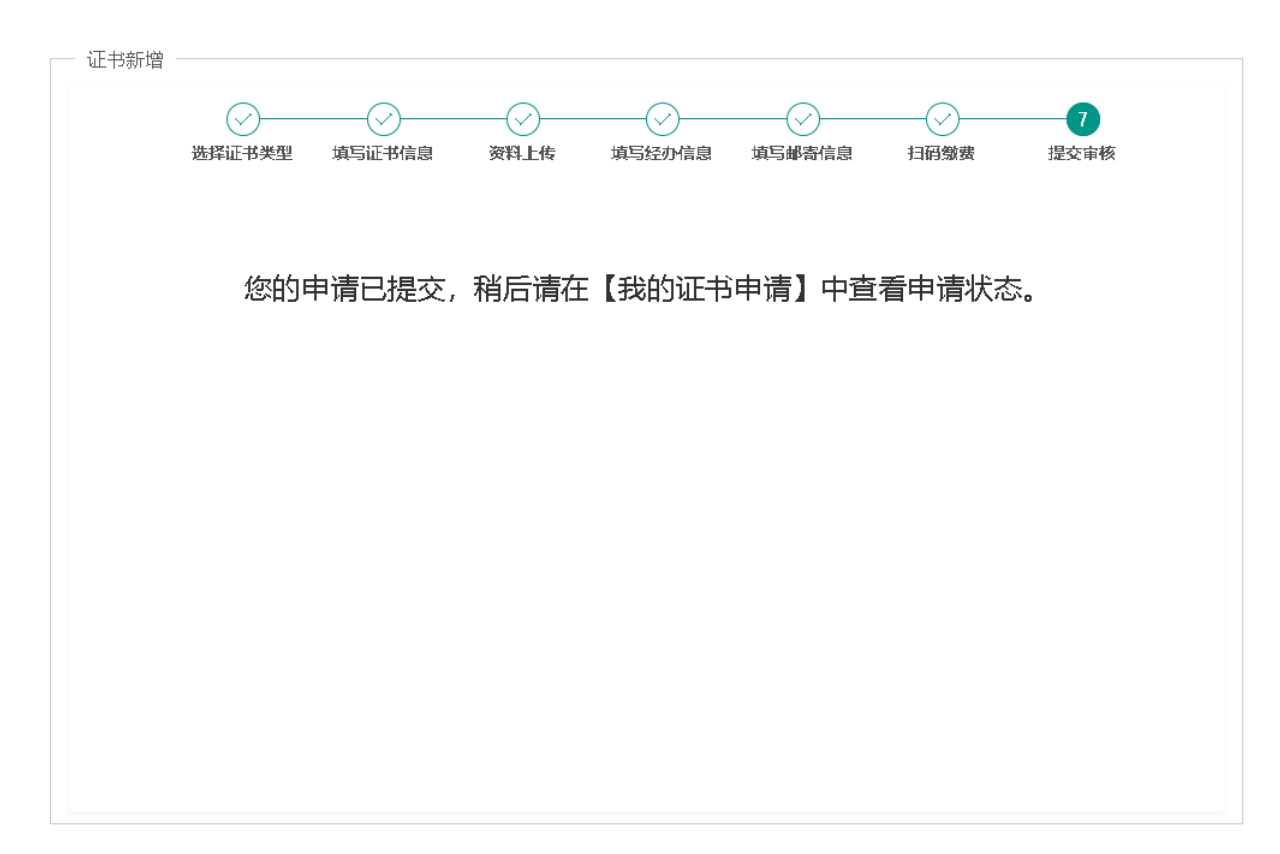

#### 3.4.5 制证(因项目差异,导致制证方式不同,故而软盾最终交付方式以项目交付为准)

3.5 重新提交审核(审核未通过流程)

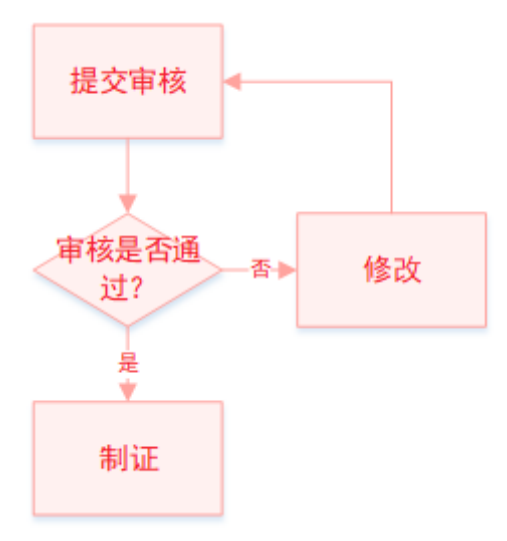

#### 3.5.1 审核未通过的证书可以进入"我的证书申请"进行查看

| А 会员业务 ▲ | 3.m.cr                                        |      |
|----------|-----------------------------------------------|------|
| 我的证书申请   |                                               |      |
| 证书新增申请   | 通用名 项目名称 证书类型 业务类型 申请状态 创建时间 操作               |      |
| 我的证书列表   | 天津市滨海数字 2021-02-04 16:41: ③ 查看拒绝原因 🔅 修改       |      |
| 电子发票申请   | < <li>&lt; 1 &gt; 到第 1 页 确定 共3 条 10 条页 ∨</li> | >    |
| 邮寄单号查询   | 2.查看拒绝原因                                      |      |
|          | ( ) (1.点击"我的证书申请" ) (1.点击"我的证书申请"             |      |
|          | 3.点击"修改"修改相关<br>新相关材料                         | 信息及更 |
|          |                                               |      |
|          |                                               |      |
|          |                                               |      |
|          |                                               |      |
|          |                                               |      |
|          |                                               |      |
|          |                                               |      |

3.5.2 点击"修改"完善资料后"提交",可再次申请审核。

| 填写证            | 2 化化学 化化学 化化学 化化学 化化学 化化学 化化学 化化学 化化学 化化 | 5 <u>.</u> | 3 填写经办信息               | 4 填写邮寄信息         |   |
|----------------|------------------------------------------|------------|------------------------|------------------|---|
| ◆単位名称(全<br>称): | 天津市滨海数字认证测试单位                            | Σ          | <b>*统</b> 一社会信用代<br>码: | 9999999999999999 |   |
| *证书有效期:        | 1年(金额: 150元)                             |            | 单位电子邮箱:                |                  |   |
| *省份/市:         | 天津市                                      | ~          | *城市/区:                 | 和平区              | ~ |
|                | 上一步                                      |            | <del>ب</del> ـــ       | <del>5</del>     |   |

# 4. 证书延期

# 4.1 证书延期(介质类型:UKEY; 收费类型: 自助扫码收费)

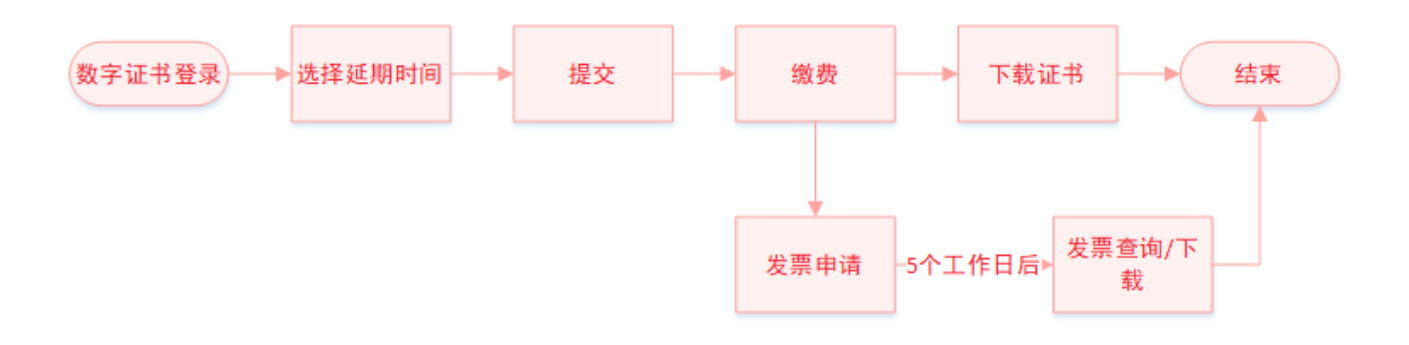

4.1.1 拥有数字证书的用户可直接登录系统,在证书到期前 90 天内, 在线办理证书续期更新业务。 4.1.2 插入 UKEY, 输入证书密码, 登录系统。如果发生异常,请点击右上方环境检测,确保环境可正常

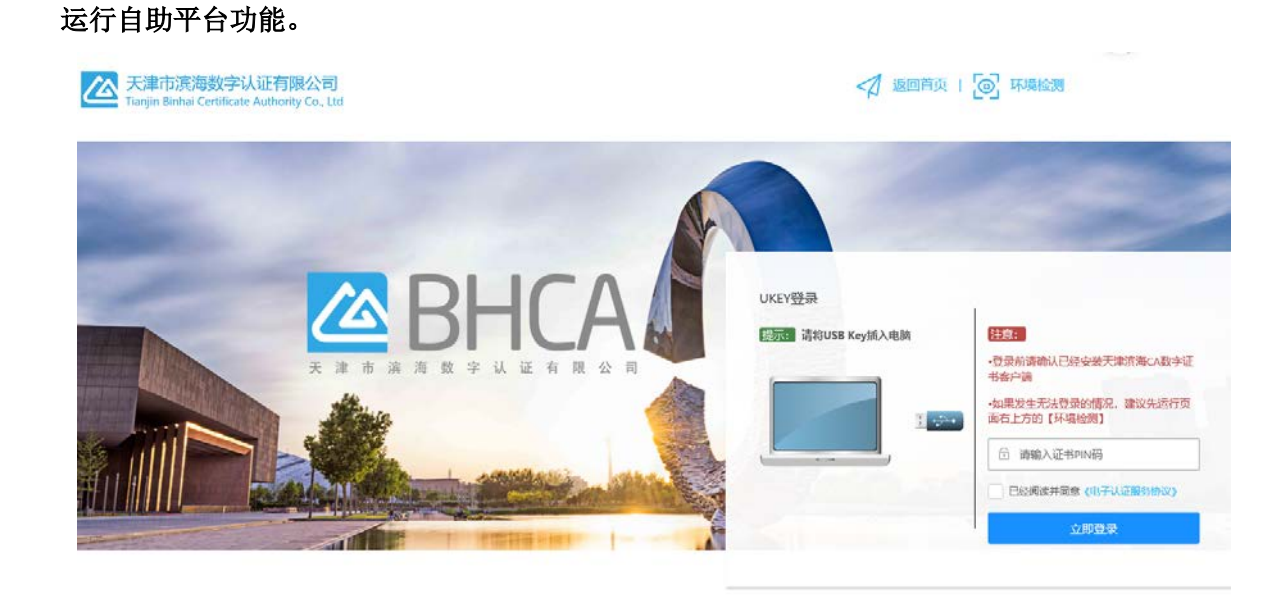

違议授使用Chrome,Firefox,IE10及以上反本询览器测透本网站 Copyright 2019-2029 @ 天津市滨海数字认证有限公司 All Rights Reserved 賽級挑选: 400-872-5550 港にP各16002695号

| 4.1.3 | 选择 | "延期申请" | 菜单项, | 选择需延期时限, | 点击" | 下一步" | • |
|-------|----|--------|------|----------|-----|------|---|
|-------|----|--------|------|----------|-----|------|---|

| ∩ 週冊台: 別成20210201004      | 以 所属机构名   | SK: IJCA         | 🔚 证书类型: 机构证书                           |  |
|---------------------------|-----------|------------------|----------------------------------------|--|
| ◎ 国家: 中国                  | ◎ 省份: 山西  | 省                | ◎ 城市: 大同市                              |  |
| ☑ 电子邮箱:                   | (2) 有效起始时 | 间: 2021-02-03    | ② 有效结束时间: 2022-02-01                   |  |
| ⑦ 证书序列号: 16C1798A1A1EB0C5 | 冎 介质编号:   | TJCA01a000000355 | ⑦ 信任服务号: Y10002820210201A321A5B30FA674 |  |
| - 证书延期                    |           |                  |                                        |  |
|                           | 1         | 2                | 3                                      |  |
| <u>م</u>                  | E期申请      | 扫码缴费             | 证书下载                                   |  |
| 选择                        | 延期时间      |                  |                                        |  |
|                           | ○延期时间: 请  | 选择               | v                                      |  |
|                           |           |                  |                                        |  |
|                           |           | 下一步              | ● 点击                                   |  |
|                           |           |                  |                                        |  |

#### 4.1.4 使用支付宝或微信扫码支付,完成后点击"支付完成"。

| 证书信息                      |             |                                                            |                                          |  |
|---------------------------|-------------|------------------------------------------------------------|------------------------------------------|--|
| ♀ 通用名: 天津市滨海数字认证测试        | ☆ 所属机构名称:   | TJCA                                                       | 🔄 证书类型: 机构证书                             |  |
| ◎ 国家: 中国                  | ◎ 省份:北京市    |                                                            | ◎ 城市: 海淀区                                |  |
| ☑ 电子邮箱:                   | ② 有效起始时间:   | 2021-02-04                                                 | ☑ 有效结束时间: 2021-03-06                     |  |
| ⑦ 证书序列号: 1F98672CBF3D7198 | 冎 介质编号: TJC | A01a00000355                                               | ⑦ 信任服务号: Y1000282021020407BEE2AECF527E77 |  |
| 证书延期                      |             |                                                            |                                          |  |
|                           | $\oslash$   | 2                                                          | 3                                        |  |
|                           | 延期申请        | 扫码缴费                                                       | 证书下载                                     |  |
|                           |             | <ul> <li>实付: 300</li> <li>支付宝支付</li> <li>● 微信支付</li> </ul> | 元<br>t                                   |  |
|                           |             | 上一步                                                        | 成 (二一点击                                  |  |
### 4.1.5 点击"下载证书"。

| 证书信息                      |           |                   |                                          |
|---------------------------|-----------|-------------------|------------------------------------------|
| ♀ 通用名: 天津市滨海数字认证测试        | ☆ 所属机构:   | 名称: TJCA          | 🗎 证书类型: 机构证书                             |
| ◎ 国家: 中国                  | ◎ 省份: 北   | 京市                | ◎ 城市: 海淀区                                |
| ☑ 电子邮箱:                   | ② 有效起始    | 时间: 2021-02-04    | ☑ 有效结束时间: 2021-03-06                     |
| ⑦ 证书序列号: 1F98672CBF3D7198 | 冎 介质编号    | : TJCA01a00000355 | ⑦ 信任服务号: Y1000282021020407BEE2AECF527E77 |
| 证书延期                      |           |                   |                                          |
| 2                         | С         | していた              | <b>3</b><br>江北下#                         |
| 20                        | 22014-143 | 1-4N-35aX3aX      | אָ <i>בּי</i> ז נד <u>זו</u>             |
|                           |           | 鬥                 |                                          |
|                           | 延期申请      | i成功,请点击下载         | 证书。                                      |
|                           |           | 下载证书              | ▶插入数字证书,点击下载证书                           |
|                           |           |                   |                                          |

### 4.1.6 录入用户 PIN 码进行下载。

| <ul> <li>证书信息</li> <li>▲ 通用名: 天津市滨海数字认证测试</li> <li>◎ 国家: 中国</li> <li>○ 电子邮箱:</li> <li>○ 证书序列号: 1F98672CBF3D7198</li> </ul> | ☆ 所属机构名称: TJCA<br>◎ 省份:北京市<br>② 有效起始时间: 2021-02-04<br>冎 介质编号: TJCA01a000000355                | <ul> <li>□ 证书类型: 机构证书</li> <li>◎ 城市: 海淀区</li> <li>② 有效结束时间: 2021-03-06</li> <li>② 信任服务号: Y1000282021020407BEE2AECF527E77</li> </ul> |
|----------------------------------------------------------------------------------------------------|-----------------------------------------------------------------------------------------------|----------------------------------------------------------------------------------------------------|
| 证书延期                                                                                                    | 建期申     並入PIN码     ※       用,PPIN码:     *******     」       通定     取消     」       延期申请成功,请点击下 | 3<br>ⅲउ下韓                                                                                                    |

4.1.7 下载完成后,提示"下载完成,请重新登录系统",点击"确定"。

| 证书信息                      |                                         |                                          |
|---------------------------|-----------------------------------------|------------------------------------------|
| A 通用名: 天津市滨海数字认证测试        | ☆ 所属机构名称: TJCA                          | 🔄 证书类型: 机构证书                             |
| ◎ 国家: 中国                  | ◎ 省份:北京市                                | ◎ 城市: 海淀区                                |
| ◎ 电子邮箱:                   | ②有效起始时间: 2021-02-04                     | ② 有效结束时间: 2021-03-06                     |
| ◎ 证书序列号: 1F98672CBF3D7198 | 凸介质编号: TJCA01a000000355                 | ⑦ 信任服务号: Y1000282021020407BEE2AECF527E77 |
| 证书延期                      |                                         |                                          |
| Q                         | )(>                                     | 3                                        |
| 延期                        | 信息 × <sup>表</sup>                       | 证书下载                                     |
|                           | 下教会成法百新登录系统                             |                                          |
|                           |                                         |                                          |
|                           | · 一 一 一 一 一 一 一 一 一 一 一 一 一 一 一 一 一 一 一 | 或证书。                                     |
|                           |                                         |                                          |
|                           | 下载证书                                    |                                          |
|                           |                                         |                                          |
|                           |                                         |                                          |
|                           |                                         |                                          |

4.1.8 回到登录页面,重新登录即可查看完成延期业务后的证书。

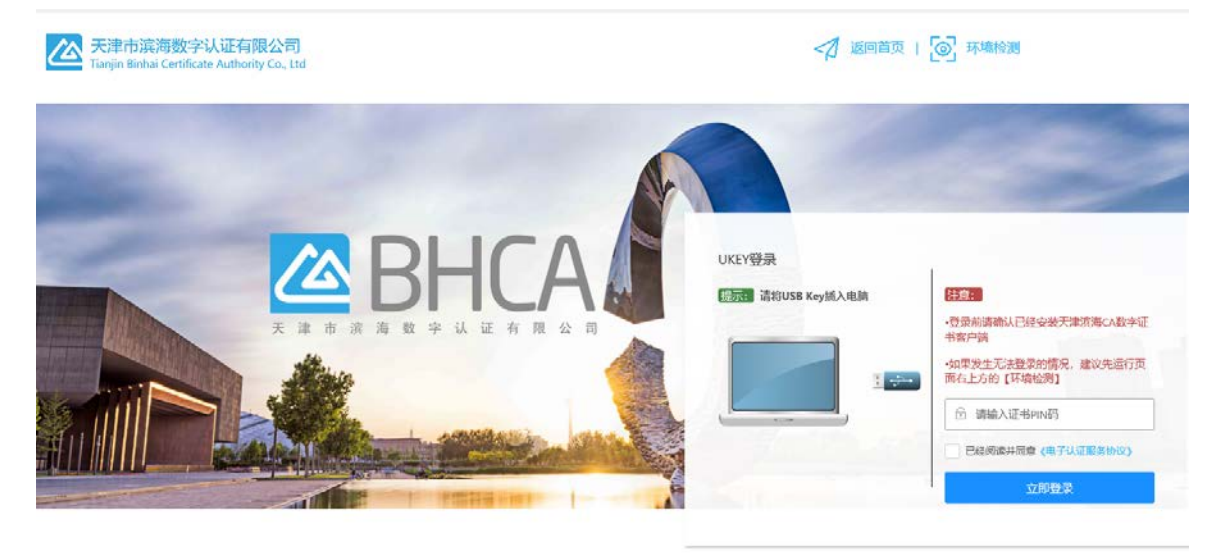

建议您便用Chrome,Firefox,IE10及以上版本创造器测范本网站 Copyright 2019-2029 @ 天津市派局数字认证有限公司 All Rights Reserved 審紛挑結: 400 672-5550 即CP备16002695号 4.1.9 选择"发票申请"菜单项,选择开票状态为"待开票"的数据,点击"开具发票"。

| 通用名            | 申请时间       |      |        |      | Q            | С    |
|----------------|------------|------|--------|------|--------------|------|
| 通用名            | 证书类型       | 业务类型 | 金额 (元) | 开票状态 | 申请时间         | 操作   |
| 天津市滨海数字认证测试    | 机构证书       | 延期   | 300    | 待开票  | 2021-02-04 1 | 开具发票 |
| く 1 > 到第 1 页 ほ | 确定 共1条 10条 | /页 🔽 |        |      |              | 点击   |

4.1.10 填写必填项,点击"开具发票"。

| 开具发票 | 填写    | 写必填项               |       |     | - 2 > |
|------|-------|--------------------|-------|-----|-------|
| 发票信息 |       |                    |       |     |       |
|      | * 名称: | 天津市滨海数字认证测试        |       |     |       |
|      | *税号:  | 12444444444444444  | * 金额: | 300 |       |
|      | * 地址: |                    | *电话:  |     |       |
|      | *开户行: |                    | * 账号: |     |       |
| 推送信息 |       |                    |       |     |       |
|      | * 邮箱: | 该邮箱将用于接收电子普票,请谨慎填写 |       |     |       |
|      |       |                    |       |     |       |
|      |       |                    |       | 点击  | 取消    |

4.1.11 开票状态为"已开票"即开票完成,可点击"查看"查看发票,或到预留推送邮箱查看下载。

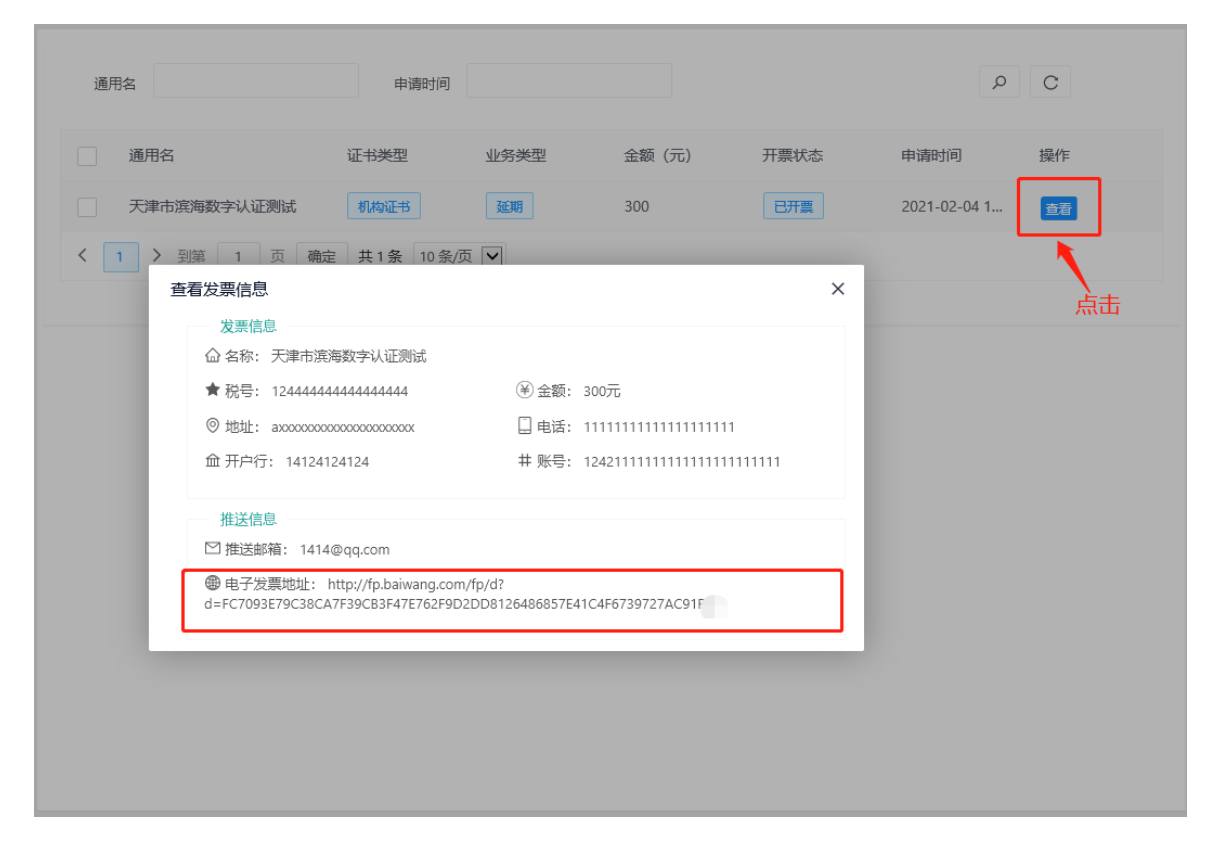

4.2 证书延期(介质类型:软盾;收费类型:自助扫码收费)

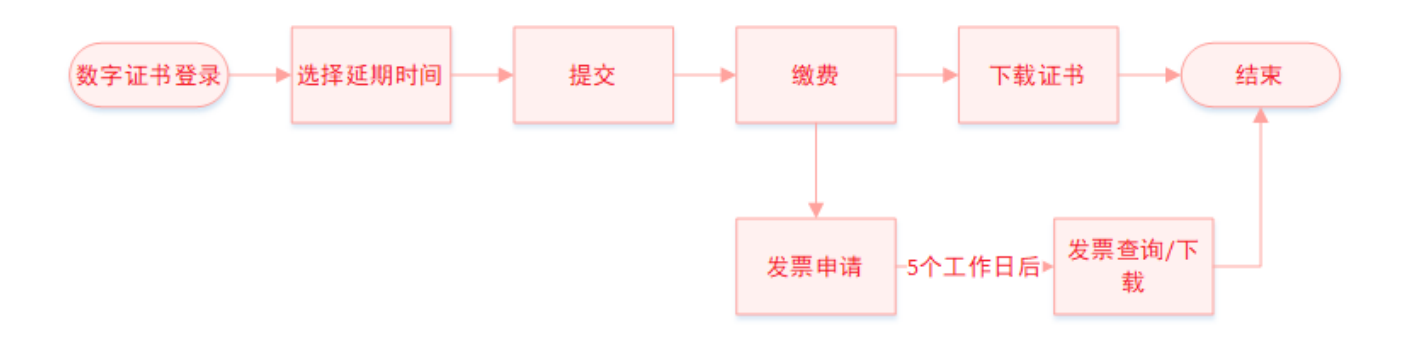

4.2.1 拥有数字证书的用户可直接登录系统,在证书到期前 90 天内, 在线办理证书续期更新业务。 4.2.2 请下载并登录滨海 PC 软盾客户端, 然后点击"立即登录"。

| 天津市滨海数字认证有限公司<br>Tanjin Binhal Certificate Authority Co. Ltd | <7 返回首页                 | 1 ② 环境检测                 |
|--------------------------------------------------------------|-------------------------|--------------------------|
|                                                              | <u>Рсұқвұ</u><br>д.<br> | 医整定     金粱期新确认已经安装实际PC软盾 |

建议您便用Chrome,Firefox,IF10及以上版本说您跟说您本网站 Copyright 2019-2029 @ 天宇市滨南数字认证有限公司 All Rights Reserved 者服处纸: 400-872-5550 沈CF省16002695号

| 4.2.3 | 选择 | "延期申请" | 菜单项, | 选择需延期时限, | 点击" | 下一步" | • |
|-------|----|--------|------|----------|-----|------|---|
|-------|----|--------|------|----------|-----|------|---|

| ▲ 週用者: 测尿20210201004      | 12 所属机构名称  | r: IJCA          | ≧■ 证书类型: 机构证书                         |
|---------------------------|------------|------------------|---------------------------------------|
| ◎ 国家: 中国                  | ◎ 省份: 山西1  | 当                | ◎ 城市: 大同市                             |
| ☑ 电子邮箱:                   | ② 有效起始时间   | 1: 2021-02-03    | ② 有效结束时间: 2022-02-01                  |
| ⑦ 证书序列号: 16C1798A1A1EB0C5 | 冎 介质编号: Ⅰ  | IJCA01a000000355 | ⑦ 信任服务号: Y10002820210201A321A5B30FA67 |
| 证书延期                      |            |                  |                                       |
|                           | 1          | 2                | 3                                     |
| 延期                        | <b>旧申请</b> | 扫码缴费             | 证书下载                                  |
| 选择延                       | 期时间        |                  |                                       |
|                           | ② 延期时间: 请试 | 先择               | ~                                     |
|                           |            |                  |                                       |
|                           |            | 下一步              | 击点 →                                  |
|                           |            |                  |                                       |

### 4.2.4 使用支付宝或微信扫码支付,完成后点击"支付完成"。

| - 证书信息                    |          |                                           |                                          |
|---------------------------|----------|-------------------------------------------|------------------------------------------|
| A 通用名: 天津市滨海数字认证测试        | ☆ 所属机构名  | 称: TJCA                                   | 🛅 证书类型: 机构证书                             |
| ◎ 国家: 中国                  | ◎ 省份: 北京 | रते                                       | ◎ 城市: 海淀区                                |
| ☑ 电子邮箱:                   | ② 有效起始时  | 间: 2021-02-04                             | ② 有效结束时间: 2021-03-06                     |
| ⑦ 证书序列号: 1F98672CBF3D7198 | 冎 介质编号:  | TJCA01a000000355                          | ⑦ 信任服务号: Y1000282021020407BEE2AECF527E77 |
| 证书延期                      |          |                                           |                                          |
|                           | (~)      | 2                                         | 3)                                       |
|                           | 延期申请     | 扫码缴费                                      | 证书下载                                     |
|                           |          | 文付: 300<br>文付: 300<br>を<br>う<br>で<br>微信支付 | D 元                                      |
|                           |          | 上一步支付到                                    | iad ← 点击                                 |

4.2.5 根据页面提示的"操作步骤",进行证书下载。

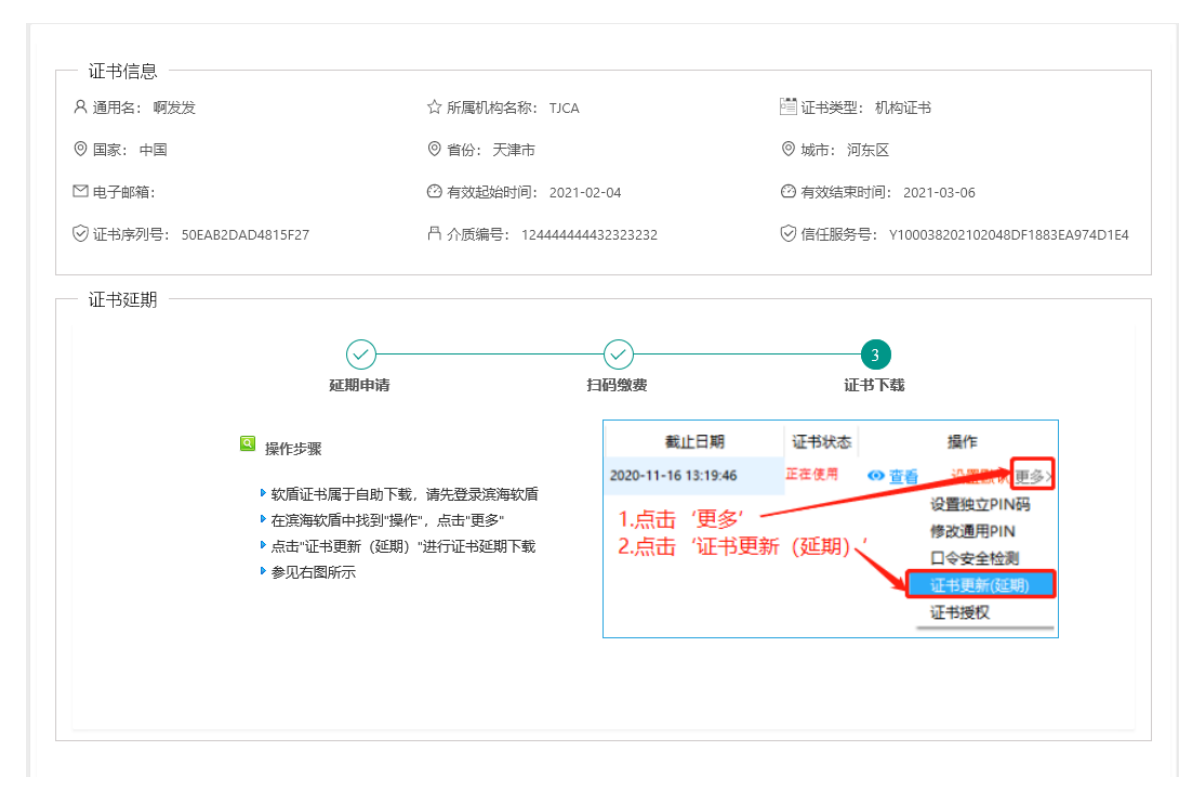

#### 4.2.6 根据提示操作步骤完成下载后,重新登录即可查看完成延期业务后的证书。

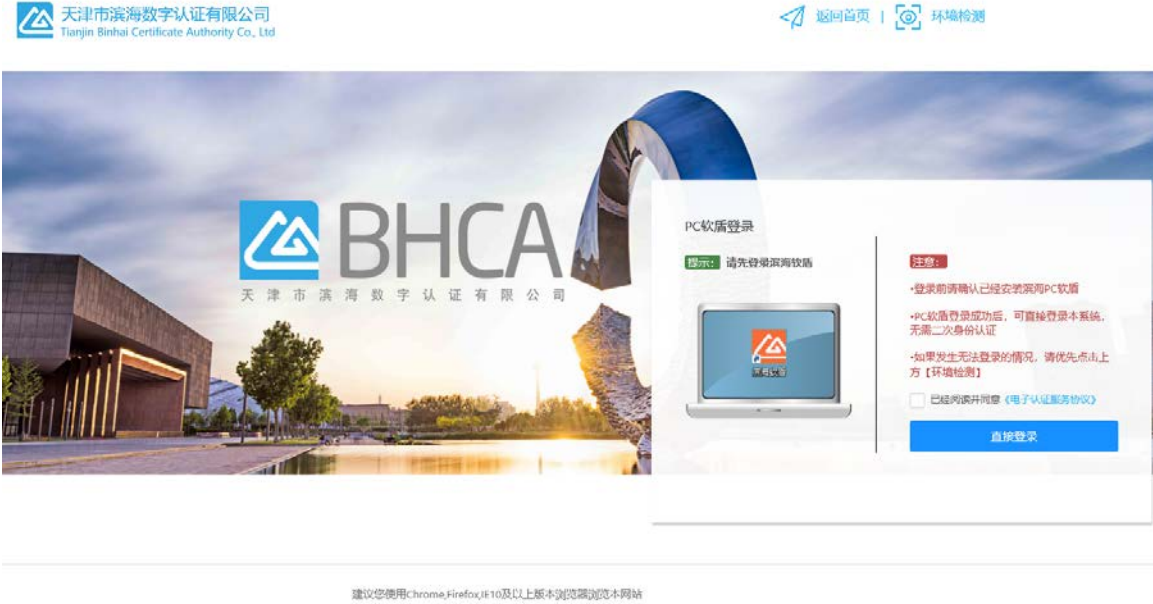

建议感觉用Chrome Firefox,IF10.K以上版本到近感到近不构始 Copyright 2019-2029 @ 天康市演购数字认证有限公司 All Rights Reserved 書服处纸:400-872-5550 油CP备16002695号

4.2.7 选择"发票申请"菜单项,选择开票状态为"待开票"的数据,点击"开具发票"。

| 通用名             | 申请时间       |      |        |      | Q            | С    |
|-----------------|------------|------|--------|------|--------------|------|
| 通用名             | 证书类型       | 业务类型 | 金额 (元) | 开票状态 | 申请时间         | 操作   |
| 天津市滨海数字认证测试     | 机构证书       | 延期   | 300    | 待开票  | 2021-02-04 1 | 开具发票 |
| く 1 > 到第 1 页 确定 | 三 共1条 10条/ | 页 🖌  |        |      |              | 点击   |

4.2.8 填写必填项,点击"开具发票"。

| 开具发票 | 填写     | 弱必填项               |       |     | - 🛛 × |
|------|--------|--------------------|-------|-----|-------|
| 发票信息 |        |                    |       |     |       |
|      | * 名称:  | 天津市滨海数字认证测试        |       |     |       |
|      | *税号:   | 12444444444444444  | * 金额: | 300 |       |
|      | * 地址:  |                    | *电话:  |     |       |
|      | * 开户行: |                    | * 账号: |     |       |
| 推送信息 |        |                    |       |     |       |
|      | * 邮箱:  | 该邮箱将用于接收电子普票,请谨慎填写 |       |     |       |
|      |        |                    |       |     |       |
|      |        |                    |       | 点击  | 取消    |

4.2.9 开票状态为"已开票"即开票完成,可点击"查看"查看发票,或到预留推送邮箱查看下载。

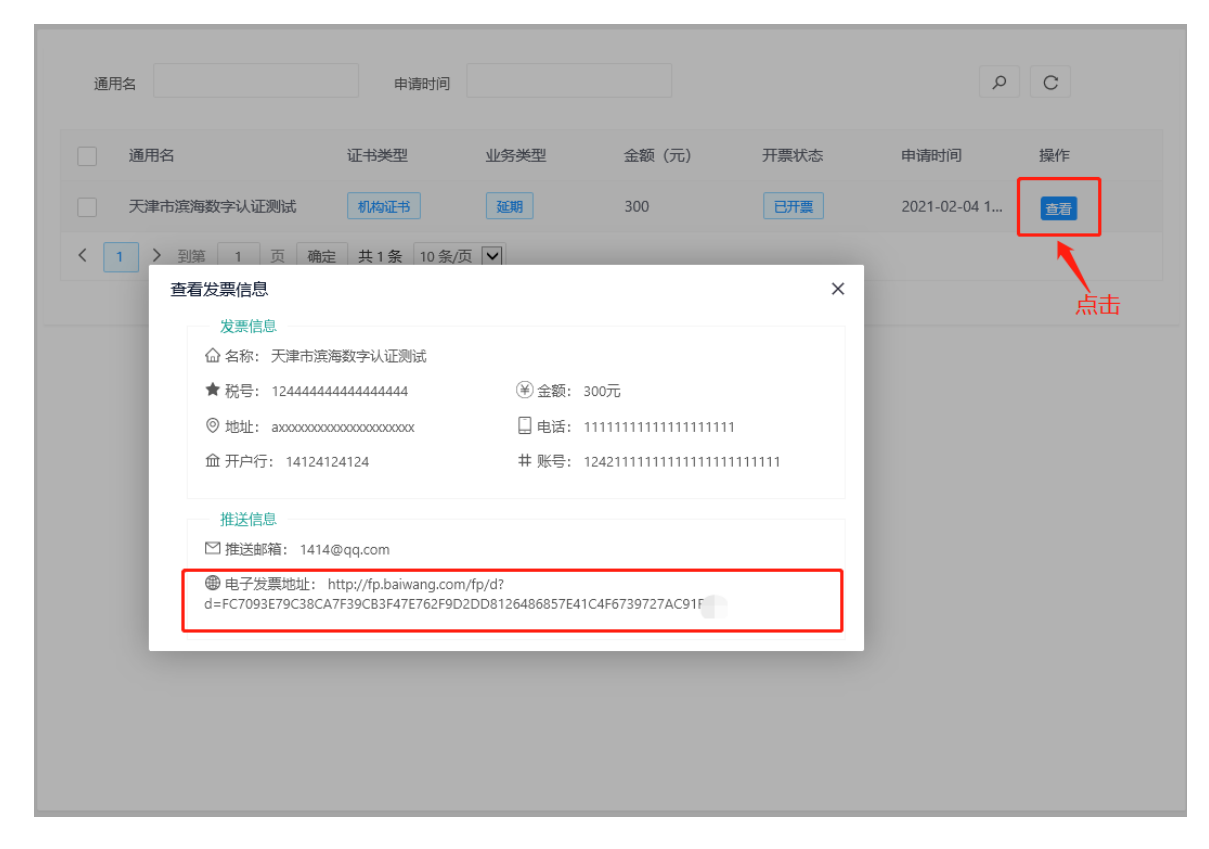

### 4.3 证书延期(介质类型: UKEY; 收费类型: 大客户统一结算)

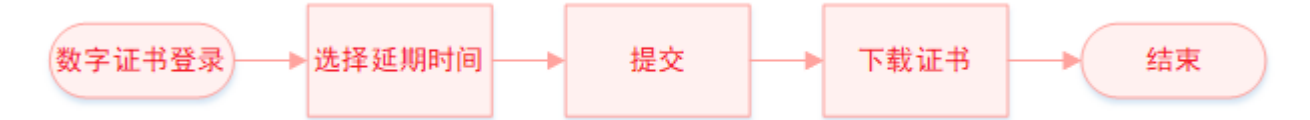

- 4.3.1 拥有数字证书的用户可直接登录系统,在证书到期前 90 天内, 在线办理证书续期更新业务。
- 4.3.2 插入UKEY,输入证书密码,登录系统。如果发生异常,请点击右上方环境检测,确保环境可正常运行自助平台功能。

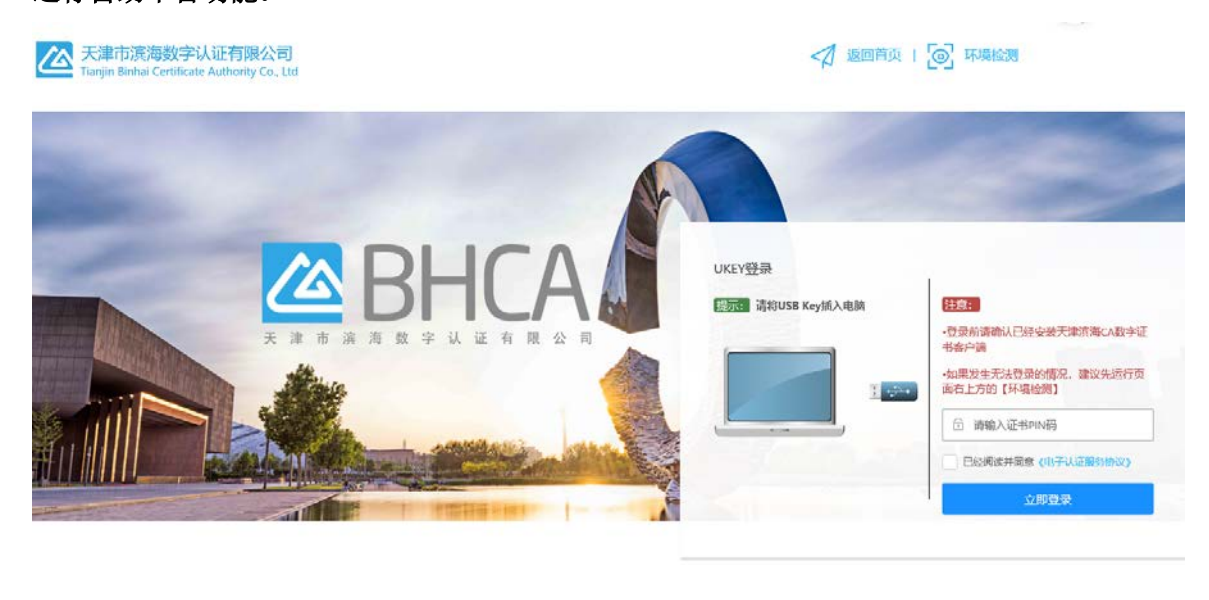

建议授使用Chrome.FirefoxtE10及以上版本浏览器浏览本网站 Copyright 2019-2029 @ 天津市演場数字込证有限公司 All Rights Reserved 審誕热组: 400-672-5550 港にP話16002695号

| ∩ 週冊点: 测质20210201004      | ☆ 所属机构名称: T.  | CA          | 🛅 证书类型: 机构证书                         |
|---------------------------|---------------|-------------|--------------------------------------|
| ◎ 国家: 中国                  | ◎ 省份: 山西省     |             | ◎ 城市: 大同市                            |
| ☑ 电子邮箱:                   | ⑦ 有效起始时间: 20  | 021-02-03   | ② 有效结束时间: 2022-02-01                 |
| ⑦ 证书序列号: 16C1798A1A1EB0C5 | 冎 介质编号: TJCA0 | 1a000000355 | ⑦ 信任服务号: Y10002820210201A321A5B30FA6 |
| 延期                        | 1 申请          | 2<br>扫码缴费   | 3<br>证书下载                            |
|                           |               |             |                                      |
| 选择延                       | 期时间           |             |                                      |
| 选择延                       | 期时间           |             | Ŧ                                    |
| 选择延                       | 期时间           |             | ~                                    |
| 选择延                       | 期时间           |             | ·                                    |

#### 4.3.3 选择"延期申请"菜单项,选择需延期时限,点击"提交延期申请"。

4.3.4 大客户统一结算,无需缴费,系统会直接跳转到证书下载,点击"下载证书"。

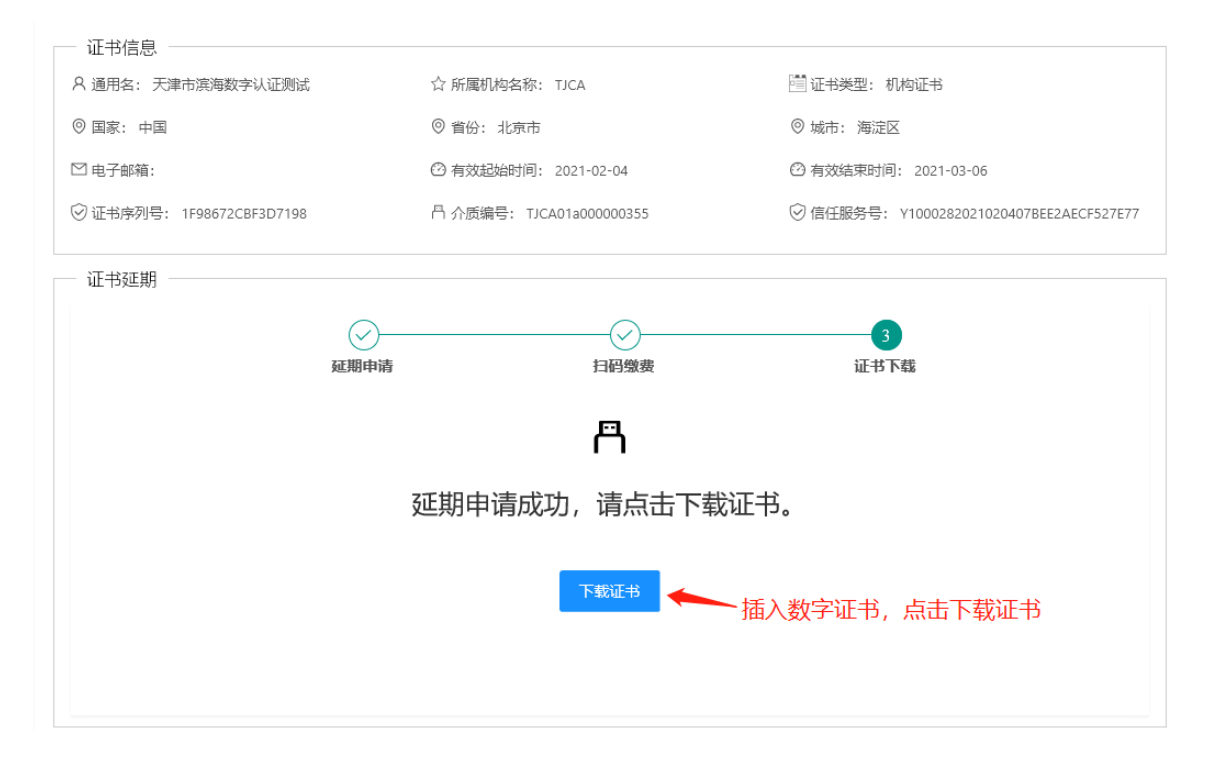

| ス 週用名: 大津市浜海奴字认证测试        | ☆ 所属机构名称: TJCA                                                             | 🛅 证书类型: 机构证书                           |
|---------------------------|----------------------------------------------------------------------------|----------------------------------------|
| ◎ 国家: 中国                  | ◎ 省份:北京市                                                                   | ◎ 城市: 海淀区                              |
| ☑ 电子邮箱:                   | ② 有效起始时间: 2021-02-04                                                       | ② 有效结束时间: 2021-03-06                   |
| ⑦ 证书序列号: 1F98672CBF3D7198 | 冎 介质编号: TJCA01a000000355                                                   | ⑦ 信任服务号: Y1000282021020407BEE2AECF527E |
| - 证书延期                    |                                                                            |                                        |
| ZITHI                     | ·<br>·<br>·<br>·<br>·<br>·                                                 | 3                                      |
| <u>yu</u> yyı             | F* 5/34                                                                    |                                        |
|                           | 用户PIN码: ******                                                             |                                        |
|                           | 用户PIN码: *******                                                            |                                        |
|                           |                                                                            |                                        |
|                           | 用户PIN码:「******1」<br>頭定 取消<br>延期申请成功,请点击下载                                  | <b>龙</b> 证书。                           |
|                           | 用户PINA:       *******         确定       取消          取消         延期申请成功,请点击下载 | 战证书。                                   |
|                           | 用户PIN码: 「******<br>通定 取消<br>延期申请成功,请点击下载                                   | 战证书。                                   |

4.3.5 录入用户 PIN 码进行下载。

4.3.6 下载完成后,提示"下载完成,请重新登录系统",点击"确定"。

| 不少作点                      |                          |                                          |
|---------------------------|--------------------------|------------------------------------------|
|                           |                          |                                          |
| A 通用名:大津市滨海数字认让测试         | ☆ 所属机构名称: TJCA           | 2回 证书类型: 机构证书                            |
| ◎ 国家: 中国                  | ◎ 省份: 北京市                | ◎ 城市: 海淀区                                |
| ☑ 电子邮箱:                   | (2) 有效起始时间: 2021-02-04   | ② 有效结束时间: 2021-03-06                     |
| ⑦ 证书序列号: 1F98672CBF3D7198 | 冎 介质编号: TJCA01a000000355 | ⑦ 信任服务号: Y1000282021020407BEE2AECF527E77 |
| 证书延期                      |                          |                                          |
|                           | )(>                      | 3                                        |
| 延期                        | 信息 × <sup>B</sup>        | 证书下载                                     |
|                           | 下载空成 法面新登录系统             |                                          |
|                           | 1、我无成, 肖主利豆米杀死。          |                                          |
|                           | <sup>确定 取消</sup> 击下载     | <b>谈证书。</b>                              |
|                           |                          |                                          |
|                           | 下载证书                     |                                          |
|                           |                          |                                          |
|                           |                          |                                          |
|                           |                          |                                          |
|                           |                          |                                          |

#### 4.3.7 回到登录页面,重新登录即可查看完成延期业务后的证书。

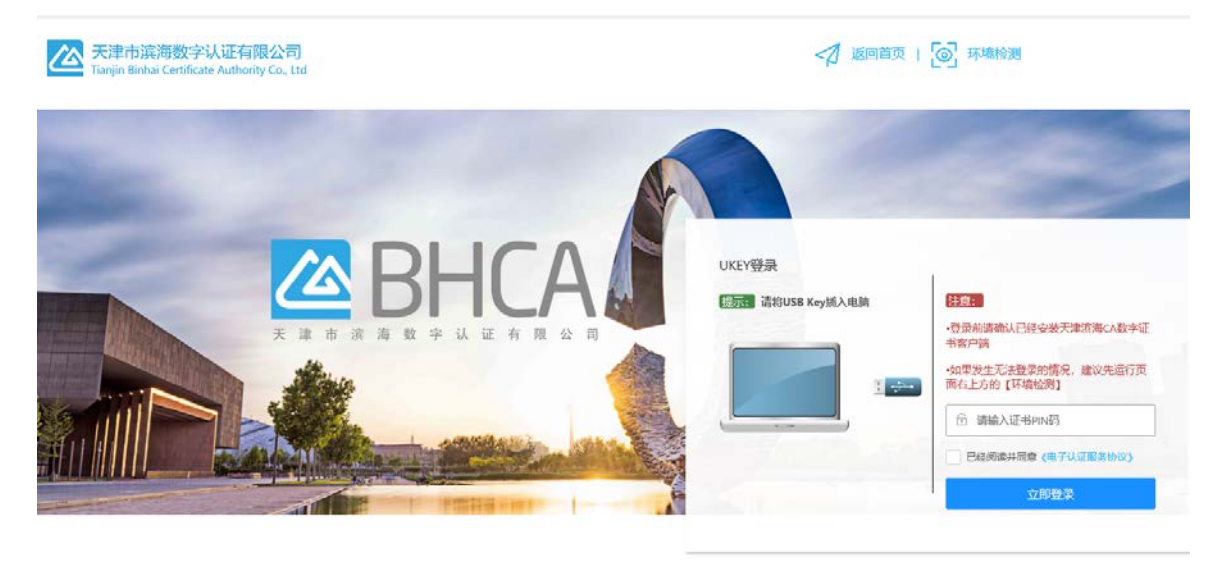

建论您使用Chrome,Firefox(Fin及以上版本说的建设之中网站 Copyright 2019-2029 @ 天津市滨海数学认证有限公司 All Rights Reserved 電腦挑註: 400-672-5550 律/CP语16002695号

# 4.4 证书延期(介质类型:软盾;收费类型:大客户统一结算)

4.4.1 拥有数字证书的用户可直接登录系统,在证书到期前 90 天内, 在线办理证书续期更新业务。 4.4.2 请下载并登录滨海 PC 软盾客户端, 然后点击"立即登录"。

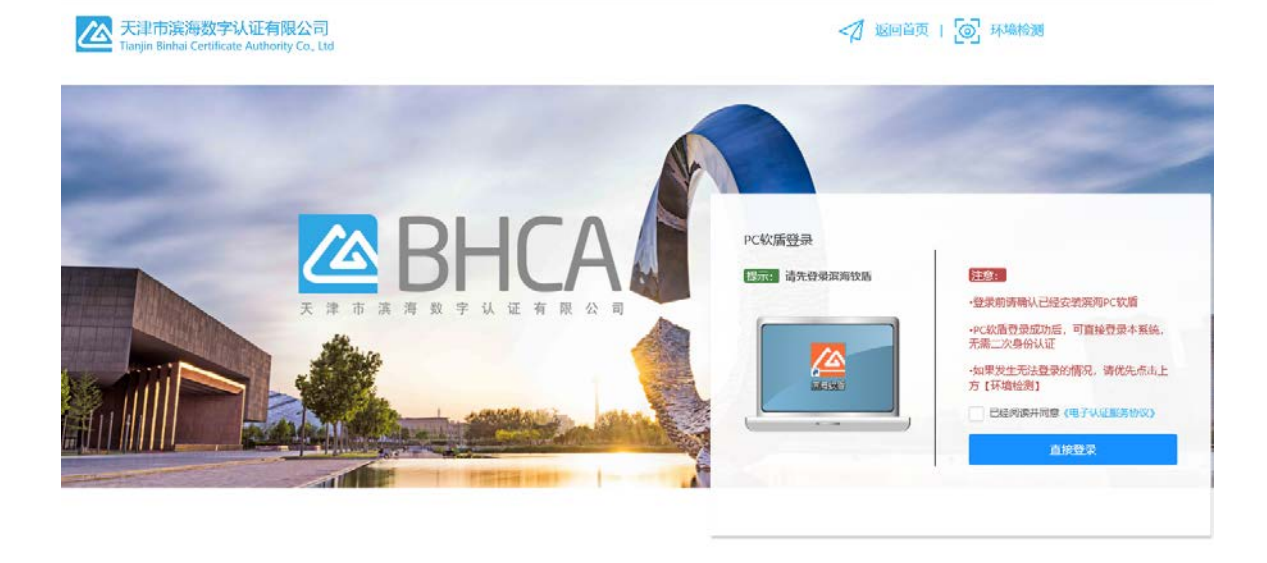

建议总使用Chrome, Firefox, IF10及以上版本说的感觉成本网站 Copyright 2019-2029 @ 无律市旗向数字从证有限公门 All Rights Reserved 者服热纸: 400-872-5550 池CP省16002695号

#### 4.4.3 选择"延期申请"菜单项,选择需延期时限,点击"下一步"。

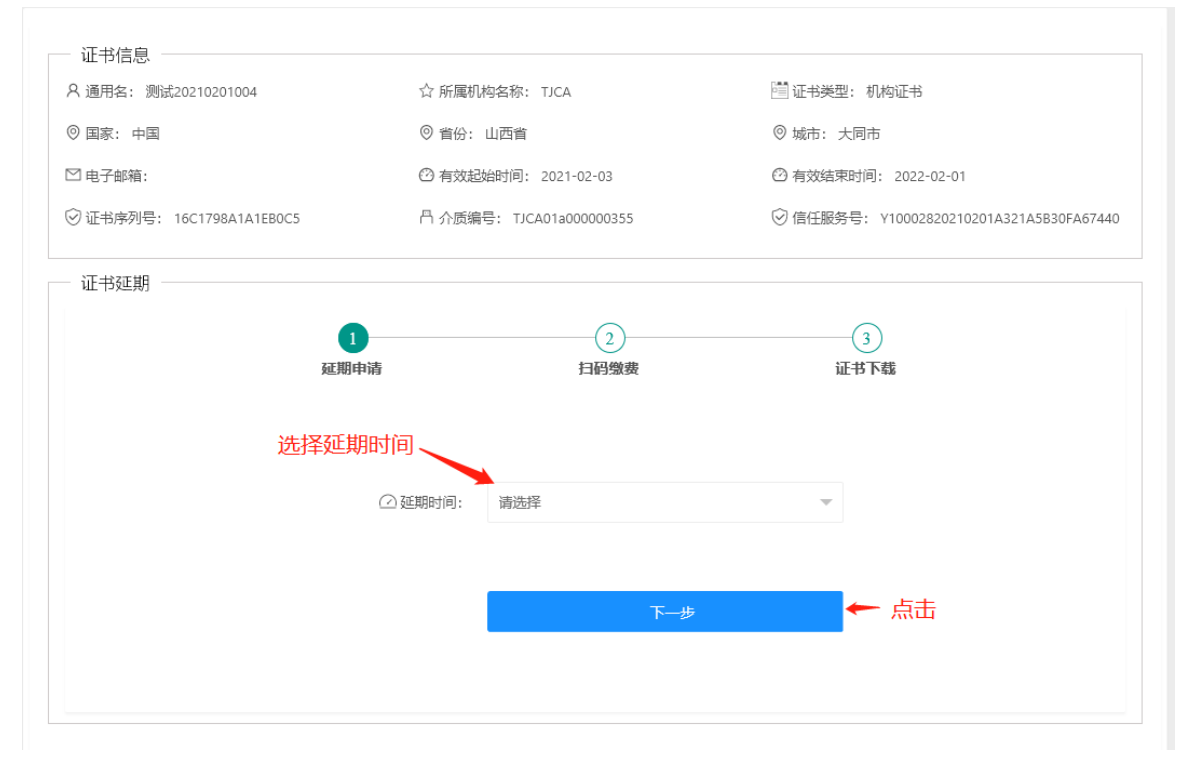

4.4.4 大客户统一结算,无需缴费,系统会直接跳转到证书下载,根据页面提示的"操作步骤",进行证书下载。

|                           |                 |                     | [1] 址书类型: 机构 | NIL-P                    |        |
|---------------------------|-----------------|---------------------|--------------|--------------------------|--------|
| ◎ 国家: 中国                  | ◎ 省份: 天津市       |                     | ◎ 城市: 河东区    |                          |        |
| ☑ 电子邮箱:                   | ⑦ 有效起始时间: 2021- | -02-04              | ☑ 有效结束时间:    | 2021-03-06               |        |
| ⑦ 证书序列号: 50EAB2DAD4815F27 | 冎 介质编号: 1244444 | 4432323232          | ⑦ 信任服务号: Y   | 100038202102048DF1883EA9 | )74D1E |
| 证书延期                      |                 |                     |              |                          |        |
| ⊘-                        |                 |                     | 3            |                          |        |
| 延期申请                      | Ī               | 扫码缴费                | 证书下载         | 6                        |        |
| • 操作步骤                    |                 | 截止日期                | 证书状态         | 操作                       |        |
| ▶ 软盾证书属于自助                | 下载,请先登录滨海软盾     | 2020-11-16 13:19:46 | 正在使用 🔿 🖥     | 1 いたの 更多                 |        |
| ▶ 在滨海软盾中找到                | 操作", 点击"更多"     | 1.点击'更多'            |              | 设直班立PIN吗<br>修改通用PIN      |        |
| ▶ 点击"证书更新(延<br>▶ 参见右图所示   | ,期)"进行证书延期下载    | 2. 点击 "证书更          | 新(姚期)        | 口令安全检测                   |        |
|                           |                 |                     |              | 证书更新(建期) 证书授权            |        |
|                           |                 |                     |              |                          |        |

#### 4.4.5 根据提示操作步骤完成下载后,重新登录即可查看完成延期业务后的证书。

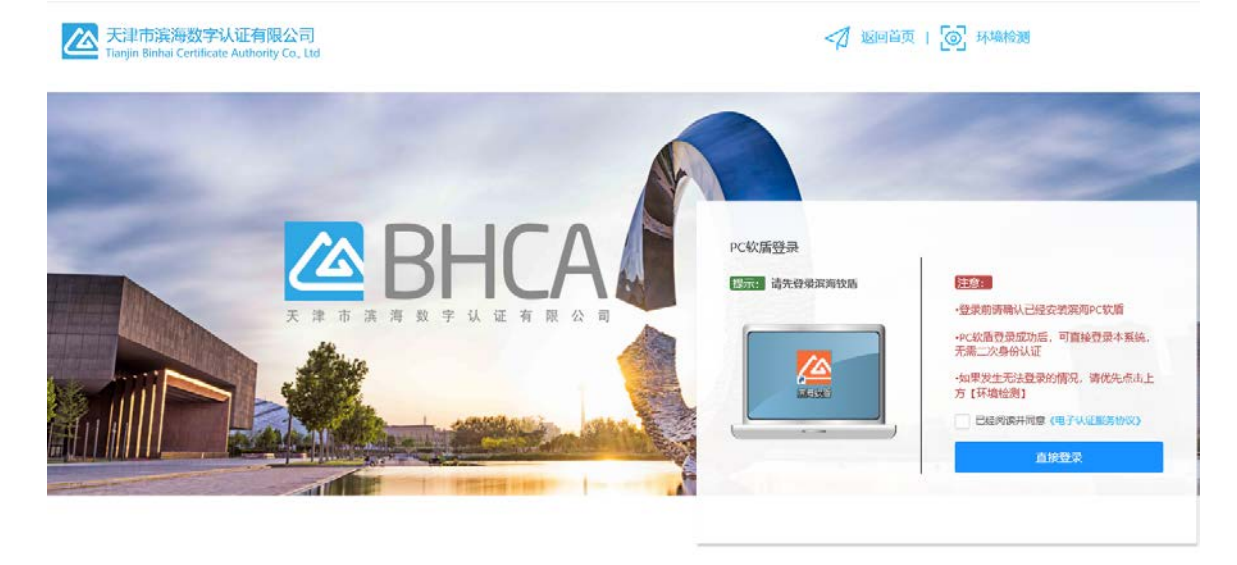

建议您便用Chrome,Firefox,IF10及以上板本浏览器浏览本网站 Copyright 2019-2029 @ 天季市旗制数学从证有限公司 All Rights Reserved 者服热纸: 400-872-5550 池CP省16022695号

# 5. 证书更新

### 5.1 机构证书变更(介质类型: UKey)

5.1.1 在自助服务系统主页导航栏里点击"证书变更",并选择 UKey 登录。

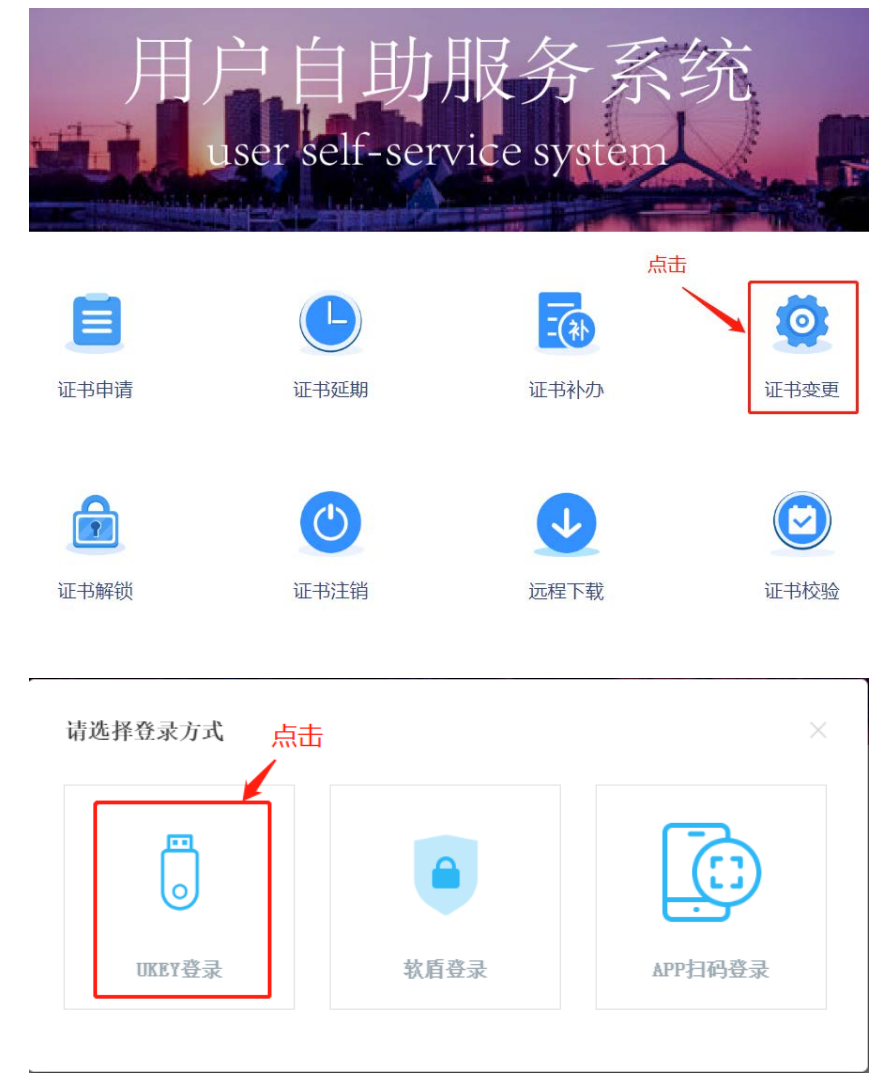

5.1.2 确认 UKey 已接入电脑,录入 PIN 码并选中"已经阅读并同意《电子认证服务协议》",点击"登录",如无法登陆可点击"环境检测"进行问题排查。

| UKEY登录            | 1                                  |
|-------------------|------------------------------------|
| 提示: 请将USB Key插入电脑 | 注意:                                |
|                   | •登录前请确认已经安装天津滨海CA数字证书客户端           |
| 1 ->              | •如果发生无法登录的情况,建议先运行页<br>面右上方的【环境检测】 |
|                   | <b>1</b>                           |
|                   | ▶ 已经阅读并同意《电子认证服务协议》                |
|                   | ☆即登录                               |

5.1.3 选择"证书变更",按要求上传资料后点击"下一步"

| 证书变更  | A 通用名: 天津市)  | 真海数字认证有限公司的试                                                                                                    | ☆ 新聞机构名称                                                    | RR: TJCA                                                                                                    | 管证书类型:    | 机构证书                             |
|-------|--------------|----------------------------------------------------------------------------------------------------|-------------------------------------------------------------|----------------------------------------------------------------------------------------------------|-----------|----------------------------------|
|       | 0 EX: +E     |                                                                                                    | ③ 当份: 天津                                                    | 市                                                                                                    | ◎ 城市; 东图  | 2                                |
| 经办人变更 | ≌ 电子邮箱:      |                                                                                                    | ◎ 有效起始时间                                                    | 周: 2021-02-19                                                                                                    | ○ 有效结束时   | 间: 2022-02-18                    |
|       | ⑦ 证书序列号: 241 | 1259889135D180                                                                                                    | A 介质编号:                                                     | TJCA05#000009705                                                                                                    | ◎ 信任服务号   | : Y10802820210218FAADF317C2DA732 |
|       | - 征书变更       |                                                                                                    |                                                             |                                                                                                    |           |                                  |
|       |              | <b>①</b><br>资料上传                                                                                                    | 2 征书信息变更                                                    | 3<br>经办人信息变更                                                                                                    | 4<br>提交审核 | 5 证书下载                           |
|       |              |                                                                                                    |                                                             |                                                                                                    |           |                                  |
|       |              | "单位数字证书申请表                                                                                                    | (句透资料变更);                                                   | ▲图片上传                                                                                                    |           |                                  |
|       |              | ·单位数字证书中语表<br>•新版管出                                                                                                    | (勾透資料変更) ;<br>业执照副本复印件:                                     | ● 图片上传 ● 图片上传                                                                                                    | 2         | 按要求上传资料                          |
|       |              | ·黄心数字还书中清美                                                                                                    | (句透逻科变更) ;<br>业执启副本复印件:<br>自位更名证明文件;                        | <ul><li>● 圏片上传</li><li>● 圏片上传</li><li>● 圏片上传</li></ul>                                                                                                    | 2         | 按要求上传资料                          |
|       |              | "単位数字证书中请表<br>"新版堂业<br>"早<br>"程の                                                                                                    | (勾选资料安要);<br>此功福祉本質的件;<br>他位更名证明文件;<br>5人导份证复如件;            | <ul><li>● 開片上侍</li><li>● 開片上侍</li><li>● 開片上侍</li><li>● 開片上侍</li></ul>                                                                                                    | 2         | 按要求上传资料                          |
|       |              | ·嚴位數字正书中道紙<br>·新於書近<br>·培行                                                                                                    | (勾造資料支更):<br>立功師副本面の件:<br>会切更名证明文件:<br>う人専份征面の件:<br>"操収録行书: | <ul> <li>         ・・</li> <li>         ・・</li> <li>         ・・</li> <li>         ・</li> <li>         ・</li> <li></li></ul> | 2         | 按要求上传资料                          |
|       |              | <ul> <li>単位数字正书中連載</li> <li>・新活電</li> <li>・第</li> <li>・</li> <li>・</li></ul> | (勾透資料変更);<br>上規編副本要的件:<br>他位更名证明文件:<br>)人身份证要的件:<br>        | <ul> <li>         ・・</li> <li>         ・・</li> <li>         ・・</li> <li>         ・</li> <li>         ・</li> <li></li></ul> | 2         | 按要求上传资料                          |

5.1.4 证书信息如有需变更内容则进行相应变更,确认无误后点击"下一步"

| ● 国家: 中国<br>● 国家: 中国<br>● 国 |                           |
|----------------------------------------------------------------------------------------------------|---------------------------|
| 経办人変更<br>回用子部編: ○有33383年時月:2021-02-19<br>② 征书学時間: 24122598891350180<br>平均変更<br>③ 征书変更<br>④ 有33835年時月: 20<br>④ 信任服用号: 11CA05900009705<br>④ 信任服用号: 1100<br>④ 信任服用号: 1100<br>④ 信任服号号: 1100<br>④ 信任服号号: 1100<br>④ 信任号: 1100<br>④ 信号: 1100<br>④ 信任号: 1100<br>④ 信号: 1100<br>④ 信号: 1100<br>⑤ 信号: 1100<br>⑤ 信号: 1100<br>⑤ 信号: 1100<br>⑥ 信号: 1100<br>⑥ 信号: 1100<br>⑥ 信号: 1100<br>⑥ 信号: 1100<br>⑥ 信号: 1100<br>⑧ 信号: 1100<br>⑧ 信号: 1100<br>⑧ 信号: 1100<br>⑧ 信号: 110                                                                                                    |                           |
| <ul> <li>○ 証书準則管: 2412298891350180</li> <li>○ 証书変更</li> <li>② 正书変更</li> <li>② 正书成量変更</li> <li>③ (4)</li> <li>※ 新日上作</li> <li>※ 新日上作</li> <li>※ 新日本(2)</li> <li>※ 新日本(2)</li> <li></li></ul>                                                                                                    | 2-02-18                   |
| 近书支更     2     3     4       第日上传     証书値塵変更     经办人做皇姿更     握交审核       * 机构名称:     天庫布演導数字以证算彈公司函式     * 统一社会信用代码: gw51425345432342       * 面份/市:     天庫布     * 城市/区:     原期区                                                                                                    | 2820210218FAADF317C2DA732 |
| <ul> <li>②</li> <li>③</li> <li>④</li> <li>④</li> <li>④</li> <li>○</li> <li>○<td></td></li></ul>                                                                                                    |                           |
| ・初約名称: 天津市演奏数字以逐奏録公司時誌 "统一社会信用代码: gw51425345432342<br>"首份/市: 天津市 ❤ "城市/区: 東閉区                                                                                                    |                           |
| ・机构名称: 天津市実場数字以延制機公司時試 。 (浜一社会信用代码: gw51425345432344<br>*留份/市: 天津市 → "城市/仪: 東閉区                                                                                                    |                           |
| *面份/市:天津市 - *城市/区: 东即区                                                                                                    | 12                        |
|                                                                                                    | 7                         |
|                                                                                                    |                           |
| 加着墨西峰改筑内容则进行修改                                                                                                    | <b>敌江江河后占主"</b> 下         |
|                                                                                                    |                           |
|                                                                                                    | 用以无误归点击 下<br>步"           |
|                                                                                                    | 用以无误后急击一下<br>步"           |
|                                                                                                    | 用以无误后点面 下<br>步"           |

5.1.5 经办人信息如有需变更内容则进行相应变更,确认无误后点击"提交"

|       | ◎ 国家: 中国      |                 | ◎ 首份: 天津          | ŧ               | 0          | )城市: 京原区      |                          |
|-------|---------------|-----------------|-------------------|-----------------|------------|---------------|--------------------------|
| 经办人支更 | 四电子邮箱:        |                 | ② 有效起始时间          | ปี: 2021-02-19  | C          | )有效结束时间: 2    | 022-02-18                |
|       | ⑦ 征书序列号: 24   | 112E9889135D180 | A 介质編号: 1         | DCA05a000009705 | 6          | う信任服务号: V10   | 002820210218FAADF317C2DA |
|       | 证书变更 —        |                 |                   |                 |            |               |                          |
|       |               | 0               |                   |                 | (.         | 0             | -(5)                     |
|       |               | 资料上传            | 证书信息变更            | 经办人信息           | 8.更 提交     | 审极            | 证书下载                     |
|       |               | -               |                   |                 |            |               |                          |
|       |               | * 经办人姓名:        | 张三苹               |                 | * 经办人手机号码: | 186 055       |                          |
|       |               |                 |                   |                 |            |               |                          |
|       |               | * 经办人证件类型:      | 身份证               | *               | *经办人证件号码:  | 1201061991020 | 2131X                    |
|       |               | • 禄办人由子邮箱:      | zastifdsa@111.com |                 | 单位联系电话:    |               |                          |
|       |               |                 |                   |                 |            |               |                          |
|       |               | 经办人联系地址:        | 天津市空港经济区西七日       | 265             |            |               |                          |
|       |               |                 | -                 |                 |            |               |                          |
|       | <b>林山村市</b> 村 | set this        |                   |                 |            |               |                          |
|       | 修以而文          | 更内谷             |                   | _               |            |               |                          |

5.1.6 申请提交后,等短信接收审核结果

| 3 证书业务 |                  |            |                                        |                       |          |                                |
|--------|------------------|------------|----------------------------------------|-----------------------|----------|--------------------------------|
| 证书变更   | A 通用名: 天津市滨海委    | 0字认证有限公司则试 | 合 新屬机构名称                               | : TJCA                | 2前征书类型:  | 机构证书                           |
|        | ◎ 国家: 中国         |            | ◎ 暫份: 天庫市                              | 5                     | ◎ 城市: 东田 | Z                              |
| 经办人变更  | □ 电子邮箱:          |            | 〇 有效起始时间                               | : 2021-02-19          | ○ 有效結束时  | m]: 2022-02-18                 |
|        | ② 证书序列号: 2412598 | 309135D180 | □○ ○ ○ ○ ○ ○ ○ ○ ○ ○ ○ ○ ○ ○ ○ ○ ○ ○ ○ | ICA05a000009705       | ② 信任服务号  | Y10002820210218FAADF317C2DA732 |
|        | - 证书变更           |            |                                        |                       |          |                                |
|        |                  | 0          | 0                                      | 0                     | -0       | (5)                            |
|        |                  | 资料上传       | 证书信息变更                                 | 经办人信息查查               | 提交审核     | IE-15 TAL                      |
|        | 您的申请已提           | 交, 审核结果会   | 会以短信形式者                                | 5知, 请注意查收;            | 短信。审核通过  | 后,请进行证书下载。                     |
|        | 您的申请已提           | 交, 审核结果会   | 会以短信形式皆                                | 5知,请注意查收;             | 短信。审核通过  | 后,请进行证书下载。                     |
|        | 您的申请已提           | 交, 审核结果会   | 会以短信形式皆                                | 告知,请注意查收;             | 短信。审核通过  | 后,请进行证书下载。                     |
|        | 您的申请已提           | 交,审核结果争    | 会以短信形式曾                                | 5知,请注意查收;             | 短信。审核通过  | 后,请进行证书下载。                     |
|        | 您的申请已提           | 交,审核结果会    | 会以短信形式营                                | 5知,请注意查收 <del>;</del> | 短信。审核通过  | 后,请进行证书下载。                     |
|        | 您的申请已提           | 交,审核结果分    | 会以短信形式包                                | 告知,请注意查收;             | 短信。审核通过  | 后,请进行证书下载。                     |

5.1.7 接到审核通过的短信后,登录系统,确认 UKey 接入电脑的状态下点击"下载证书",根据提示录入"PIN码",提示下载完成后重新登录系统即可

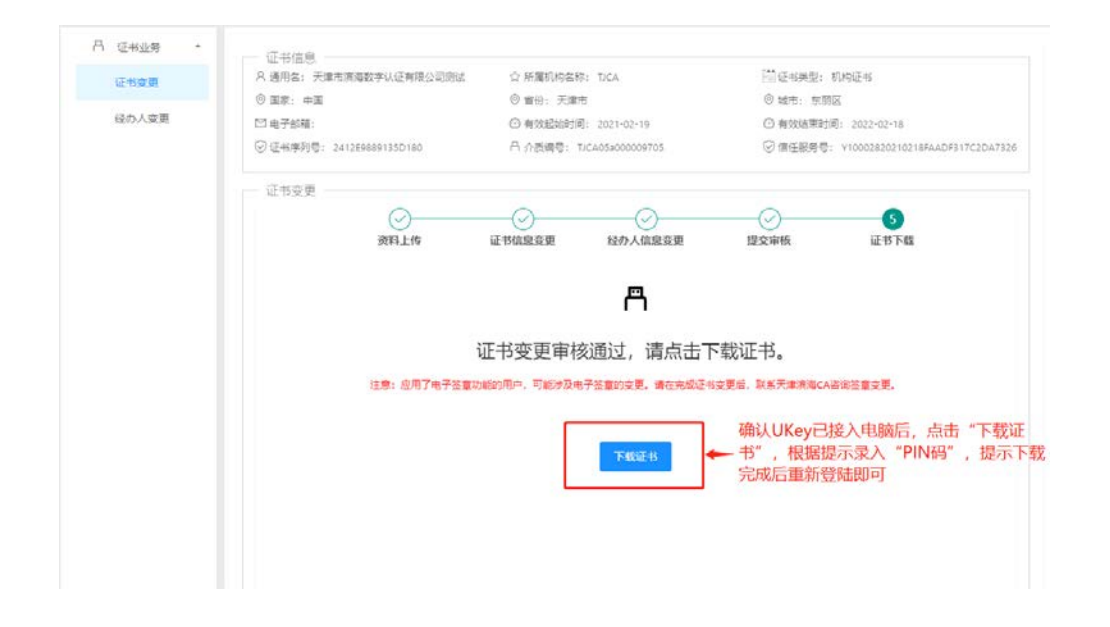

# 5.2 机构证书变更(介质类型: PC 软盾)

5.2.1 在自助服务系统主页导航栏里点击"证书变更",并选择软盾登录。

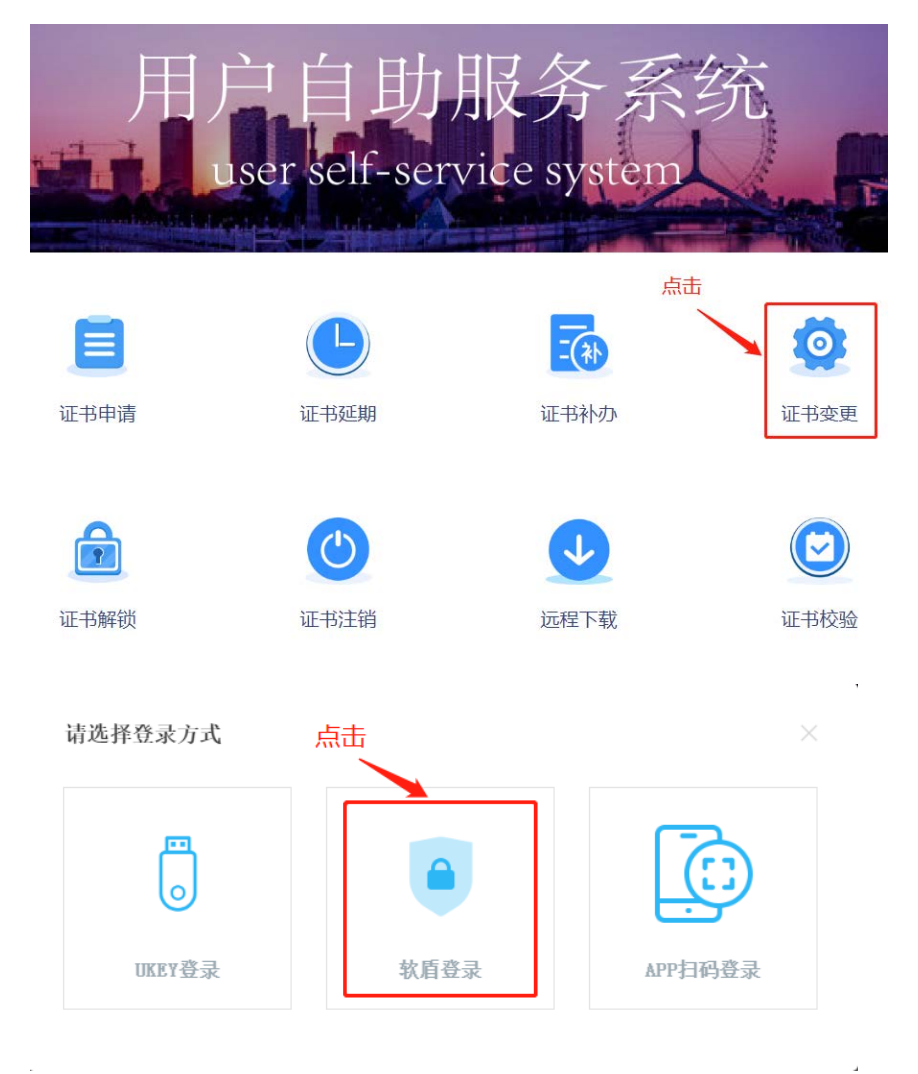

5.2.2 点击"直接登录",在 PC 软盾登录页录入用户名密码,即可登录。

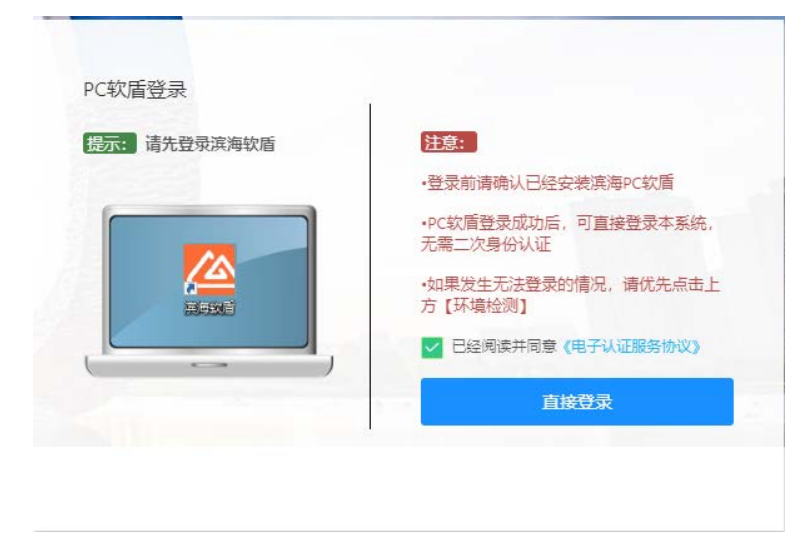

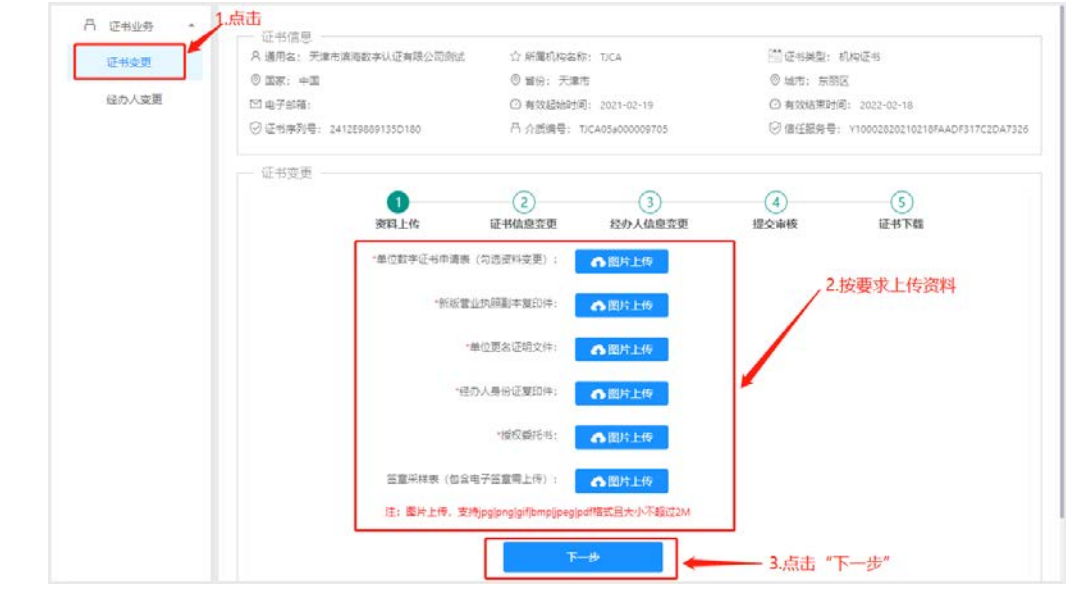

5.2.3 选择"证书变更",按要求上传资料后点击"下一步"

5.2.4 证书信息如有需变更内容则进行相应变更,确认无误后点击"下一步"

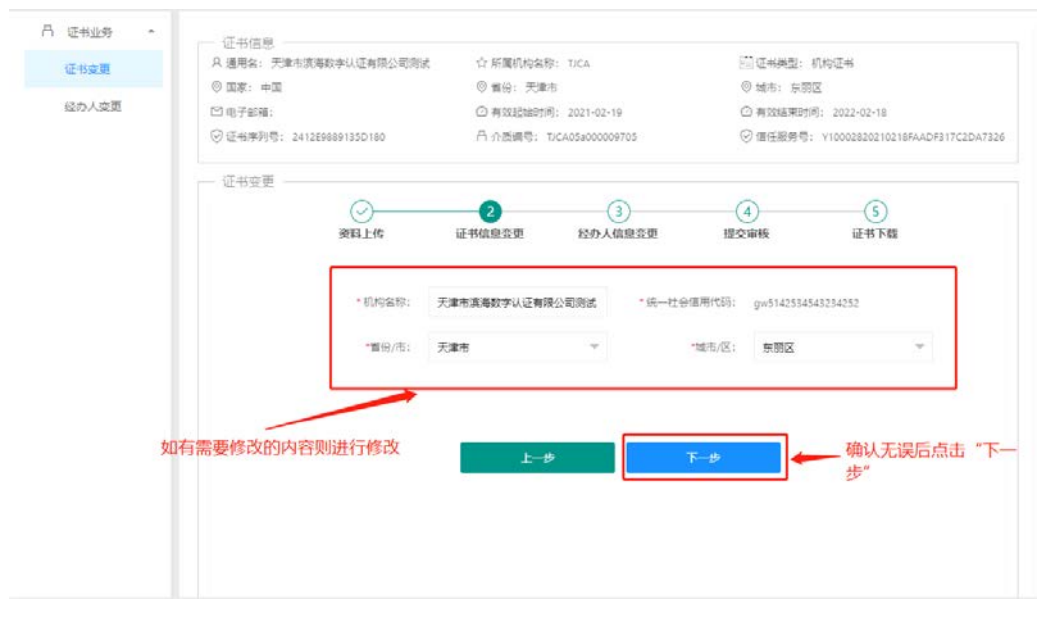

5.2.5 经办人信息如有需变更内容则进行相应变更,确认无误后点击"提交"

| ほわんさ雨       | ◎ 国家: 中国                                         |                | ◎ <b>官</b> 份: 天津      | ŧ                                | 6          | )城市: 京開区                 |                                         |
|-------------|--------------------------------------------------|----------------|-----------------------|----------------------------------|------------|--------------------------|-----------------------------------------|
| 32777 (3636 | <ul> <li>□ 电子邮箱:</li> <li>○ 征书序列号: 24</li> </ul> | 12698891350180 | 〇 有效起始时间<br>日 介质编号: 1 | E: 2021-02-19<br>DCA05#000009705 | 0          | ) 有效结束时间:<br>7 信任服务号: vi | 2022-02-18<br>10002820210218FAADF317C2D |
|             | 证书变更 —                                           |                |                       |                                  |            |                          |                                         |
|             |                                                  | 资料上传           | ○ 证书信息发更              | 3<br>経办人信息資                      | 更 提交       | )<br>审板                  | <u>(5)</u><br>证书下版                      |
|             |                                                  | * 经办人端名:       | %=±                   |                                  | * 经办人手机号码: | 186 355                  |                                         |
|             |                                                  | * 经办人还件类型:     | 身份证                   | ×                                | * 经办人证件号码: | 120106199102             | 02131X                                  |
|             |                                                  | * 经办人电子邮箱:     | zasdfdsa@111.com      |                                  | 单位联系电话:    |                          |                                         |
|             |                                                  | 经办人联系地址:       | 天津市空港经济区西七日           | 126 <b>9</b>                     |            |                          |                                         |
|             | 修改需变                                             | ● ● 内容         |                       |                                  |            |                          |                                         |
|             | 121010                                           | Ser 3 Li       |                       |                                  |            |                          |                                         |

5.2.6 申请提交后,等短信接收审核结果

| 1.1. 15-133234 | 证书信息                      | A company and a |                  | 248 or 40 million | 17 (m) 77 (r)                    |
|----------------|---------------------------|-----------------|------------------|-------------------|----------------------------------|
| 征书变更           | × 通用名: 大津市美房奴子以近有限公司派     |                 | ∯: TJCA          |                   | 6//S/在书                          |
| 经办人态册          | U 28: T2                  | ◎ 書份: 大車        | 75               | ◎ 城市: 長8          | BA                               |
| 11/17/Geac     | 凹 电子邮稿:                   | (2) 有效起始的/      | m]: 2021-02-19   | (2) 有效结束的         | [IP]: 2022-02-18                 |
|                | ⑦ 证书序列号: 2412E9869135D180 | 合介质编号:          | TJCA05a000009705 | (○)信任服务号          | : Y10002820210218FAADF317C2DA732 |
|                | 证书变更                      |                 |                  |                   |                                  |
|                |                           |                 | 0                | 0                 | (5)                              |
|                | atta hitt                 | 近北位由市市          | 经办人的用在例          | 10.05.0246        | GE AL THE                        |
|                |                           |                 |                  |                   |                                  |
|                |                           |                 |                  |                   |                                  |
|                | 您的申请已提交,审核结               | 課会以短信形式         | 告知,请注意查收         | 短信。审核通过           | 北后,请进行证书下载。                      |
|                | 您的申请已提交,审核结               | 課会以短信形式         | 告知,请注意查收         | 短信。审核通过           | <b>过后,请进行证书下载。</b>               |
|                | 您的申请已提交,审核结               | 課会以短信形式         | 告知,请注意查收         | 短信。审核通过           | <b>过后,请进行证书下载。</b>               |
|                | 您的申请已提交,审核结               | 果会以短信形式         | 告知,请注意查收         | 短信。审核通过           | <b>过后,请进行证书下载。</b>               |
|                | 您的申请已提交,审核结               | 果会以短信形式         | 告知,请注意查收         | 短信。审核通过           | <b>过后,请进行证书下载。</b>               |
|                | 您的申请已提交,审核结               | 果会以短信形式         | 告知,请注意查收         | 短信。审核通过           | <b>过后,请进行证书下载。</b>               |
|                | 您的申请已提交,审核结               | 果会以短信形式         | 告知,请注意查收         | 短信。审核通过           | <b>廿后,请进行证书下载。</b>               |

5.2.7 接到审核通过的短信后,按照页面提示操作步骤进行证书下载即可

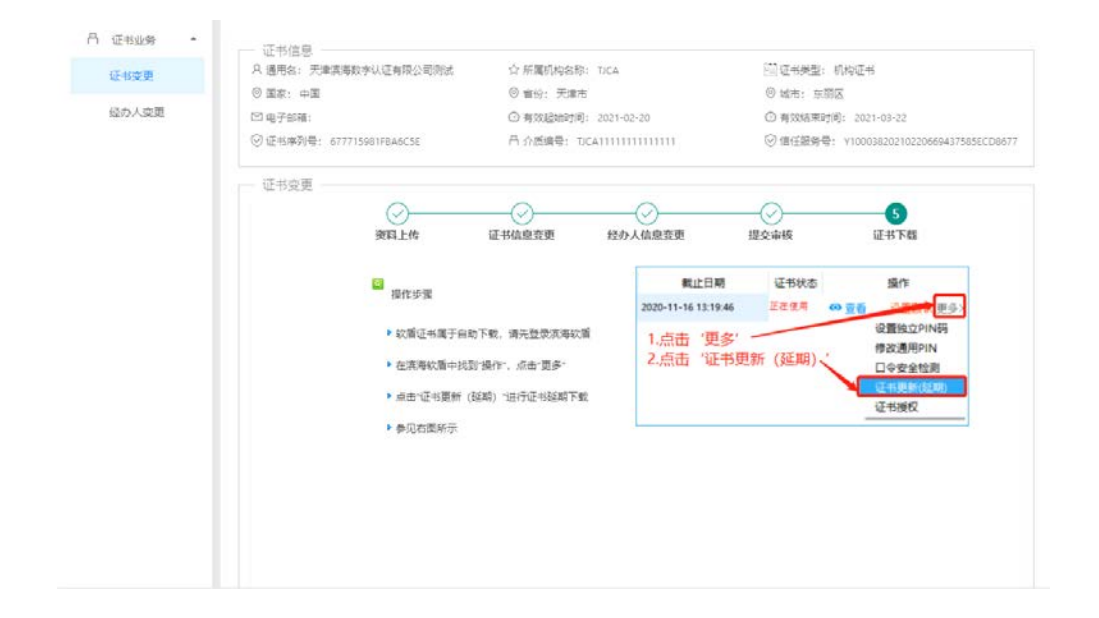

# 5.3 机构证书变更(介质类型: 滨海软盾 APP)

5.3.1 在自助服务系统主页导航栏里点击"证书变更",并选择 APP 扫码登录。

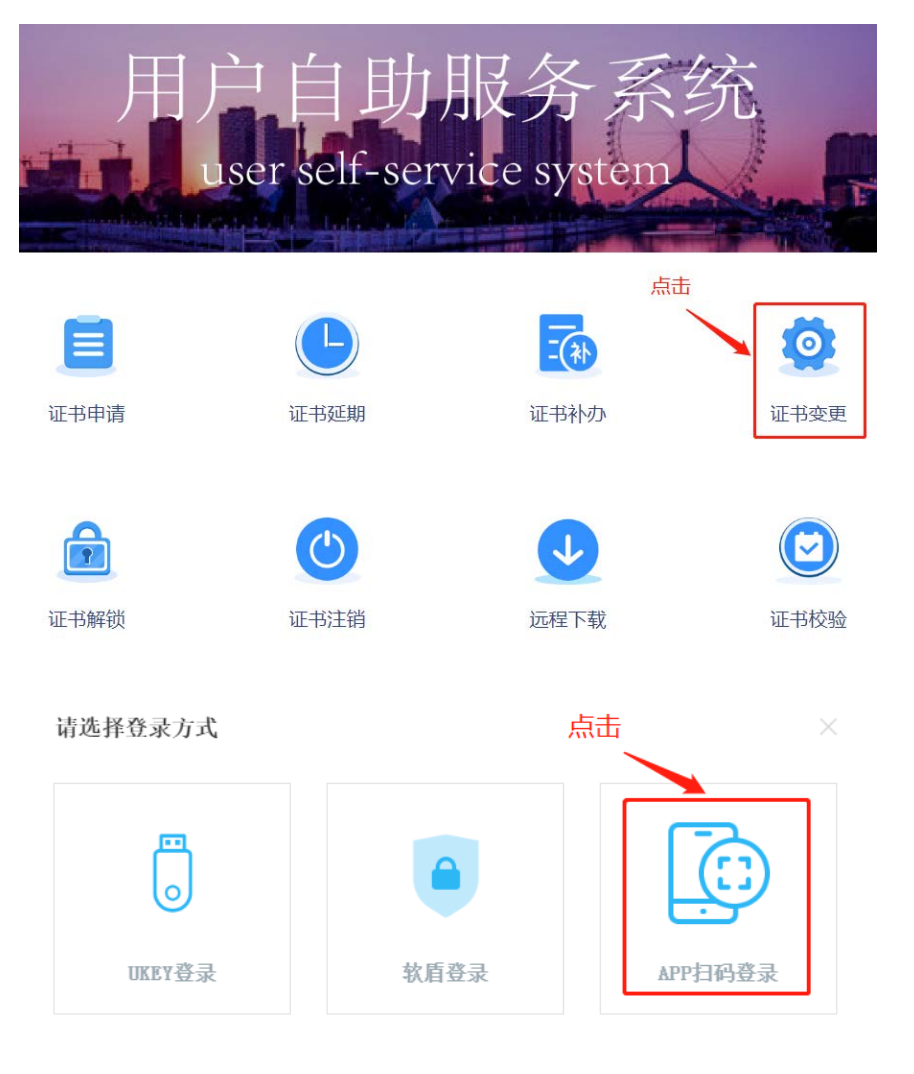

5.3.2 使用手机端 APP "滨海软盾",扫面二维码后录入 PIN 码即可登录。

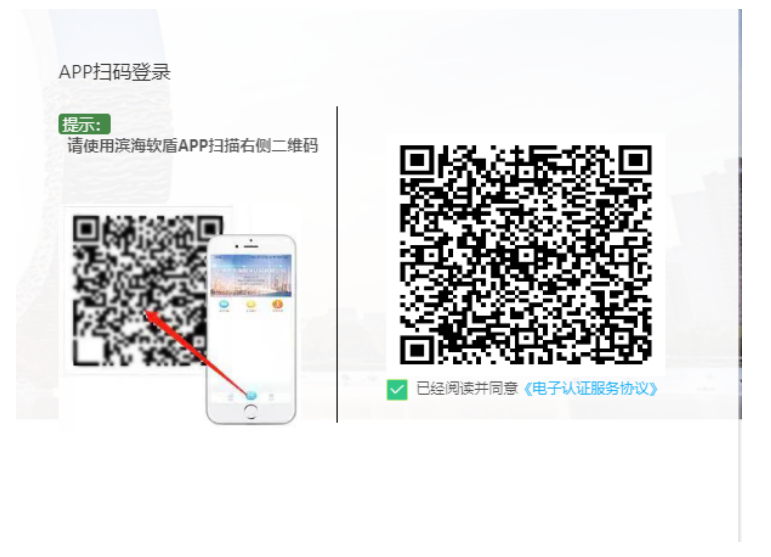

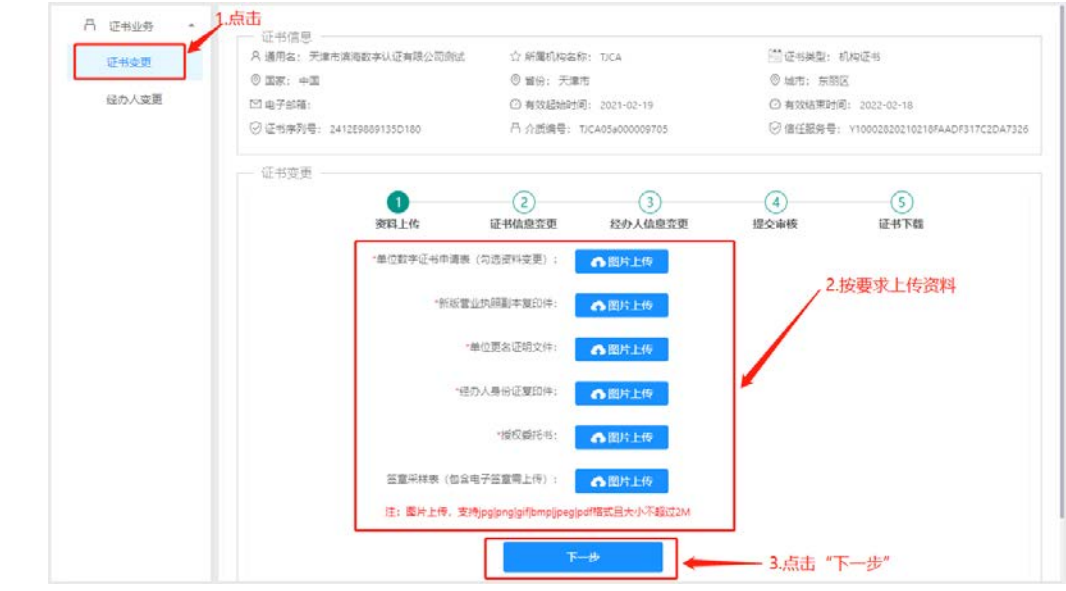

5.3.3 选择"证书变更",按要求上传资料后点击"下一步"

5.3.4 证书信息如有需变更内容则进行相应变更,确认无误后点击"下一步"

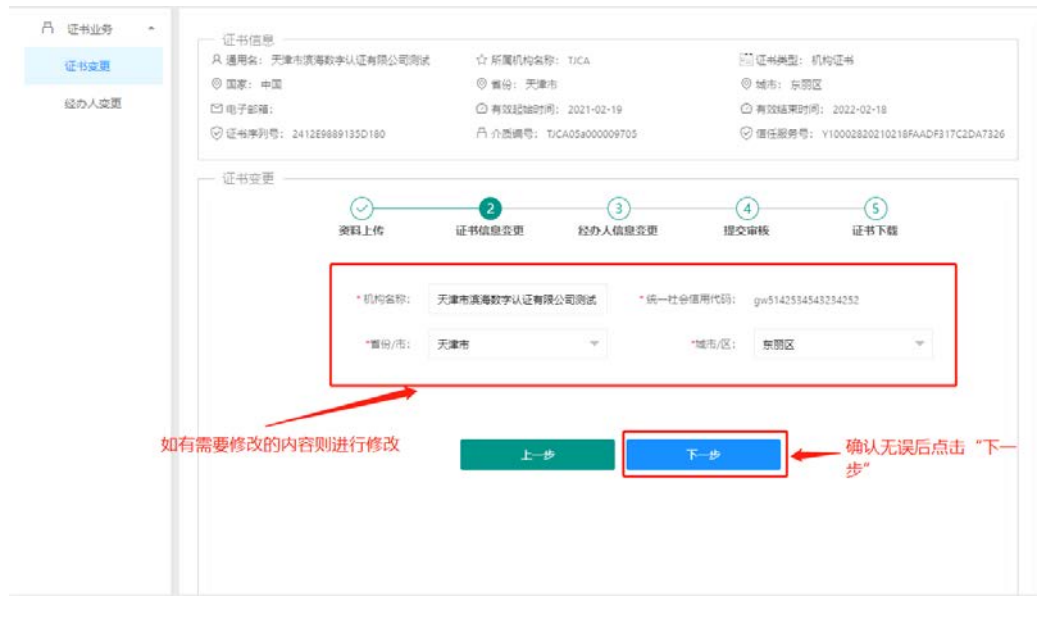

5.3.5 经办人信息如有需变更内容则进行相应变更,确认无误后点击"提交"

| ほわんさ雨       | ◎ 国家: 中国                                         |                | ◎ <b>官</b> 份: 天津      | ŧ                                | 6          | )城市: 京開区                 |                                         |
|-------------|--------------------------------------------------|----------------|-----------------------|----------------------------------|------------|--------------------------|-----------------------------------------|
| 32777 (3636 | <ul> <li>□ 电子邮箱:</li> <li>○ 征书序列号: 24</li> </ul> | 12698891350180 | 〇 有效起始时间<br>日 介质编号: 1 | E: 2021-02-19<br>DCA05#000009705 | 0          | ) 有效结束时间:<br>7 信任服务号: vi | 2022-02-18<br>10002820210218FAADF317C2D |
|             | 证书变更 —                                           |                |                       |                                  |            |                          |                                         |
|             |                                                  | 资料上传           | ○ 证书信息发更              | 3<br>経办人信息資                      | 更 提交       | )<br>审板                  | <u>(5)</u><br>证书下版                      |
|             |                                                  | * 经办人继名:       | %=±                   |                                  | * 经办人手机号码: | 186 355                  |                                         |
|             |                                                  | * 经办人还件类型:     | 身份证                   | ×                                | * 经办人证件号码: | 120106199102             | 02131X                                  |
|             |                                                  | * 经办人电子邮箱:     | zasdfdsa@111.com      |                                  | 单位联系电话:    |                          |                                         |
|             |                                                  | 经办人联系地址:       | 天津市空港经济区西七日           | 126 <b>9</b>                     |            |                          |                                         |
|             | 修改需变                                             | ● ● 内容         |                       |                                  |            |                          |                                         |
|             | 121010                                           | Ser 3 Li       |                       |                                  |            |                          |                                         |

5.3.6 申请提交后,等短信接收审核结果

| A 通用名: 天津市真易数学び<br>② 国際: 中国<br>□○ 田子部編:<br>○ 正书保利号: 24122500913<br>□ 正书空更 (<br>第1 | A通用限公司回該<br>35D180<br>                                                                         | ☆ 所屬机构名<br>◎ 報告: 天庫<br>○ 有奴法総計<br>円 介质编号:<br>○<br>○<br>○<br>○<br>○<br>○<br>○<br>○<br>(<br>○<br>(<br>日<br>(<br>)<br>(<br>)<br>○<br>(<br>)<br>○<br>(<br>)<br>(<br>)                                                                                                    | 称: TICA<br>時<br>時: 2021-02-19<br>TICA05x0000059705 | 前 证书典型:<br>◎ 城市: 京都<br>○ 有 308年时<br>◎ 信任服务号<br>【<br>【<br>2<br>服交审核                                                                                                    | 利用記書者<br>1923<br>同: 2022-02-18<br>: Y100025220210218FAADF317C2DA732<br>: Y100025220210218FAADF317C2DA732<br>: (1997)<br>(1997)<br>(19 |
|-----------------------------------------------------------------------------------|------------------------------------------------------------------------------------------------|----------------------------------------------------------------------------------------------------|----------------------------------------------------|----------------------------------------------------------------------------------------------------|----------------------------------------------------------------------------------------------------|
| ◎国茶:中国<br>□ 电子起稿:<br>② 证书承利号: 24125900913<br>- 证书立更<br>(<br>                      | 350180<br>②<br>———————————————————————————————————                                             | ◎ 10日: 天道<br>○ 有効起始时<br>円 介近換号:<br>○<br>(1)<br>(1)<br>(1)<br>(1)<br>(1)<br>(1)<br>(1)<br>(1)<br>(1)<br>(1)                                                                                                    | 25日<br>前: 2021-02-19<br>TUCA056000009705           | <ul> <li>● 城市: 58</li> <li>○ 有效道策时</li> <li>○ 信任服务号</li> <li>④</li> <li>④</li> <li>④</li> <li>個任服务号</li> </ul>                                                                                                    | 182<br>(例: 2022-02-18<br>: V10002830210218FAADF317C2DA732<br>(5)<br>減日15下編                                                                                                    |
| 四电子部稿:<br>②证书条列号: 24122500913<br>— 证书立更<br>(<br>要和                                | 35D180<br>②<br>軽上体                                                                             | <ul> <li>(2) 有效起始时<br/>日 介然编号:</li> <li>(2)</li> <li>(2)</li> <li>(3)</li> <li>(4)</li> <li>(4)</li></ul> | 间: 2021-02-19<br>T)CA05#000009705                  | <ul> <li>○ 有效總束时</li> <li>○ 信任證券尋</li> <li>④</li> <li>【</li> <li>2</li> <li>2</li> <li>2</li> <li>2</li> <li>2</li> <li>4</li> <li>3</li> <li>4</li> <li>4</li></ul> | 時: 2022-02-18<br>: Y180025820210218FAADF317C2DA733<br>(5)<br>(近日下町)<br>(近日下町)                                                                                                    |
| ◎ 证书集制号: 2412E566813<br>- 证书变更<br>(<br>第1                                         | 35D180<br>②<br>軽上体                                                                             | <ul> <li>日 公然编号:</li> <li>②</li> <li>④</li> <li>④</li> <li>④</li> <li>●</li> <li>●</li></ul>                                                                | T/CA05#000009705<br>()<br>経か入信原変更                  | <ul> <li>④ 信任服务号</li> <li>【</li> <li>【</li> <li>提文审核</li> </ul>                                                                                                    | : Y10002520210210FAADF317C2DA731                                                                                                    |
| — 证书变更<br>(<br><b>我</b> )                                                         | ○<br><u> <u> </u> <u> </u> <u> </u> <u> </u> <u> </u> <u> </u> <u> </u> <u> </u> <u> </u> </u> | ○ 证书信息竞更                                                                                                    | 经办人缜愿竞更                                            | <b>《</b><br>提交审核                                                                                                    | <br>(1)<br>(1)<br>(1)<br>(1)<br>(1)<br>(1)<br>(1)<br>(1)<br>(1)<br>(1)                                                                                                    |
| (<br>ज्य                                                                          | ✓<br>料上传                                                                                       | ○ 這书信息竞更                                                                                                    | 经办人信息竞更                                            | <b>4</b><br>提交审核                                                                                                    | 5<br>证书下载                                                                                                    |
| <del>ر</del> م                                                                    | 料上作                                                                                            | 证书信息竞更                                                                                                    | 经办人信息变更                                            | 提交审核                                                                                                    | 证书下载                                                                                                    |
| ~                                                                                 | HLH                                                                                            | N. PRODUC                                                                                                    | ALL Y CHARLES                                      | 16.C.T.IS                                                                                                    | 10, 17 T 100                                                                                                    |
| 您时中頃已徒父,                                                                          | ,甲核结果了                                                                                         | 云以短信形式                                                                                                    | 百和,頃注息亘收                                           | 对后。甲核通过                                                                                                    | 」后,                                                                                                    |
|                                                                                   |                                                                                                |                                                                                                    |                                                    |                                                                                                    |                                                                                                    |
|                                                                                   |                                                                                                |                                                                                                    |                                                    |                                                                                                    |                                                                                                    |
|                                                                                   |                                                                                                |                                                                                                    |                                                    |                                                                                                    |                                                                                                    |
|                                                                                   |                                                                                                |                                                                                                    |                                                    |                                                                                                    |                                                                                                    |
|                                                                                   |                                                                                                |                                                                                                    |                                                    |                                                                                                    |                                                                                                    |
|                                                                                   | 您的申请已提交                                                                                        | 您的申请已提交,审核结果                                                                                                    | 您的申请已提交,审核结果会以短信形式                                 | 您的申请已提交,审核结果会以短信形式告知,请注意查收                                                                                                    | 您的申请已提交,审核结果会以短信形式告知,请注意查收短信。审核通过                                                                                                    |

5.3.7 接到审核通过的短信后,按照页面提示操作步骤进行证书下载即可

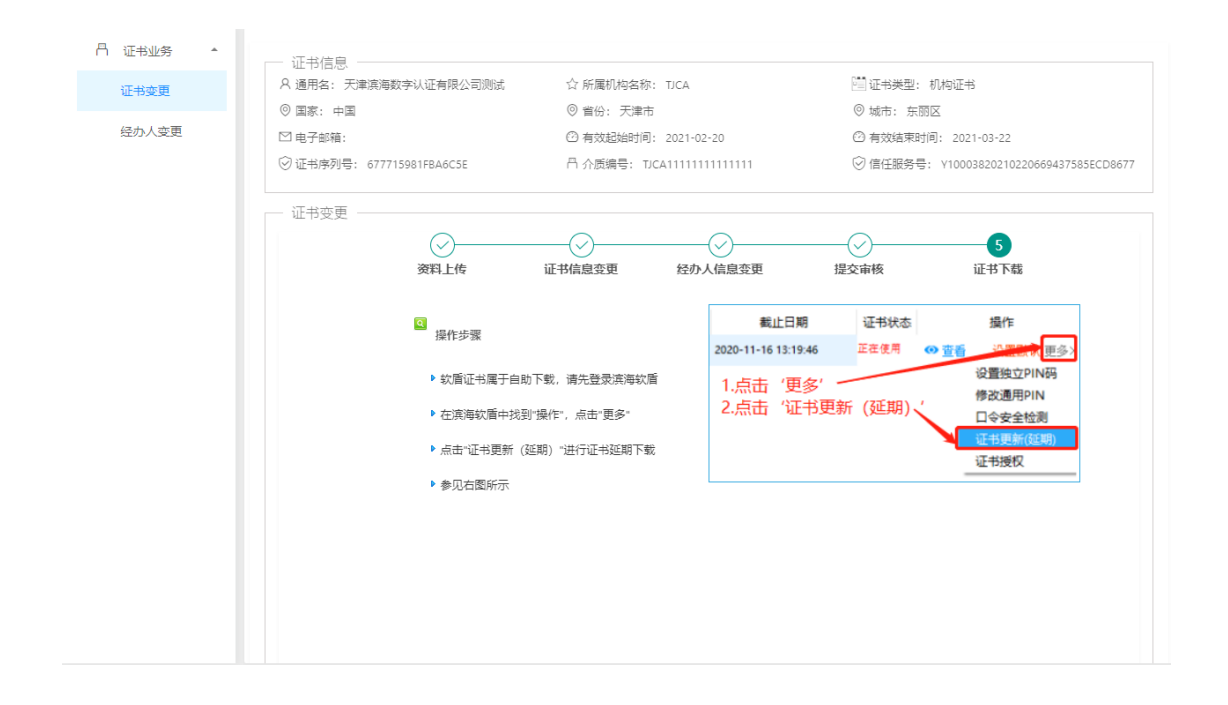

## 5.4 法人证书变更(介质类型: UKey)

5.4.1 在自助服务系统主页导航栏里点击"证书变更",并选择 UKey 登录。

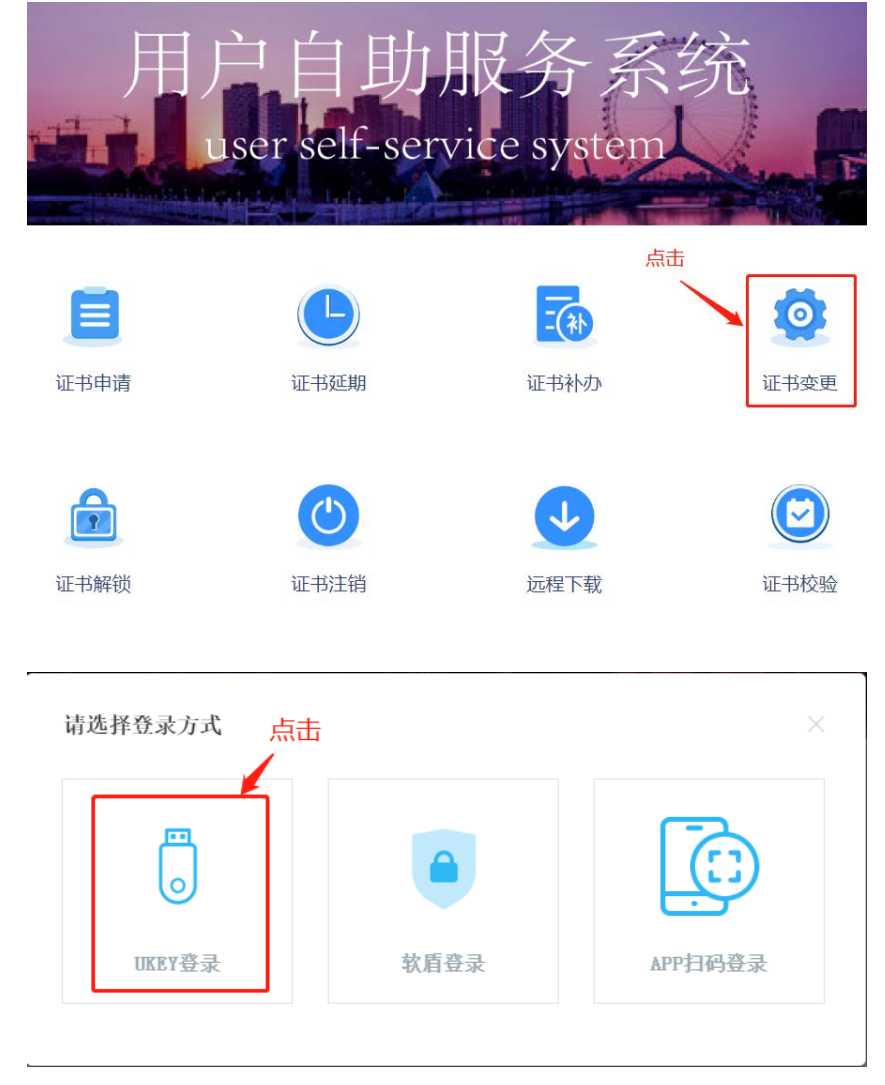

5.4.2 确认 UKey 已接入电脑,录入 PIN 码并选中"已经阅读并同意《电子认证服务协议》",点击"登录",如无法登陆可点击"环境检测"进行问题排查。

| 是示: 请将USB Key插入电脑 | 注意:                                |
|-------------------|------------------------------------|
|                   | •登录前请确认已经安装天津滨海CA数字证<br>书客户端       |
| 1                 | •如果发生无法登录的情况,建议先运行页<br>面右上方的【环境检测】 |
|                   | Ē ·····                            |
|                   | ✓ 已经阅读并同意《电子认证服务协议》                |
|                   | 立即登录                               |

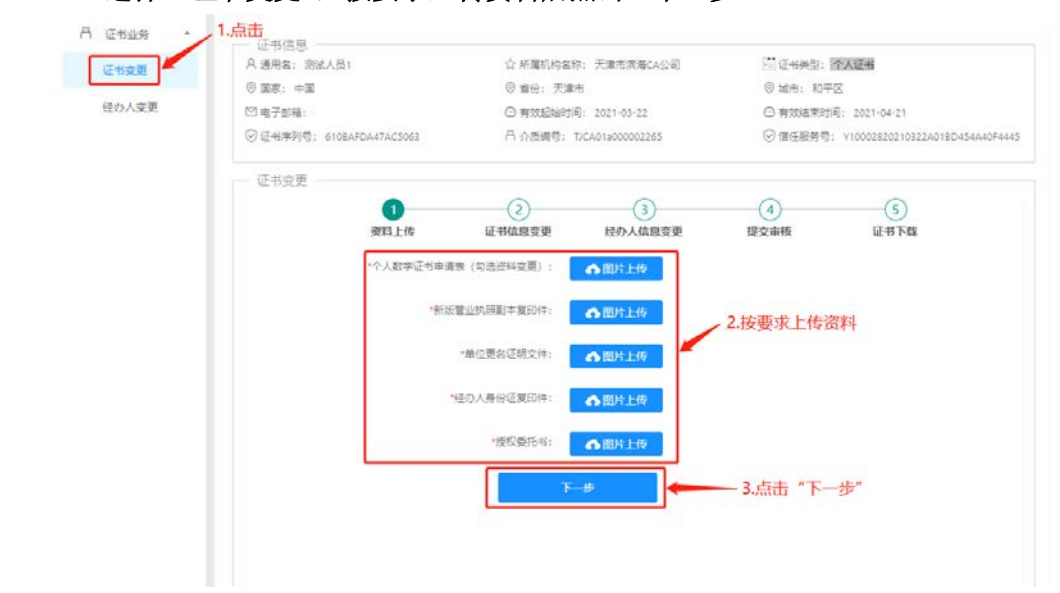

#### 5.4.3 选择"证书变更",按要求上传资料后点击"下一步"

5.4.4 证书信息如有需变更内容则进行相应变更,确认无误后点击"下一步"

|       | 证书信息         |                  |                                       |               |             |                                |
|-------|--------------|------------------|---------------------------------------|---------------|-------------|--------------------------------|
| 证书变更  | A 递用名: 购试人员  | 1                | ☆ 所屬机构名称:                             | 天津市演商CA公司     | 征も共型:       | 个人证书                           |
|       | ◎ 国家: 中国     |                  | ◎ 慣俗: 天津市                             |               | ◎ 城市: 和平    | X                              |
| 经办人交更 | ◎ 电子邮稿:      |                  | ◎ 有效起始时间:                             | 2021-03-22    | ○ 有效這來时间    | D: 2021-04-21                  |
|       | ⑦ 证书序列号: 610 | BAFDA47AC5063    | □○○○○○○○○○○○○○○○○○○○○○○○○○○○○○○○○○○○○ | .01a000002265 | ◎ 信任服务号:    | Y10002820210322A018D454A40F444 |
|       |              |                  |                                       |               |             |                                |
|       |              | 0                | 0                                     | 3             | (4)         | (5)                            |
|       |              | 资料上传             | 证书信息变更                                | 经办人信息变更       | 提交审核        | 证书下载                           |
|       |              | * 所属单位统一社会信用代码   | : 9020212222222222                    | 2             |             |                                |
|       | - C          | - 57 19 m/m      | ・「宇津由信温へん八司                           |               | 如有需要修       | 改的内容则进行修改                      |
|       |              | が適準し             | · JOHIDSORCALLO                       |               |             |                                |
|       | L            | HIGH U           | . Yourdeneowith                       |               |             |                                |
|       | L            | - Million - Bank | L-#                                   |               | <b>5—j8</b> |                                |

5.4.5 经办人信息如有需变更内容则进行相应变更,确认无误后点击"提交"

| のわり六田     | ◎ 国家: 中園        |                               | ◎ 首份: 天津         | 5              | 0          | 》城市:和平区        |                            |
|-----------|-----------------|-------------------------------|------------------|----------------|------------|----------------|----------------------------|
| 12/7/3836 | ◎ 电子邮箱:         |                               | ○ 有效起始的          | 0: 2021-03-22  |            | 3 有效這來时间:      | 2021-04-21                 |
|           | C 12-10/4-91-91 | IBAFUA47AC3005                | 1 3 USDRAD :     | 00401300000226 | 0          | 2181280979: 11 | 000282021032240180454440F4 |
|           | — 证书变更 —        |                               |                  |                |            |                |                            |
|           |                 | Ø                             |                  | - 3            |            | 9              | (5)                        |
|           |                 | 资料上传                          | 证书信息变更           | 经办人信息          | 建变更 提交     | 审核             | 证书下载                       |
|           |                 |                               |                  |                |            |                |                            |
|           |                 | "经办人姓名:                       | ₩Ξ               |                | * 经办人手机号码: | 11231231231    |                            |
|           |                 |                               | -                |                |            |                |                            |
|           |                 | * 经办人证件类型:                    | 身份证              | ×.             | * 经办人证件号码: | 123123123123   | 123123                     |
|           | 1.1             | · 600人由子約箱:                   | 12312@no.com     |                | 单位联系由话:    |                |                            |
|           | 1               |                               | and the spectrum |                |            |                |                            |
|           |                 | 经办人联系地址:                      |                  |                |            |                |                            |
|           |                 | L                             |                  |                |            |                |                            |
|           |                 | the state of the state of the | 0                |                |            |                |                            |
|           | 如有需修改内          | 容则进行修改                        | 1:+              |                | 提交         |                |                            |

| 证书变更     | 业1节1日思<br>尺 通用名: I的这人员1   | ☆ 所屬机构名称: 天津市演演CA公司      | 🛗 证书典型: 个人证书                           |
|----------|---------------------------|--------------------------|----------------------------------------|
| 10000000 | ③ 面家: 中面                  | ⑧ 留份: 天津市                | ◎ 城市: 和平区                              |
| 经办人变更    | 四电子邮箱:                    | ④ 有效起始时间: 2021-03-22     | ④ 有效結束时间: 2021-04-21                   |
|          | ⑦ 证书序列号: 6108AFDA47AC5063 | 吕 介质编号: TJCA01a000002265 | ◎ 信任服务号: v10002820210322A018D454A40F44 |
|          | - 证书变更                    |                          |                                        |
|          | Ø—                        | O                        | - (5)                                  |
|          | 资料上传                      | 证书信息变更 经办人信息变更           | 提交审核 证书下载                              |
|          |                           |                          |                                        |
|          |                           |                          |                                        |
|          |                           |                          |                                        |
|          |                           |                          |                                        |
|          | 您的申请已提交,审核结:              | 果会以短信形式告知,请注意查收          | 短信。审核通过后,请进行证书下载。                      |
|          | 您的申请已提交, 审核结              | 果会以短信形式告知,请注意查收          | 短信。审核通过后,请进行证书下载。                      |
|          | 您的申请已提交,审核结               | 果会以短信形式告知,请注意查收          | 短信。审核通过后,请进行证书下载。                      |
|          | 您的申请已提交,审核结               | 果会以短信形式告知,请注意查收          | 短信。审核通过后,请进行证书下载。                      |
|          | 您的申请已提交, 审核结              | 果会以短信形式告知,请注意查收          | 短信。审核通过后,请进行证书下载。                      |

5.4.7 接到审核通过的短信后,登录系统,确认 UKey 接入电脑的状态下点击"下载证书",根据提示 录入"PIN 码",提示下载完成后重新登录系统即可

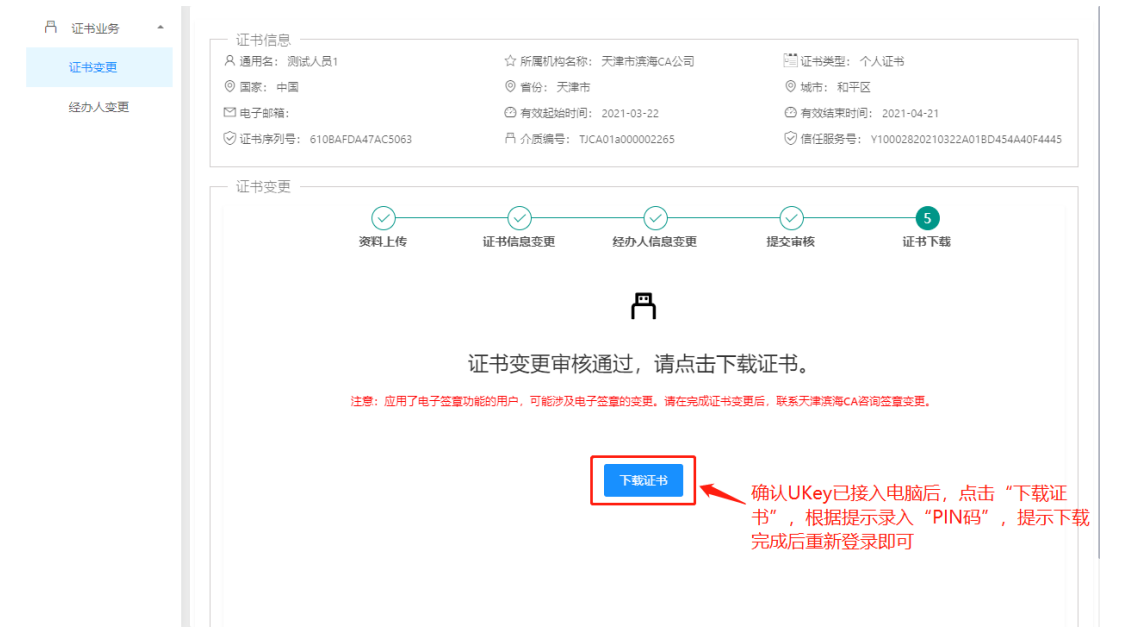

# 5.5 法人证书变更(介质类型: PC 软盾)

5.5.1 在自助服务系统主页导航栏里点击"证书变更",并选择软盾登录。

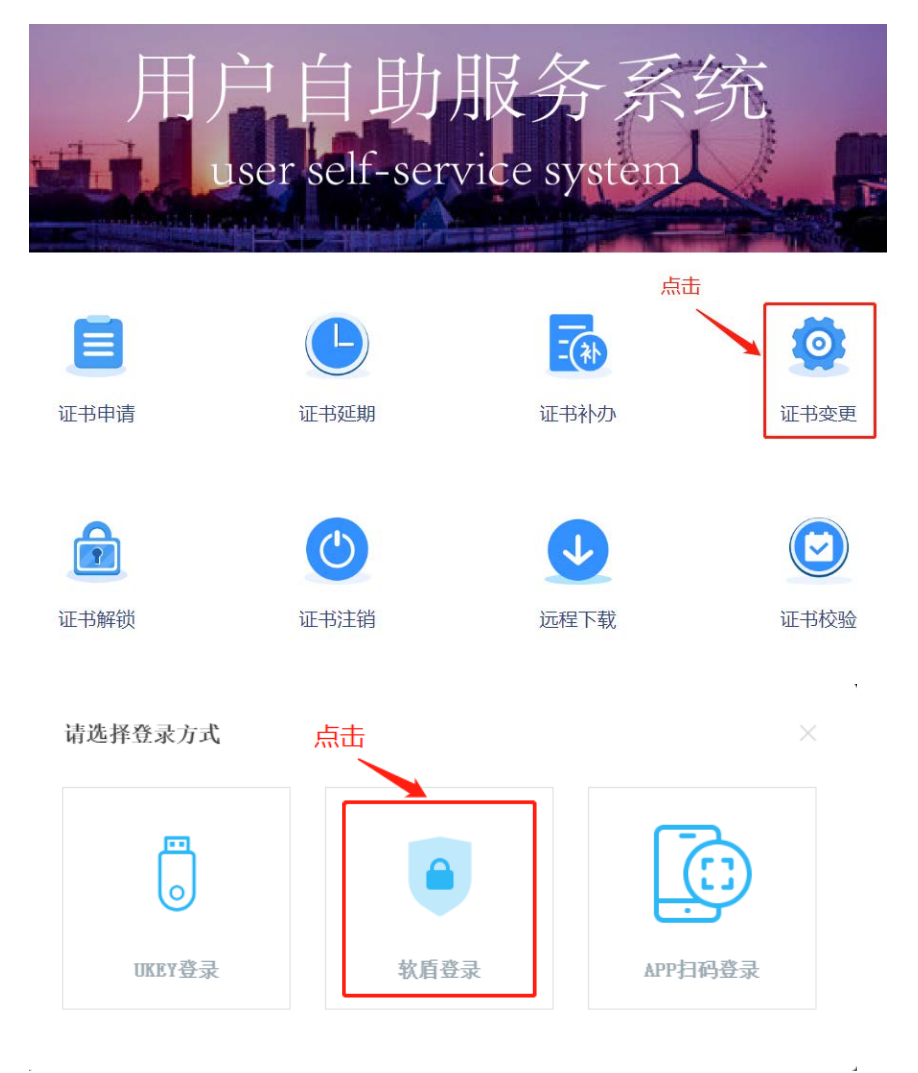

5.5.2 点击"直接登录",在 PC 软盾登录页录入用户名密码,即可登录。

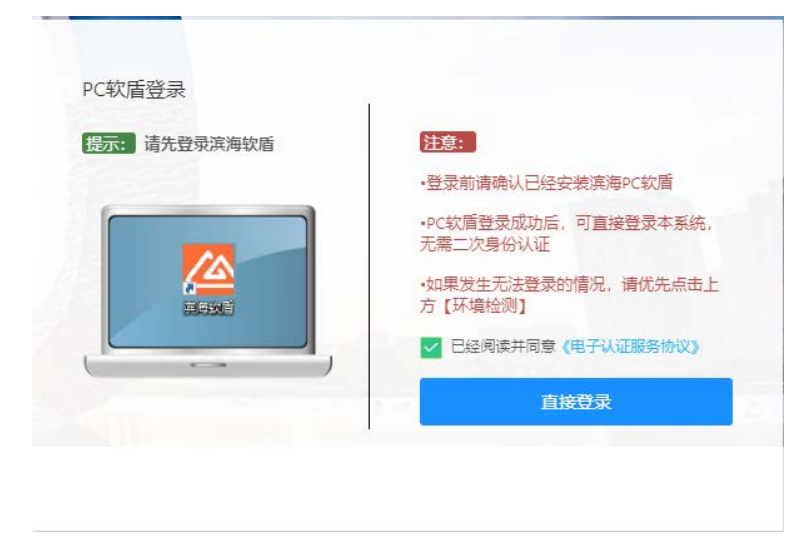

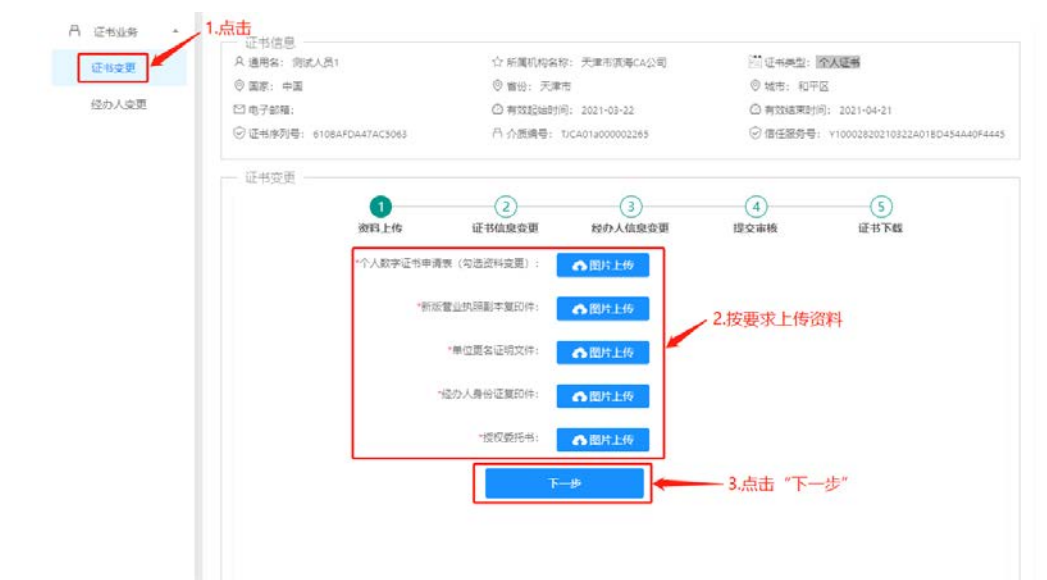

#### 5.5.3 选择"证书变更",按要求上传资料后点击"下一步"

5.5.4 证书信息如有需变更内容则进行相应变更,确认无误后点击"下一步"

| 11 42-19-32-95 | 0.12771B/05 |                                              | A. 000000000000000000000000000000000000     |               | 188            | A 1 7 1                         |
|----------------|-------------|----------------------------------------------|---------------------------------------------|---------------|----------------|---------------------------------|
| 证书变更           | A 通用名: 防武人  | .51                                          | 17 所属机构省称:                                  | 大庫市演商CA公司     | [14] 建有类型: ]   | 个人让书                            |
| 12.4.1.000     | ◎ 国家: 中国    |                                              | ◎ 暫份: 天津市                                   |               | ◎ 城市: 和平       | - <u>(X</u>                     |
| 经分入定更          | ◎ 电子邮稿:     |                                              | ④有效起始时间:                                    | 2021-03-22    | ○ 有效結束时        | 间: 2021-04-21                   |
|                | ⑦ 证书序列号: 6  | IOBAFDA47AC5063                              | □□○○○○○○○○○○○○○○○○○○○○○○○○○○○○○○○○○○○       | A01a000002265 | ☺ 信任服务号        | : Y10002820210322A018D454A40F44 |
|                | - 证书变更      |                                              |                                             |               |                |                                 |
|                |             | 0                                            | 0                                           | 3             | (4)            | (5)                             |
|                |             | 资料上传                                         | 证书信息变更                                      | 经办人信息变更       | 提交审核           | 证书下载                            |
|                |             |                                              |                                             |               |                |                                 |
|                |             |                                              |                                             |               |                |                                 |
|                |             |                                              |                                             |               |                |                                 |
|                |             |                                              |                                             |               |                |                                 |
|                |             | <ul> <li>所属单位统一社会信用代</li> </ul>              | 新: 902021222222222                          | 22            |                |                                 |
|                | 1           | <ul> <li>所属单位统一社会信用代</li> <li>研究業</li> </ul> | 続: 902021222222222                          | 22            | → 如有需要修        | 政的内容则进行修改                       |
|                |             | ・所属单位统一社会信用代 ・所属单位统一社会信用代                    | 5時: 902021222222222<br>1位: 天津市演奏CA公司        | 22<br>0       | ← 如有需要修        | 改的内容则进行修改                       |
|                |             | · 所羅单位统一社会信用代<br>· 所羅单                       | 5時: 902001222222222<br>位: 天津市実等CA公司         | 22<br>0       | ← 如有需要修        | 8改的内容则进行修改                      |
|                | [           | <ul> <li>所羅華位統一社会運用代</li> <li>所羅華</li> </ul> | 5月: 902021222222222<br>1位: 天津市実務(A公司        | 22<br>0       | ← 如有需要修        | 改的内容则进行修改                       |
|                | [           | - 所理单位统一社会信用代<br>- 所理单                       | 55: 902021222222222<br>1位: 天津市高高CA公司        | 5             | 🖌 如有需要修        | 改的内容则进行修改                       |
|                | [           | - 所屬单位病一社会信用代<br>- 所屬单                       | 55: 902021222222222<br>位: 天津市演奏CA公司<br>上一歩  | 5             | ✓ 如有需要修<br>下→歩 | 改的内容则进行修改                       |
|                | [           | - 所屬单位病一社会信用代<br>- 所屬单                       | 5時: 902021222222222<br>1位: 天津市道客CA公司<br>上一歩 | 5             | ✓ 如有需要修<br>下→# | 改的内容则进行修改                       |
|                | [           | ·所屬单位病一社会信用代<br>·所屬单                         | 55: 902021222222222<br>1位: 天津市道第CA公司<br>上一歩 | 22<br>0<br>1  | ✓ 如有需要修        | 改的内容则进行修改<br>确认无误后点击"下一步        |

5.5.5 经办人信息如有需变更内容则进行相应变更,确认无误后点击"提交"

| のわり六田     | ◎ 国家: 中園        |                               | ◎ 首份: 天津         | 5              | 0          | 》城市:和平区        |                            |
|-----------|-----------------|-------------------------------|------------------|----------------|------------|----------------|----------------------------|
| 12/7/3836 | ◎ 电子邮箱:         |                               | ○ 有效起始的          | 9: 2021-03-22  |            | 3 有效這來时间:      | 2021-04-21                 |
|           | C 12-10/4-91-91 | IBAFUA47AC3005                | 1 3 USDRAD :     | 00401300000226 | 0          | 2181280979: 11 | 000282021032240180454440F4 |
|           | — 证书变更 —        |                               |                  |                |            |                |                            |
|           |                 | Ø                             |                  | - 3            |            | 9              | (5)                        |
|           |                 | 资料上传                          | 证书信息变更           | 经办人信息          | 建变更 提交     | 审核             | 证书下载                       |
|           |                 |                               |                  |                |            |                |                            |
|           |                 | "经办人姓名:                       | ₩Ξ               |                | * 经办人手机号码: | 11231231231    |                            |
|           |                 |                               | -                |                |            |                |                            |
|           |                 | * 经办人证件类型:                    | 身份证              | ×.             | * 经办人证件号码: | 123123123123   | 123123                     |
|           | 1.1             | · 600人由子約箱:                   | 12312@no.com     |                | 单位联系由话:    |                |                            |
|           | 1               |                               | and the spectrum |                |            |                |                            |
|           |                 | 经办人联系地址:                      |                  |                |            |                |                            |
|           |                 | L                             |                  |                |            |                |                            |
|           |                 | the state of the state of the | 0                |                |            |                |                            |
|           | 如有需修改内          | 容则进行修改                        | 1:               |                | 提交         |                |                            |

#### 5.5.6 申请提交后,等短信接收审核结果

| (下北本田 | A 通用名: 例试人员1      |            | 合 所属机构名称                              | 称: 天津市滨海CA公司     | (前)证书类型: | 个人证书                           |
|-------|-------------------|------------|---------------------------------------|------------------|----------|--------------------------------|
|       | ◎ 国家: 中国          |            | ◎ 實份: 天津                              | 市                | ◎ 城市: 和平 | 8                              |
| 经办人变更 | □ 电子邮稿:           |            |                                       | 问: 2021-03-22    | ○ 有效結束助  | 司: 2021-04-21                  |
|       | ⑦ 证书序列号: 6108AFDA | 47AC5063   | □○○○○○○○○○○○○○○○○○○○○○○○○○○○○○○○○○○○○ | TJCA01a000002265 | ◎ 信任服务号: | Y10002820210322A018D454A40F444 |
|       |                   |            |                                       |                  |          |                                |
|       |                   | $\bigcirc$ | $\odot$                               |                  | 0        | (5)                            |
|       | 3                 | 资料上传       | 证书信息竞更                                | 经办人信息竞更          | 提交审核     | 证书下载                           |
|       |                   |            |                                       |                  |          |                                |
|       |                   |            |                                       |                  |          |                                |
|       |                   |            |                                       |                  |          |                                |
|       |                   |            |                                       |                  |          |                                |
|       |                   |            |                                       |                  |          |                                |
|       | 您的申请已提交           | を, 审核结果    | 4会以短信形式                               | 告知,请注意查收         | 短信。审核通过  | 后,请进行证书下载。                     |
|       | 您的申请已提交           | を, 审核结果    | 县会以短信形式                               | 告知,请注意查收         | 短信。审核通过  | 后,请进行证书下载。                     |
|       | 您的申请已提交           | を, 审核结果    | <b>县会以短信形式</b> 。                      | 告知,请注意查收         | 短信。审核通过  | 后,请进行证书下载。                     |
|       | 您的申请已提交           | を, 审核结果    | <b>县</b> 会以短信形式                       | 告知,请注意查收         | 短信。审核通过  | 后,请进行证书下载。                     |
|       | 您的申请已提交           | を, 审核结果    | 县会以短信形式                               | 告知,请注意查收         | 短信。审核通过  | 后,请进行证书下载。                     |
|       | 您的申请已提交           | を, 审核结果    | <b>县会以短信形式</b>                        | 告知,请注意查收         | 短信。审核通过  | 后,请进行证书下载。                     |
|       | 您的申请已提交           | を, 审核结果    | <b>县会以短信形式</b> 。                      | 告知,请注意查收         | 短信。审核通过  | 后,请进行证书下载。                     |
|       | 您的申请已提交           | を, 审核结果    | <b>县</b> 会以短信形式                       | 告知,请注意查收         | 短信。审核通过  | 后,请进行证书下载。                     |

### 5.5.7 接到审核通过的短信后,按照页面提示操作步骤进行证书下载即可

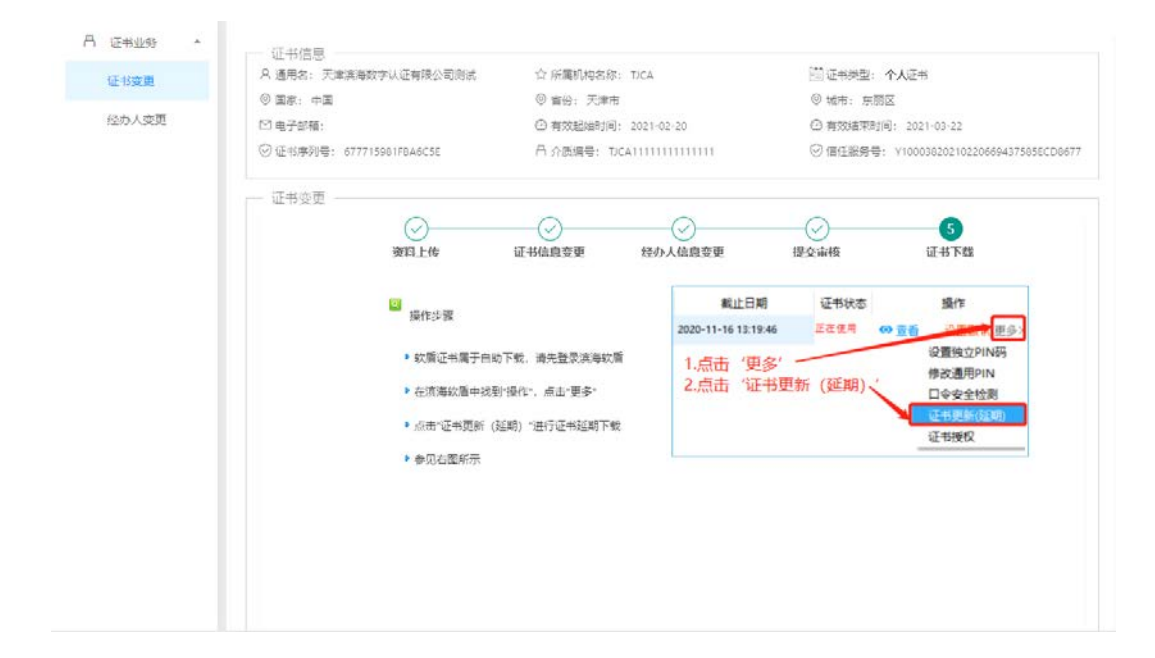

## 5.6 法人证书变更(介质类型: 滨海软盾 APP)

5.6.1 在自助服务系统主页导航栏里点击"证书变更",并选择 APP 扫码登录。

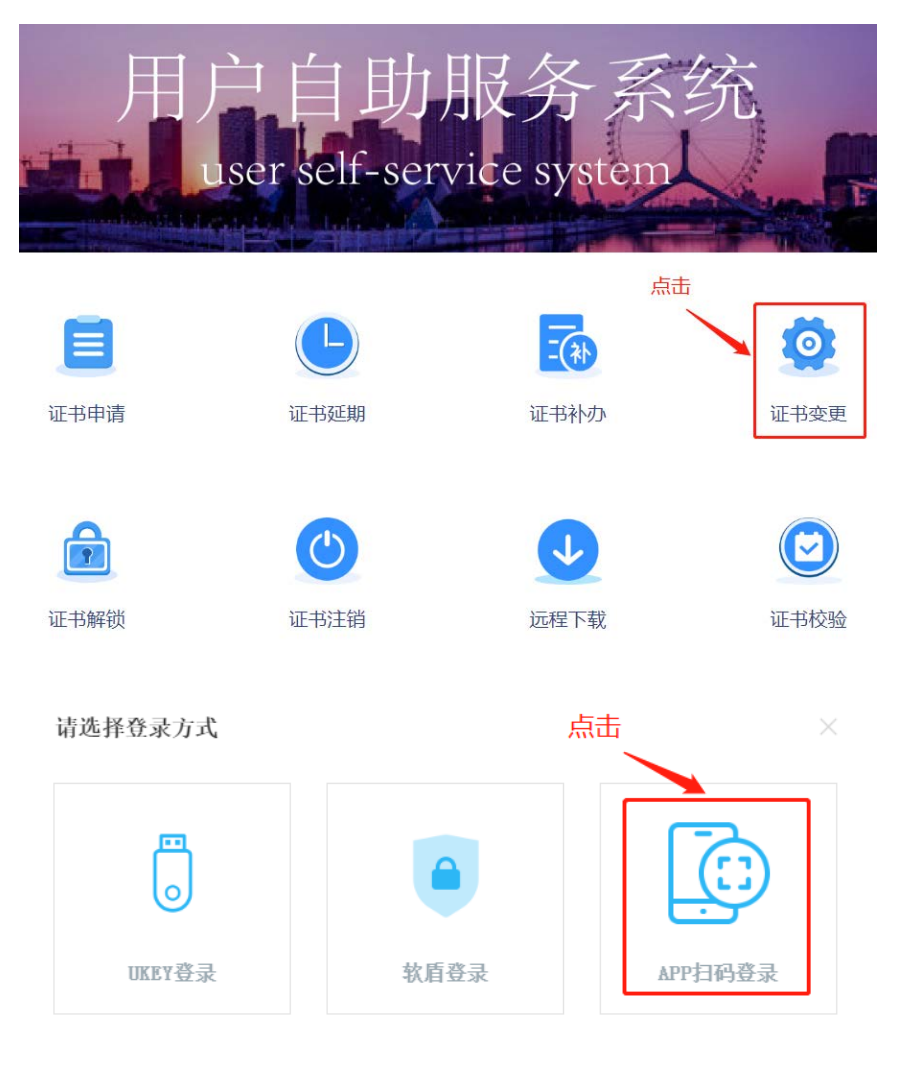

5.6.2 使用手机端 APP "滨海软盾",扫面二维码后录入 PIN 码即可登录。

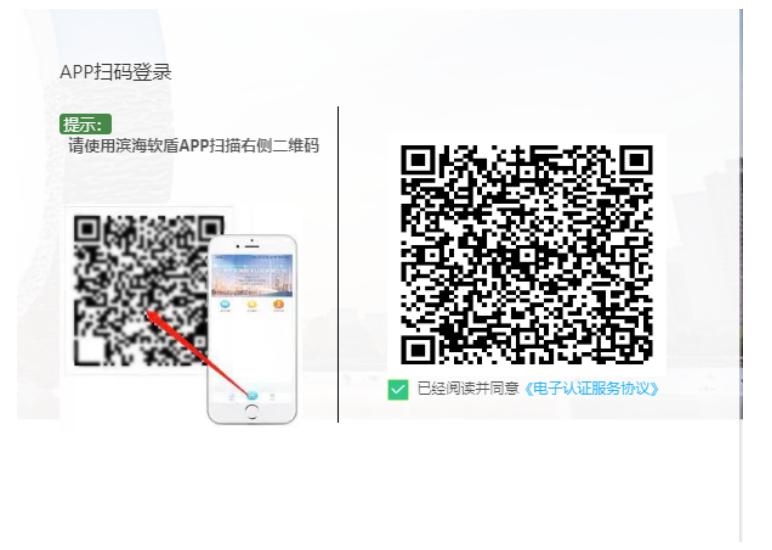

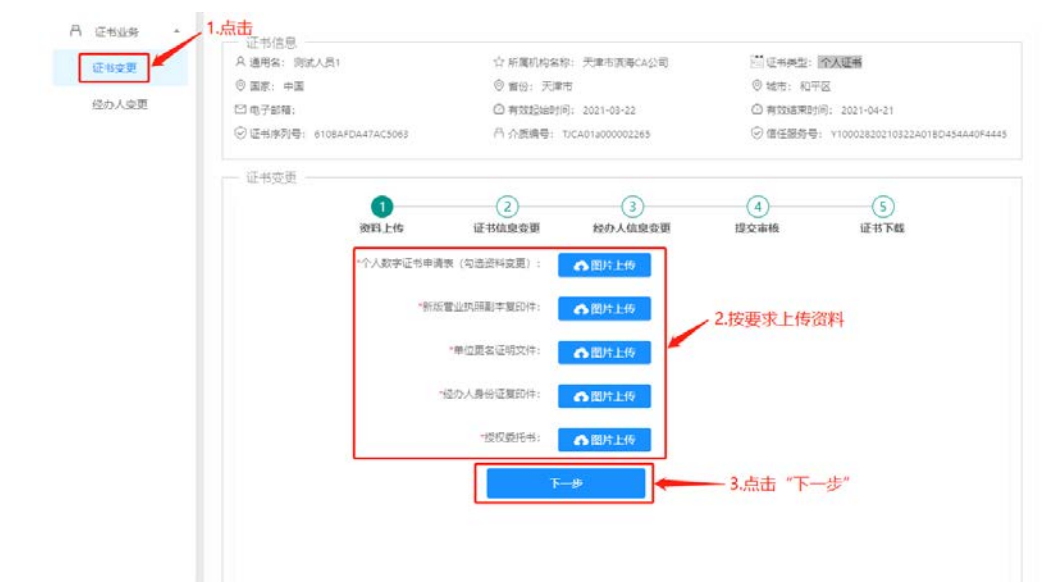

#### 5.6.3 选择"证书变更",按要求上传资料后点击"下一步"

5.6.4 证书信息如有需变更内容则进行相应变更,确认无误后点击"下一步"

|       | 0 18 mm 10 10 10 |                          | A. COMMANDARIA                                                              | The state of the | CAR or a cardinal of | A 117-0                         |
|-------|------------------|--------------------------|-----------------------------------------------------------------------------|------------------|----------------------|---------------------------------|
| 证书变更  | A 3/54: 355A     | B1                       |                                                                             | 大庫市時間CA公司        | 2日11日来里:]            | 17Auro                          |
| 緑の人容面 | (7 Milds: 19 Mil |                          | ⊘ mis: 70#/5                                                                |                  | V ARID: RUT          | 2                               |
|       | C 4764           |                          |                                                                             | 2021-03-22       |                      | nj: 2021+04+21                  |
|       | ②业市序列号: 61       | 08AFDA47AC5063           | ○ 介质端号: TC                                                                  | A01a000002265    | (2) 信任服务号            | : Y10002820210322A0180454A40F44 |
|       | - 征书委更           |                          |                                                                             |                  |                      |                                 |
|       |                  | 0                        | 0                                                                           | 0                | 0                    | 6                               |
|       |                  | 2013 F/E                 | 证状的自恋街                                                                      | おわし佐慶亦画          | 4 現合書籍               | iF 37 Katt                      |
|       |                  | 2001710                  | ML TPHERE, M. M.                                                            | STATUTES S. S.   | INC. MITS            | sil, 17 1-546                   |
|       |                  |                          |                                                                             |                  |                      |                                 |
|       |                  |                          |                                                                             |                  |                      |                                 |
|       |                  |                          |                                                                             |                  |                      |                                 |
|       |                  |                          |                                                                             |                  |                      |                                 |
|       |                  |                          |                                                                             |                  |                      |                                 |
|       |                  | * 所屬单位统一社会信用代表           | 9: 9020212222222222                                                         | 22               |                      |                                 |
|       | r                | * 乐篇单位统一社会信用代表           | R: 902021222222222                                                          | 22               | 如有需要修                | 發放的內容则进行修改                      |
|       | ſ                | • 乐篇单位统一社会信用代表<br>• 乐篇单位 | 同: 9020212222222222<br>回: 天庫市演海CA公司                                         | 22               | 👉 如有需要修              | 8改的内容则进行修改                      |
|       | [                | • 所屬単位統一社会信用代<br>・所屬単位   | 同: 9020212222222222<br>位: 天津市演員CA公司                                         | 1                | ← 如有需要修              | 改的内容则进行修改                       |
|       | [                | 。原屬単位病一社会信用代<br>。        | 用: 9020212222222222<br>立: <b>天庫市演員⊄</b> 4公司                                 | 1                | ← 如有需要修              | 改的内容则进行修改                       |
|       | [                | ◎ 所屬単位統一社会信用代表<br>● 所屬単  | 词: 9020212222222222<br>立: 天庫市演与C4公司                                         | 1                | ← 如有需要修              | 改的内容则进行修改                       |
|       | [                | · 所屬単位統一社会信用代<br>。 所屬単   | 평: 9020212222222222<br>位: <b>天庫市武海CA公司</b>                                  | 1                | 🛩 如有需要修              | 8改的内容则进行修改                      |
|       | [                | 。所屬無位統一社会信用代<br>。所屬無位    | <ul> <li>第: 9020212222222222</li> <li>□: 天津市派等CA公司</li> <li>上一歩</li> </ul>  | 1                | ✓ 如有需要修<br>T-#       | 8改的内容则进行修改                      |
|       | [                | 。於董章四年一社会復用(G            | <ul> <li>9020212222222222</li> <li>注: 天津市武等ca公司</li> <li>上一歩</li> </ul>     | 22<br>J          | ← 如有需要榜<br>下-步       | 8改的内容则进行修改                      |
|       | [                | 。所護申四年一社会信用(G            | 項: 9020212222222222<br>並: 天津市演員CA公司<br>上──歩                                 | 22<br>]f         | ✓ 如有需要修<br>下-歩       | 改的内容则进行修改                       |
|       | [                | 。 於廣東位的一社會復用代            | <ul> <li>第: 90202122222222222</li> <li>□: 天道市資海cA公司</li> <li>止ー歩</li> </ul> | 22               | ✓ 如有需要修              | 8改的内容则进行修改<br>命礼于误后占主"下一步       |

5.6.5 经办人信息如有需变更内容则进行相应变更,确认无误后点击"提交"

| 征书查更  | 0 20 at 183 A            | pac 1           |              | ri ∧asmanaca<br>⊨                | 24 MU (1)  | 0 44-10-2010 - 2020<br>0 44-1- 2020                                                                                                    | SL.13                      |
|-------|--------------------------|-----------------|--------------|----------------------------------|------------|----------------------------------------------------------------------------------------------------|----------------------------|
| 経の人変更 | ○ 孟原: 中国<br>101 ⊕ Zet28. |                 | ○ 首份: 大庫     | T.                               |            | and and a second and a second a | 2021-01-21                 |
|       | ○ 道子即補。<br>◎ 道书序列号: 610  | 08AFDA47AC5063  | A 介质编句:      | 0: 2021-05-22<br>UCA01a000002265 | . 0        | 2 月2018年4月4日<br>2 信任服务号: Y1                                                                                                    | 0002820210322A018D454A40F4 |
|       | 证书变更                     |                 |              |                                  |            |                                                                                                    |                            |
|       |                          | 0               |              |                                  | (          | 4)                                                                                                    | (5)                        |
|       |                          | 强料上传            | 证书信息变更       | 经办人信息                            | 変更 提交      | 审核                                                                                                    | 证书下载                       |
|       |                          |                 |              |                                  |            |                                                                                                    |                            |
|       |                          | " 经办人姓名:        | 8e≡          |                                  | ・ 経办人手机登码: | 11231281281                                                                                                    |                            |
|       |                          |                 |              |                                  |            |                                                                                                    |                            |
|       |                          | ・ 经办人证件类型:      | 身份证          | ~                                | * 经办人证件费码: | 123123123123                                                                                                    | 123123                     |
|       |                          | * 经办人电子邮箱:      | 12312@qq.com |                                  | 用位联系电话:    |                                                                                                    |                            |
|       |                          | 经办人联系地址:        |              |                                  |            |                                                                                                    |                            |
|       |                          |                 |              |                                  |            |                                                                                                    |                            |
|       | 加右雪修改内                   | 家剛壯行修改          |              |                                  |            |                                                                                                    |                            |
|       | XUTH MISEXYS             | T X MELT I ISBN | 1-4          | ×                                | 提文         |                                                                                                    |                            |
|       |                          |                 |              | -                                | -          |                                                                                                    |                            |

| (Takim)      | A 通用名: ఐ试人员1              | ☆ 所屬机构名称: 天津市演場CA公司                   | 2011年来型: 个人证书                         |
|--------------|---------------------------|---------------------------------------|---------------------------------------|
| ALC TO SKINE | ③ 国家: 中国                  | ③ 質份: 天津市                             | ③ 城市: 和平区                             |
| 经办人変更        | ◎ 电子邮稿:                   | ④ 有效起始时间: 2021-03-22                  | ⑦ 有效這車时间: 2021-04-21                  |
|              | ② 使书序列号: 6108AFDA47AC5063 | □○○○○○○○○○○○○○○○○○○○○○○○○○○○○○○○○○○○○ | ◎信任服务号: v10002820210322A018D454A40F44 |
|              |                           |                                       |                                       |
|              | $\bigcirc$                |                                       | (5)                                   |
|              | 资料上传                      | 证书值度变更 经办人信息变更                        | 提交审核 证书下载                             |
|              |                           |                                       |                                       |
|              |                           |                                       |                                       |
|              |                           |                                       |                                       |
|              |                           |                                       |                                       |
|              | 您的申请已提交,审核结               | 吉果会以短信形式告知,请注意查收                      | 短信。审核通过后,请进行证书下载。                     |
|              | 您的申请已提交,审核结               | 吉果会以短信形式告知,请注意查收                      | 短信。审核通过后,请进行证书下载。                     |
|              | 您的申请已提交,审核结               | 吉果会以短信形式告知,请注意查收                      | 短信。审核通过后,请进行证书下载。                     |
|              | 您的申请已提交,审核结               | 告果会以短信形式告知,请注意查收                      | 短信。审核通过后,请进行证书下载。                     |
|              | 您的申请已提交,审核组               | <sup>告果会以短信形式告知,请注意查收</sup>           | 短信。审核通过后,请进行证书下载。                     |
|              | 您的申请已提交,审核结               | 告果会以短信形式告知,请注意查收                      | 短信。审核通过后,请进行证书下载。                     |
|              | 您的申请已提交,审核结               | 告果会以短信形式告知,请注意查收                      | 短信。审核通过后,请进行证书下载。                     |

### 5.6.6 申请提交后,等短信接收审核结果

5.6.7 接到审核通过的短信后,按照页面提示操作步骤进行证书下载即可

| 证书变更  | ○ 通用名: 天津浜帯数字以证有限公司向试<br>◎ 国家: 中国 | ☆ 所属机构名称: TJCA<br>◎ 質份: 天津市          | <ul> <li>□ UEも単型: 个</li> <li>○ 域市: 东間区</li> </ul> | 人证书                          |
|-------|-----------------------------------|--------------------------------------|---------------------------------------------------|------------------------------|
| 经办人变更 | □ 电子邮箱:                           | ④ 有效起始时间: 2021-02-20                 | ④ 有效结束时间:                                         | 2021-03-22                   |
|       | ⑦ 征书序列号: 677715981FBA6C5E         | ○○○○○○○○○○○○○○○○○○○○○○○○○○○○○○○○○○○○ | 11 ② 信任服务号:                                       | Y10003820210220669437585ECD8 |
|       | 证书变更                              |                                      |                                                   |                              |
|       | Ø                                 | -00                                  |                                                   | 6                            |
|       | <b>资</b> 料上传                      | 证书信息变更 经办人信息到                        | 変更 提交审核                                           | 证书下题                         |
|       | 2 操作步骤                            | 2020-                                | 截止日期 记书状态<br>11-16 13:19:46 至在使用 😡                | 操作                           |
|       | ▶ 软鳍证书属于自助                        | 下载、请先登录演海软盾 1.点                      | 陆 '更多'                                            | 设置独立PIN码<br>修改通用PIN          |
|       | ▶ 在演海软盾中找到                        | "操作"、点击"更多"                          | 代山 北中型新 (9年時)                                     | 口令安全检测                       |
|       | ▶ 点击-证书更新(3                       | 5期)"进行证书延期下载                         |                                                   | 证书提新(组制)<br>(3年156月)         |
|       | ▶ 参见右面所示                          |                                      |                                                   |                              |
|       |                                   |                                      |                                                   |                              |
|       |                                   |                                      |                                                   |                              |
|       |                                   |                                      |                                                   |                              |
|       |                                   |                                      |                                                   |                              |
### 5.7 经办人信息变更(介质类型: UKey)

5.7.1 在自助服务系统主页导航栏里点击"证书变更",并选择 UKey 登录。

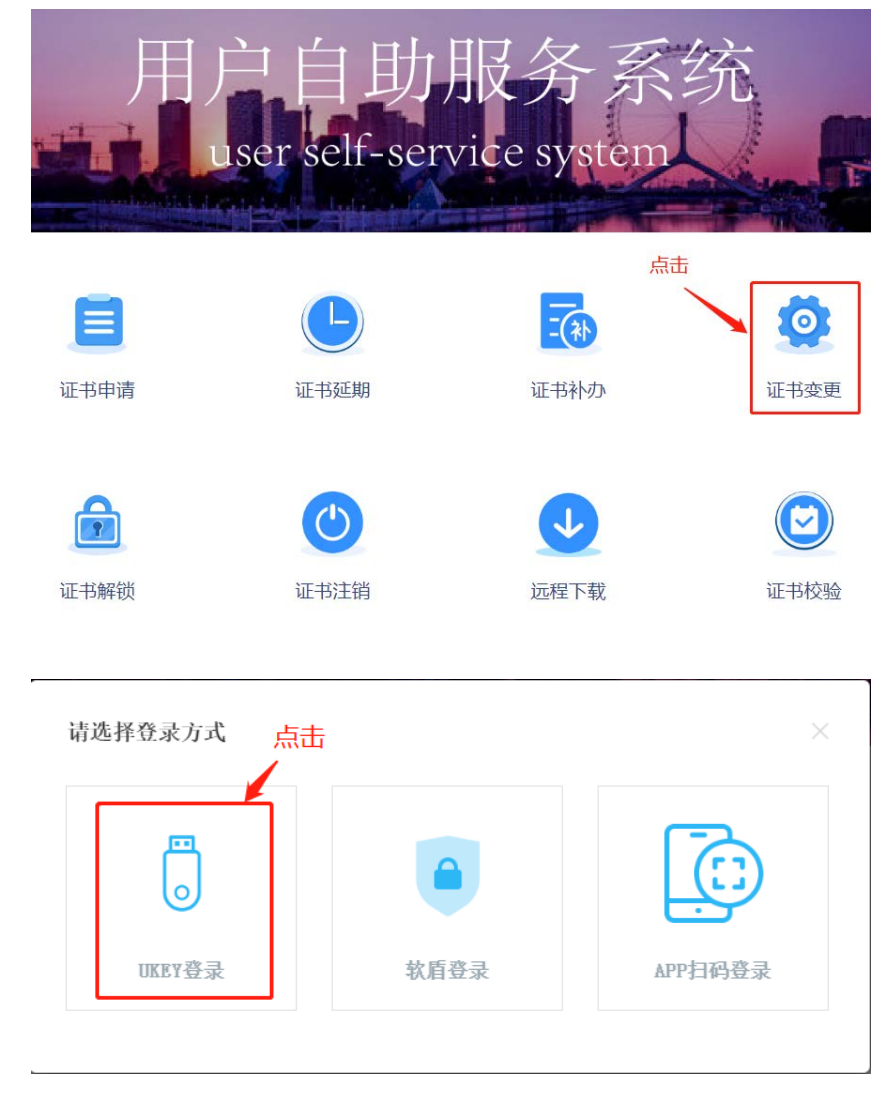

5.7.2 确认 UKey 已接入电脑, 录入 PIN 码并选中"已经阅读并同意《电子认证服务协议》", 点击"登录", 如无法登陆可点击"环境检测"进行问题排查。

| UKEY登录            | 1                                  |
|-------------------|------------------------------------|
| 提示: 请将USB Key插入电脑 | 注意:                                |
|                   | •登录前请确认已经安装天津滨海CA数字证书客户端           |
| 1                 | •如果发生无法登录的情况,建议先运行页<br>面右上方的【环境检测】 |
|                   | Ē                                  |
|                   | ✓ 已经阅读并同意《电子认证服务协议》                |
|                   | 立即登录                               |

5.7.3 选择"经办人变更",按要求上传资料后点击"下一步"

| A 证书业务 ·    |                                |                                   |                                          |
|-------------|--------------------------------|-----------------------------------|------------------------------------------|
| 征书变更        | A 通用名: 天津市滨海数李认证有限公司向试         | ☆ 所属机构名称: TJCA                    | 1111 证书关型: 机构证书                          |
| 经办人支更       | 0 IF: +I                       | ③ 貿份: 天津市                         | ③ 城市: 东部区                                |
| -           | 凹 电子邮箱:                        | ◎ 有效超始时间: 2021-02-20              | ② 有效结束时间: 2022-02-18                     |
| 1.选择"经办人变更" | ⑦证书序列号: 4F4D30CD143407D2       | □ 介质编号: TJCA05a000009705          | ◎ 信任服务号: Y10002820210218FAADF317C2DA7326 |
|             | 经办人资料变更                        |                                   |                                          |
|             | 0                              | 2                                 | 3                                        |
|             | 资料上传                           | 经办人资料变更                           | 提交审核                                     |
|             | <ul> <li>(支車総内人) 授权</li> </ul> | #面倒打水: <b>●</b> 開片上夜              |                                          |
|             | (addition of the second        |                                   | 2 按要求上传资料                                |
|             | "雷业约期期"                        | 本夏101年; <b>61</b> 1295-1119       |                                          |
|             | "经办人身份"                        | E夏印件: 合图片上传                       |                                          |
|             | 注: 图片上传, 支持)                   | pg]phg]gif[bmp]jpeg]pdf指式且大小不超过2M |                                          |
|             |                                | F-#                               | 3.点击"下一步"                                |
|             |                                |                                   |                                          |
|             |                                |                                   |                                          |

5.7.4 修改需变更信息,确认无误后点击"提交"

| 🖰 证书业务 🔺 | 证书信息                      |            |                         |            |                            |                 |
|----------|---------------------------|------------|-------------------------|------------|----------------------------|-----------------|
| 证书变更     | A 通用名: 天津市滨海数学            | 认证有限公司测试   | ☆ 所属机构名称: TJCA          | P          | ▋证书类型: 机构证书                |                 |
| 经办人变更    | ② 国家: 中国                  |            | ◎ 省份: 天津市               | (          | ③ 城市: 东丽区                  |                 |
|          | ☑ 电子邮箱:                   |            | ❷ 有效起始时间: 2021-02-20    | e          | ② 有效结束时间: 2022-02-18       |                 |
|          | ⑦ 证书序列号: 4F4D30CD143487D2 |            | 吕 介质编号: TJCA05a00000970 | 05 0       | ⑦ 信任服务号: Y10002820210218F, | \ADF317C2DA7326 |
|          | 经办人资料变更 —                 |            |                         |            |                            |                 |
|          |                           |            | 2<br>经办人资料              | 科变更        | 3<br>提交审核                  |                 |
|          |                           | * 经办人姓名:   | 张三丰                     | * 经办人手机号码: | 186 )055                   |                 |
|          |                           | * 经办人证件类型: | 身份证 🔍                   | * 经办人证件号码: | 12010619910202131X         |                 |
|          |                           | * 经办人电子邮箱: | zasdfdsa@111.com        | 单位联系电话:    |                            |                 |
| 修改       | 需变更信息                     | 经办人联系地址:   | 天津市空港经济区西七道26号          |            |                            |                 |
|          |                           |            | È <del>-</del> ₩        | 趱          | — 确认无误后点击"                 | 提交"             |

### 5.7.5 申请提交后,等短信接收审核结果

| 8 证书业务 🔺 | 证书信息                      |                          |                                          |
|----------|---------------------------|--------------------------|------------------------------------------|
| 证书变更     | A 通用名: 天津市滨海数字认证有限公司测试    | ☆ 所属机构名称: TJCA           | 🛅 证书类型: 机构证书                             |
| 经办人变更    | ◎ 国家: 中国                  | ◎ 眥份: 天津市                | ◎ 城市: 东丽区                                |
|          | ☑ 电子邮箱:                   | ② 有效起始时间: 2021-02-20     | ② 有效结束时间: 2022-02-18                     |
|          | ⑦ 证书序列号: 4F4D30CD143487D2 | 冎 介质编号: TJCA05a000009705 | ② 信任服务号: Y10002820210218FAADF317C2DA7326 |
|          | 经办人资料变更                   |                          |                                          |
|          | <br>资料上作                  | 经办人资料变更                  | 3<br>提交审核                                |
|          | 您的经办人资料变更申                | 3请已提交,审核结果会以短            | 信形式告知,请注意查收短信。                           |
|          |                           |                          |                                          |

## 5.8 经办人信息变更(介质类型: PC 软盾)

5.8.1 在自助服务系统主页导航栏里点击"证书变更",并选择软盾登录。

| 用月           | )自助)<br>ser self-serv | 服务系<br>vice system | 统       |
|--------------|-----------------------|--------------------|---------|
| 国            | 正书延期                  | 「「「」」              | 記       |
| <b>正</b> 书解锁 | (山) 近书注销              | した程下载              | 证书校验    |
| 请选择登录方式      | 市、                    |                    | ×       |
| UKEY 登录      | ę ŵ                   | ●                  | APP扫码登录 |

5.8.2 点击"直接登录",在 PC 软盾登录页录入用户名密码,即可登录。

| 提示: 请先登录滨海软盾 | 注意:                              |
|--------------|----------------------------------|
|              | •登录前请确认已经安装滨海PC软盾                |
|              | •PC软盾登录成功后,可直接登录本系统,<br>无需二次身份认证 |
|              | •如果发生无法登录的情况,请优先点击上<br>方【环境检测】   |
|              | ✓ 已经阅读并同意《电子认证服务协议》              |
|              | 直接登录                             |

5.8.3 选择"经办人变更",按要求上传资料后点击"下一步"

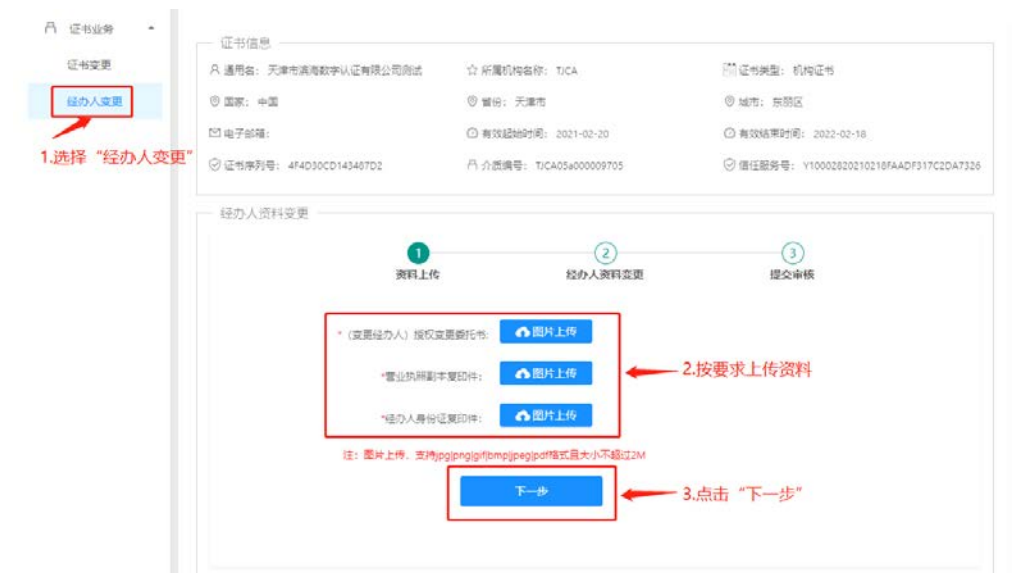

5.8.4 修改需变更信息,确认无误后点击"提交"

| 冎 证书业务 ▲ | 证书信息                      |            |                           |            |                             |                |
|----------|---------------------------|------------|---------------------------|------------|-----------------------------|----------------|
| 证书变更     | A 通用名: 天津市滨海数字            | 认证有限公司测试   | ☆ 所属机构名称: TJCA            |            | 🔄 证书类型: 机构证书                |                |
| 经办人变更    | ◎ 国家: 中国                  |            | ◎ 省份: 天津市                 |            | ◎ 城市: 东丽区                   |                |
|          | ☑ 电子邮箱:                   |            | ② 有效起始时间: 2021-02-20      |            | ② 有效结束时间: 2022-02-18        |                |
|          | ⑦ 证书序列号: 4F4D30CD143487D2 |            | □ 合 介质编号: TJCA05a00000970 | 05         | ⊘ 信任服务号: Y10002820210218FAA | ADF317C2DA7326 |
|          | - 经办人资料变更                 |            |                           |            |                             |                |
|          |                           |            | 2<br>经办人资料                | 科变更        |                             |                |
|          |                           | * 经办人姓名:   | 张三丰                       | * 经办人手机号码: | 186 <b>)</b> 055            |                |
|          |                           | * 经办人证件类型: | 身份证 🔍                     | * 经办人证件号码: | 12010619910202131X          |                |
|          |                           | * 经办人电子邮箱: | zasdfdsa@111.com          | 单位联系电话:    |                             |                |
| 修改需      | 变更信息 🖊                    | 经办人联系地址:   | 天津市空港经济区西七道26号            |            |                             |                |
|          |                           |            | È—₩                       | 虔交         | ——确认无误后点击"拱                 | <b></b><br>詨"  |

5.8.5 申请提交后,等短信接收审核结果

| 吕 证书业务 ▲ | 证书信息                      |                           |                                          |
|----------|---------------------------|---------------------------|------------------------------------------|
| 证书变更     | ○ 通用名: 天津市滨海数字认证有限公司测试    | ☆ 所属机构名称: TJCA            | 🗎 证书类型: 机构证书                             |
| 经办人变更    | ◎ 国家: 中国                  | ◎ 眥份: 天津市                 | ◎ 城市: 东丽区                                |
|          | ☑ 电子邮箱:                   | ② 有效起始时间: 2021-02-20      | ② 有效结束时间: 2022-02-18                     |
|          | ⑦ 证书序列号: 4F4D30CD143487D2 | 冎 介质编号: TJCA05a000009705  | ⑦ 信任服务号: Y10002820210218FAADF317C2DA7326 |
|          | 经办人资料变更                   |                           |                                          |
|          | $\bigcirc$                | (∽)                       | 3                                        |
|          | 资料上传                      | 经办人资料变更                   | 提交审核                                     |
|          | 您的经办人资料变更申                | 请已提交,审核结果会以短 <sup>、</sup> | 信形式告知,请注意查收短信。                           |

## 5.9 经办人信息变更(介质类型: 滨海软盾 APP)

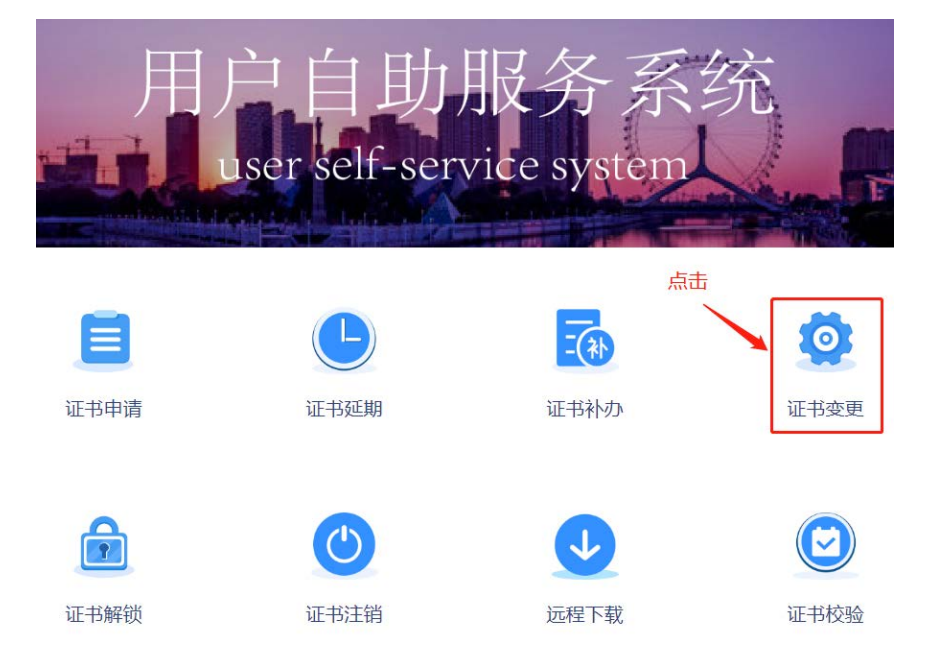

5.9.1 在自助服务系统主页导航栏里点击"证书变更",并选择 APP 扫码登录。

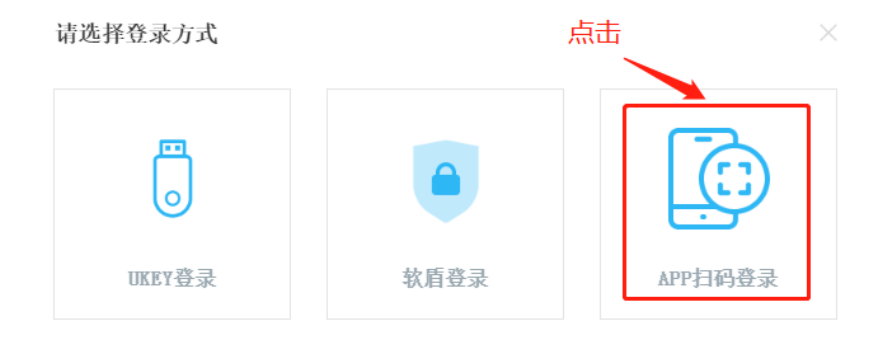

5.9.2 使用手机端 APP "滨海软盾", 扫面二维码后录入 PIN 码即可登录。

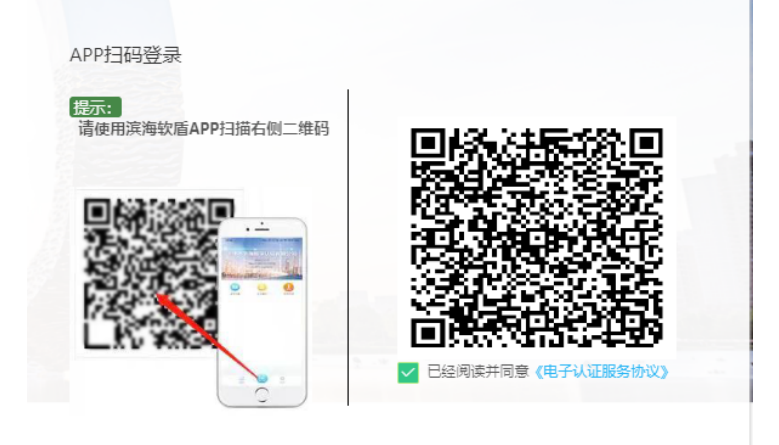

5.9.3 选择"经办人变更",按要求上传资料后点击"下一步"

| <ul> <li>〇 位书业务</li> <li>① 位书业务</li> <li>① 位书安更</li> </ul> | <ul> <li>证书信息</li> <li>A 通用名: 天津市滨海数字以证有限公司向试</li> </ul> | ☆ 所属初始名称: TICA                          | Menal Notes                              |
|------------------------------------------------------------|----------------------------------------------------------|-----------------------------------------|------------------------------------------|
| 経の人変更                                                      | 0 IN: +I                                                 | ③ 貿份: 天津市                               | ③ 城市: 东部区                                |
|                                                            | ◎ 电子邮箱:                                                  | ② 有效超始时间: 2021-02-20                    | ⑦ 有效结束时间: 2022-02-18                     |
| 1.选择"经办人变更"                                                | ⊙证书序列号: 4F4D30CD143467D2                                 | □○○○○○○○○○○○○○○○○○○○○○○○○○○○○○○○○○○○○   | ⑦ 信任服务号: Y10002820210218FAADF317C2DA7326 |
|                                                            | 经办人资料变更                                                  |                                         |                                          |
|                                                            | 0                                                        | 2                                       | (3)                                      |
|                                                            | 资料。                                                      | 上传 经办人资料变更                              | 提交审核                                     |
|                                                            | *(支更经办人)指                                                | R 2 2 2 2 2 2 2 2 2 2 2 2 2 2 2 2 2 2 2 | 5 45 35 45 L (# 2014)                    |
|                                                            | *营业执序                                                    | 翻末夏印件:                                  | - 4.按要求工作资料                              |
|                                                            | "强力人多                                                    | ●份证复印件: ▲图片上传                           |                                          |
|                                                            | 注: 壓片上榜。5                                                | 計約pg[png]gif]bmpijpeg[pdf指式員大小不認过2M     | - 3 # + "T + "                           |
|                                                            |                                                          |                                         | -3. 点击 下一步                               |
|                                                            |                                                          |                                         |                                          |

5.9.4 修改需变更信息,确认无误后点击"提交"

| 证书变更  | A 通用名: 天津市滨海葵   | 收字认证有限公司测试 | ☆ 所属机构名称: TJCA        |            | 🛄 证书类型: 机构证书                    |          |
|-------|-----------------|------------|-----------------------|------------|---------------------------------|----------|
| 经办人变更 | ◎ 国家: 中国        |            | ◎ 省份: 天津市             |            | ◎ 城市:东丽区                        |          |
|       | ☑ 电子邮箱:         |            | ② 有效起始时间: 2021-02-20  | )          | ② 有效结束时间: 2022-02-18            |          |
|       | ⑦ 证书序列号: 4F4D30 | CD143487D2 | □ 介质编号: TJCA05a000009 | 705        | ⑦ 信任服务号: Y10002820210218FAADF31 | 7C2DA732 |
|       |                 |            |                       |            |                                 |          |
|       |                 |            | <b>2</b><br>经办人资      | 翔变更        | 3<br>提交审核                       |          |
|       |                 | * 经办人姓名:   | 张三丰                   | * 经办人手机号码: | 186 055                         |          |
|       |                 | * 经办人证件类型: | 身份证 🔻                 | * 经办人证件号码: | 12010619910202131X              |          |
|       |                 | * 经办人电子邮箱: | zasdfdsa@111.com      | 单位联系电话:    |                                 |          |
| 修改需   | 变更信息            | 经办人联系地址:   | 天津市空港经济区西七道26号        |            |                                 |          |
|       |                 | 安小人联系地址:   | 大岸市全港经济区四七道26号        |            |                                 |          |

### 5.9.5 申请提交后,等短信接收审核结果

| 凸 证书业务 ▲ | 证书信息                      |                          |                                          |
|----------|---------------------------|--------------------------|------------------------------------------|
| 证书变更     | A 通用名: 天津市滨海数字认证有限公司测试    | ☆ 所属机构名称: TJCA           | 🛅 证书类型: 机构证书                             |
| 经办人变更    | ◎ 国家: 中国                  | ◎ 眥份: 天津市                | ◎ 城市: 东丽区                                |
|          | ☑ 电子邮箱:                   | ⑦ 有效起始时间: 2021-02-20     | ⑦ 有效结束时间: 2022-02-18                     |
|          | ⑦ 证书序列号: 4F4D30CD143487D2 | 冎 介质编号: TJCA05a000009705 | ⑦ 信任服务号: Y10002820210218FAADF317C2DA7326 |
|          | 经办人资料变更                   |                          |                                          |
|          |                           |                          | 3                                        |
|          | 您的经办人资料变更申                | 请已提交,审核结果会以短信            | 言形式告知, 请注意查收短信。                          |

#### 6. 证书补办

#### 证书补办(介质类型:UKEY) 6.1

6.1.1 使用办理证书申请时注册的会员账号密码登录系统。(注意:只有当通过自助服务系统办理的数字 证书(UKEY)出现遗失或者损坏的情况时,才允许进行补办。)

天津市滨海数字认证有限公司 Tianjin Binhai Certificate Authority Co., Ltd

🖉 返回首页 | 💿 环境检测

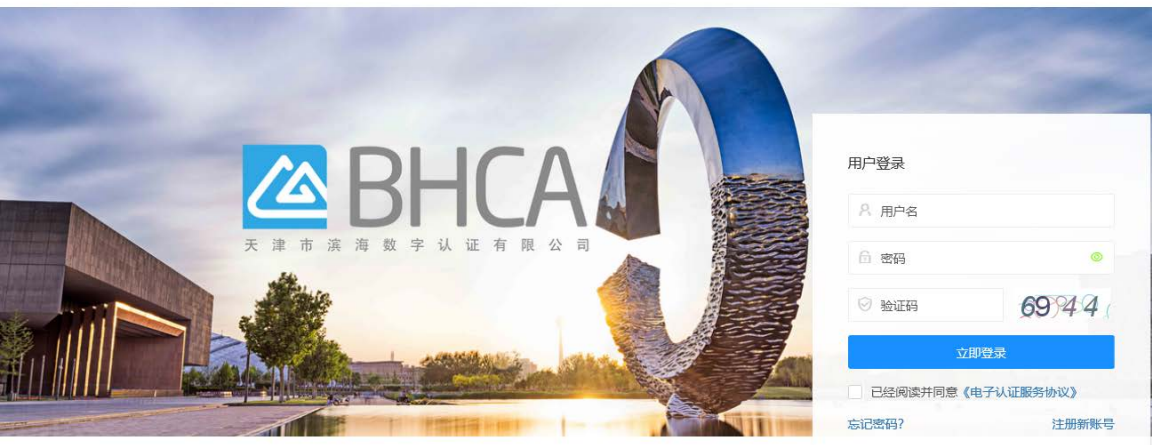

建议您使用Chrome, Firefox, IE10及以上版本浏览器浏览本网站 Copyright 2019-2029 @ 天津市滨海数字认证有限公司 All Rights Reserved 客服热线: 400-872-5550 津ICP备16002695号

### 6.1.2 登录系统后,在相关下载处下载证书补办材料要求。

| 天津市滨海数字<br>Tianjin Binhai Certifica | 认证有限公司<br>te Authority Co., Ltd                                                                                                    |                                                                  | ☆主页 | 1: 3 |
|-------------------------------------|----------------------------------------------------------------------------------------------------|------------------------------------------------------------------|-----|------|
| A 会员业务 ▲<br>我的证书列表<br>电子发票申请        | <ul> <li>证书补办提示</li> <li>1.自助服务系统提供证书补办服务;</li> <li>2.证书在有效期内丢失或损坏的,可申请证书补办;</li> <li>3.补力申请在通过系统审核后,将重新生成新的公场和</li> <li>4.补力后的证书有效期,有效开始日期为补办当无,有</li> <li>5.如需了解更多事项,请参阅《电子认证服务协议》。</li> <li>6.如需帮助,请数灯客服电话: 400-872-5550。</li> </ul> | 渐4钥:<br>效结束日期同原证书有效结束日期。                                         |     |      |
|                                     | 快捷方式                                                                                                    | (美)<br>发票申请                                                      |     |      |
|                                     | 相关下载<br>证书补办材料要求 (点击下载)                                                                                                    | 点击                                                               |     |      |
|                                     |                                                                                                    |                                                                  |     |      |
|                                     | Copyright 2019-2029 @<br>睿服热线:                                                                                                    | 天津市涟海数字认证有限公司 All Rights Reserved<br>400-872-5550 津ICP备16002695号 |     |      |

### 6.1.3 点击我的证书列表,找到需要补办的证书,点击"证书补办"。

| 天津市滨海数字认证<br>Tianjin Binhai Certificate Au | 正有限公司<br>uthority Co., Ltd |                              |                       | ☆主页 |             |
|--------------------------------------------|----------------------------|------------------------------|-----------------------|-----|-------------|
| A 会员业务 A 我的证书列表 电子发票申请                     | 通用名<br>证书状态 请选择 🔍          | 证书类型 请选择                     | Ŧ                     |     | ۶<br>C      |
|                                            | 签名证书号 通用名                  | 证书类型                         | 介质类型                  | 状态  | 操作          |
|                                            | 7299BF34A4259CF4 天津滨海数字认识  | 正机构证书                        | UKEY                  | 使用中 | ◎ 查看 🖸 证书补办 |
|                                            | く 1 > 到第 1 页 确定 ;          | 共1条 10条/页 ✔                  |                       |     |             |
|                                            |                            |                              |                       |     | 、           |
|                                            |                            |                              |                       |     |             |
|                                            |                            |                              |                       |     |             |
|                                            |                            |                              |                       |     |             |
|                                            |                            |                              |                       |     |             |
|                                            |                            |                              |                       |     |             |
|                                            |                            |                              |                       |     |             |
|                                            |                            |                              |                       |     |             |
|                                            |                            |                              |                       |     |             |
|                                            |                            |                              |                       |     |             |
|                                            | Copyright 2019             | )-2029 @ 天津市滨海数字认证有限公        | 🗊 All Rights Reserved |     |             |
|                                            | 者                          | :服热线: 400-872-5550 津ICP备1600 | 2695号                 |     |             |

### 6.1.4 根据材料要求,上传资料后点击"下一步"

| 証书补办                     |        |                          |                       |                    |      |  |
|--------------------------|--------|--------------------------|-----------------------|--------------------|------|--|
| 证书信息                     |        |                          |                       |                    |      |  |
| A 通用条: 刑律實施数字以证          |        | ※ 证书期数: 机构证书             |                       | ☆ 新聞机构案程: 中門編      |      |  |
| ◎ 签款证书序列号: 72998F34A4259 | KF4    | ① 开始时间: 2021-02-20       |                       | ◎ 結束時间: 2022-02-20 |      |  |
| 证书补办                     |        |                          |                       |                    |      |  |
|                          | 0      | 0                        | (1)                   | (4)                |      |  |
|                          | 301日上作 | 中的验证                     | APRIS LIELE           | 主码型数               | 新办审核 |  |
|                          |        |                          |                       |                    |      |  |
|                          |        | -兼交数中证书申请表:              | 期村上傳                  |                    |      |  |
|                          |        | *营业风游剧本复织件:              | 围转上每                  |                    |      |  |
|                          |        | 1800A86622004:           | 围片上传                  |                    |      |  |
|                          |        | -2002,0016-161: 🚺        | 即注于每                  |                    |      |  |
|                          |        | i注: 關於上得, 支持jpgipngigf[b | mplipiglpdl增过巨大小不能过zM |                    |      |  |
|                          |        |                          | 点                     | 击                  |      |  |
|                          |        |                          | T-#                   |                    |      |  |
|                          |        |                          |                       |                    |      |  |
|                          |        |                          |                       |                    |      |  |

6.1.5 点击"获取短信验证码",会向该证书申请时填写经办人手机发送短信验证码,填写收到的验证码

### 后,点击"下一步"。

| ····································· |                                                                                                    | ☆ 座雕和构名称: 中节能                            |                                        |  |
|---------------------------------------|----------------------------------------------------------------------------------------------------|------------------------------------------|----------------------------------------|--|
| ⑦开始时间: 2021-02-20                     |                                                                                                    | 〇 編單时间: 2022-03-20                       |                                        |  |
|                                       |                                                                                                    |                                          |                                        |  |
| <br>(2)<br>Reference                  | (3)<br>Adistricta                                                                                                    | (4)<br>E1629560                          | 3<br>3409-008                          |  |
| 服約                                    | 人手机导码。 155****8797                                                                                                    |                                          |                                        |  |
|                                       | 19259:<br>19259:                                                                                                    | ∼点击                                      |                                        |  |
|                                       |                                                                                                    | 100. 1131                                |                                        |  |
|                                       | 1-# <b>F-8</b>                                                                                                    | <b>一</b> ~ 点击                            |                                        |  |
|                                       |                                                                                                    |                                          |                                        |  |
|                                       | Hitesez: ruez<br>O Restri<br>nori-o-co<br>nori}<br>nori-o-co<br>nori}<br>nori-o-co<br>nori}<br>nori-o-co<br>nori}<br>nori-o-co<br>nori} | Пійнеда: ликійн<br>О. Яналуя: 1001-00-00 | الله الله الله الله الله الله الله الل |  |

### 6.1.6 选择证书领取方式,点击"下一步"。

| 証书补办                        |           |                                       |              |                             |   |                    |          |  |
|-----------------------------|-----------|---------------------------------------|--------------|-----------------------------|---|--------------------|----------|--|
| 证书信息                        |           |                                       |              |                             |   |                    |          |  |
| A 遗用名: 无重真用数字认证             |           | 营证书英慧: 机构                             | 25           |                             |   | ☆ 米属机构名称:中台閣       |          |  |
| ⑦ 然気记书序列号: 72998F34A4259CF4 |           | ◎ 开始时间: 2021                          | -02-20       |                             |   | ③ 編集財间: 2022-02-30 |          |  |
| 证书补办                        |           |                                       |              |                             |   |                    |          |  |
|                             | ②<br>资料上作 | ● ● ● ● ● ● ● ● ● ● ● ● ● ● ● ● ● ● ● |              | <b>3</b><br>邮目地址            |   | (4)<br>E365%000    | <br>补力率板 |  |
|                             |           |                                       | 证书原取方式:      | 💿 esterations 🔿 misultierae |   |                    |          |  |
|                             |           |                                       | 单位名称:        | 天津洗梅数字认证                    |   | 选择领取方式             |          |  |
|                             |           |                                       | 峻进人:         | atatala                     |   |                    |          |  |
|                             |           |                                       | <b>新校委</b> 4 |                             |   |                    |          |  |
|                             |           |                                       | *質約/用:       | 油选择                         |   |                    |          |  |
|                             |           |                                       | -Watrie:     | 通选师                         |   |                    |          |  |
|                             |           |                                       | 课程规定:        | 2000000                     | _ |                    |          |  |
|                             |           |                                       |              | 1-# T                       | * | 点击                 |          |  |
|                             |           |                                       |              |                             |   |                    |          |  |

### 6.1.7 扫码缴费后,点击"支付完成"。

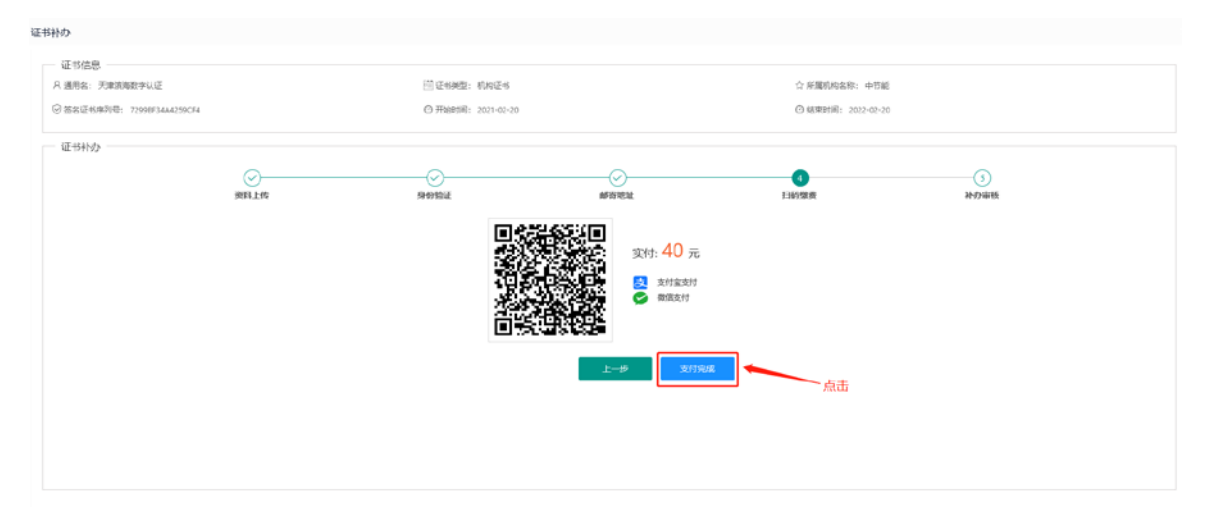

### 6.1.8 支付完成后,审核结果会以短信形式发送至经办人的手机。

| 証料わ                         |       |                    |              |                    |      |
|-----------------------------|-------|--------------------|--------------|--------------------|------|
| 证书信息                        |       |                    |              |                    |      |
| R 通用名: 天津滨海数字队员             |       | 回证书典型:机构证书         |              | ① 屏漏机构名称:中节能       |      |
| ② 答案证书除别号: 72958F34442590F4 |       | ⑦ 开始时间: 2021-02-20 |              | ⑦ 結果計詞: 2022-02-20 |      |
| 证书补办                        |       |                    |              |                    |      |
| e                           | )     | -0-                | -0           |                    | -0   |
| 費用。                         | Lie . | 身份指征               | 邮咨吃垃         | 目的微微               | 計力审核 |
|                             |       |                    |              |                    |      |
|                             |       |                    | R            |                    |      |
|                             |       |                    | Lă           |                    |      |
|                             | 您的    | 补办申请已提交, 审核结       | 果会以短信形式告知,请注 | 意查收短信。             |      |
|                             |       |                    |              |                    |      |
|                             |       |                    |              |                    |      |
|                             |       |                    |              |                    |      |
|                             |       |                    |              |                    |      |
|                             |       |                    |              |                    |      |
|                             |       |                    |              |                    |      |
|                             |       |                    |              |                    |      |
|                             |       |                    |              |                    |      |

| 天津市滨海数字认行<br>Tianjin Binhai Certificate A | 证有限公司<br>nuthority Co., Ltd |                     |                  |                       | <u>ہ</u> = | E页 👱         |      |
|-------------------------------------------|-----------------------------|---------------------|------------------|-----------------------|------------|--------------|------|
| A 会员业务 🔺 我的证书列表                           | 通用名                         | 申请时间                |                  |                       |            | Q            | С    |
| 电子发票申请                                    | 通用名                         | 证书类型                | 业务类型             | 金额 (元)                | 开票状态       | 申请时间         | 操作   |
| 「「「」」                                     | 天津滨海数字认证                    | 机构证书                | 补办               | 40                    | 待开票        | 2021-02-20 1 | 开具发票 |
|                                           | 1.000                       | -                   |                  |                       |            |              |      |
|                                           | く 1 > 到第 1 页 弾              | 錠 共2条 10条/          | 页 🗸              |                       |            |              | 点击   |
|                                           |                             |                     |                  |                       |            |              |      |
|                                           |                             |                     |                  |                       |            |              |      |
|                                           |                             |                     |                  |                       |            |              |      |
|                                           |                             |                     |                  |                       |            |              |      |
|                                           |                             |                     |                  |                       |            |              |      |
|                                           |                             |                     |                  |                       |            |              |      |
|                                           |                             |                     |                  |                       |            |              |      |
|                                           |                             |                     |                  |                       |            |              |      |
|                                           |                             |                     |                  |                       |            |              |      |
|                                           |                             |                     |                  |                       |            |              |      |
|                                           |                             |                     |                  |                       |            |              |      |
|                                           | Copyrig                     | ht 2019-2029 @ 天津市  | 5滨海数字认证有限公       | 司 All Rights Reserved | d          |              |      |
|                                           |                             | 19973BG(C856, 400-8 | 72 5550 井に下面1000 | 12033                 |            |              |      |

### 6.1.9 选择"发票申请"菜单项,选择开票状态为"待开票"的数据,点击"开具发票"。

### 6.1.10 填写必填项,点击"开具发票"。

| 开具发票 | 填写     | 同必填项               |       |     | - 🛛 × |
|------|--------|--------------------|-------|-----|-------|
| 发票信息 |        |                    |       |     |       |
|      | * 名称:  | 天津市滨海数字认证测试        |       |     |       |
|      | *税号:   | 124444444444444444 | * 金额: | 300 |       |
|      | * 地址:  |                    | *电话:  |     |       |
|      | * 开户行: |                    | * 账号: |     |       |
| 推送信息 |        |                    |       |     |       |
|      | * 邮箱:  | 该邮箱将用于接收电子普票,请谨慎填写 |       |     |       |
|      |        |                    |       |     |       |
|      |        |                    |       | 点击、 |       |

开具发票

取消

6.1.11 开票状态为"已开票"即开票完成,可点击"查看"查看发票,或到预留推送邮箱查看下载。

| 通用名                           |                                                                                                | 证书类型                                                                                                    | 业务类型                                                                              | 金额 (元)                                      | 开票状态          | 申请时间         | 操作      |
|-------------------------------|------------------------------------------------------------------------------------------------|----------------------------------------------------------------------------------------------------|-----------------------------------------------------------------------------------|---------------------------------------------|---------------|--------------|---------|
| 天津市滨海数                        | 字认证测试                                                                                          | 机构证书                                                                                                    | 延期                                                                                | 300                                         | 已开票           | 2021-02-04 1 | 查看      |
| 1 > 到第<br>查看发现<br>企<br>↓<br>② | 1 页 确定<br>要信息<br>发票信息<br>祝号: 万津市演》<br>祝号: 1244444<br>地址: axxxxxxxxxxxxxxxxxxxxxxxxxxxxxxxxxxxx | <ul> <li>共1条 10条</li> <li>每数字认证测试</li> <li>444444444</li> <li>000000000000000000000000000000000000</li></ul> | <ul> <li>(例 ▲额:::</li> <li>(●) 金额:::</li> <li>(■ 电话::</li> <li>(■ 电话::</li> </ul> | 300元<br>11111111111111111111111111111111111 | 11<br>1111111 |              | 上<br>点击 |
| }<br>⊠<br>d=1                 | <mark>推送信息</mark><br>推送邮箱: 14140<br>电子发票地址: ト<br>C7093E79C38CA                                 | @qq.com<br>http://fp.baiwang.co<br>7F39CB3F47E762F9                                                          | m/fp/d?<br>D2DD8126486857E41                                                      | C4F6739727AC91F                             |               |              |         |
| _                             |                                                                                                |                                                                                                    |                                                                                   |                                             |               |              |         |

7. 证书注销

### 6.2 证书注销(介质类型: UKey)

3.9.1 浏览器打开系统首页,点击"证书注销",如下图:

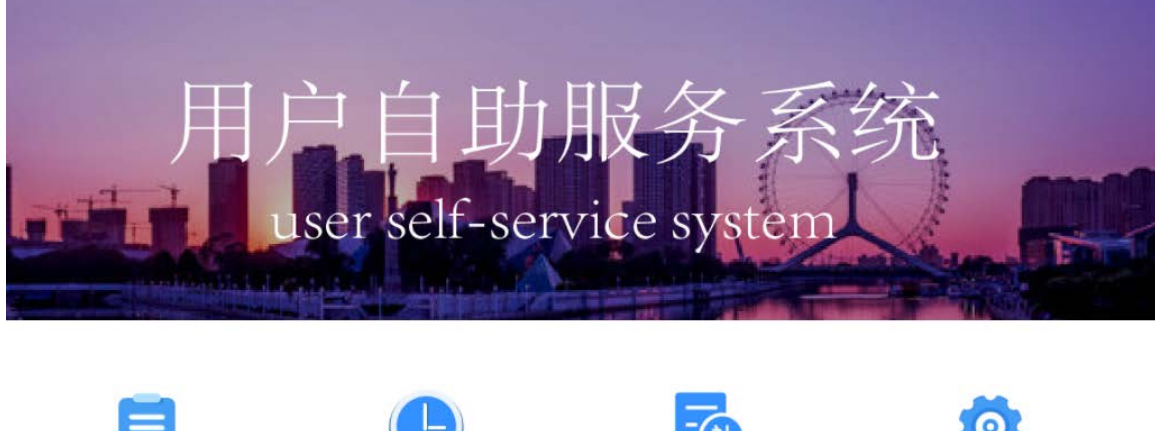

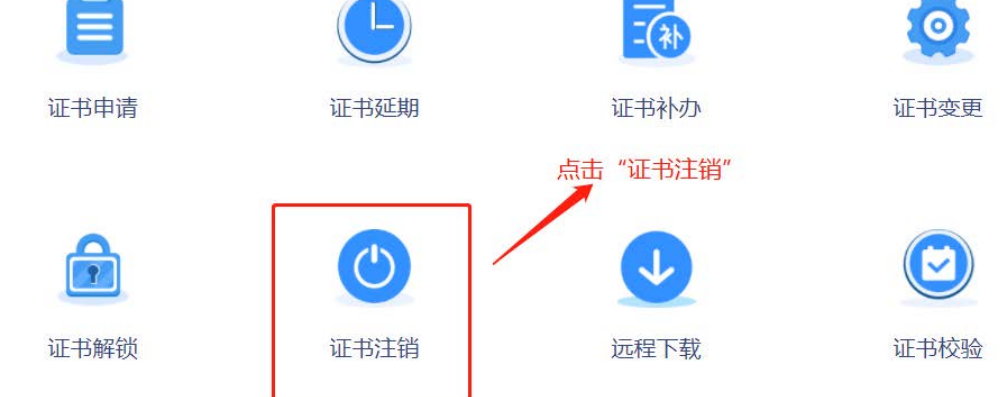

#### 3.9.2 选择登录方式,点击"UKEY 登录",如下图:

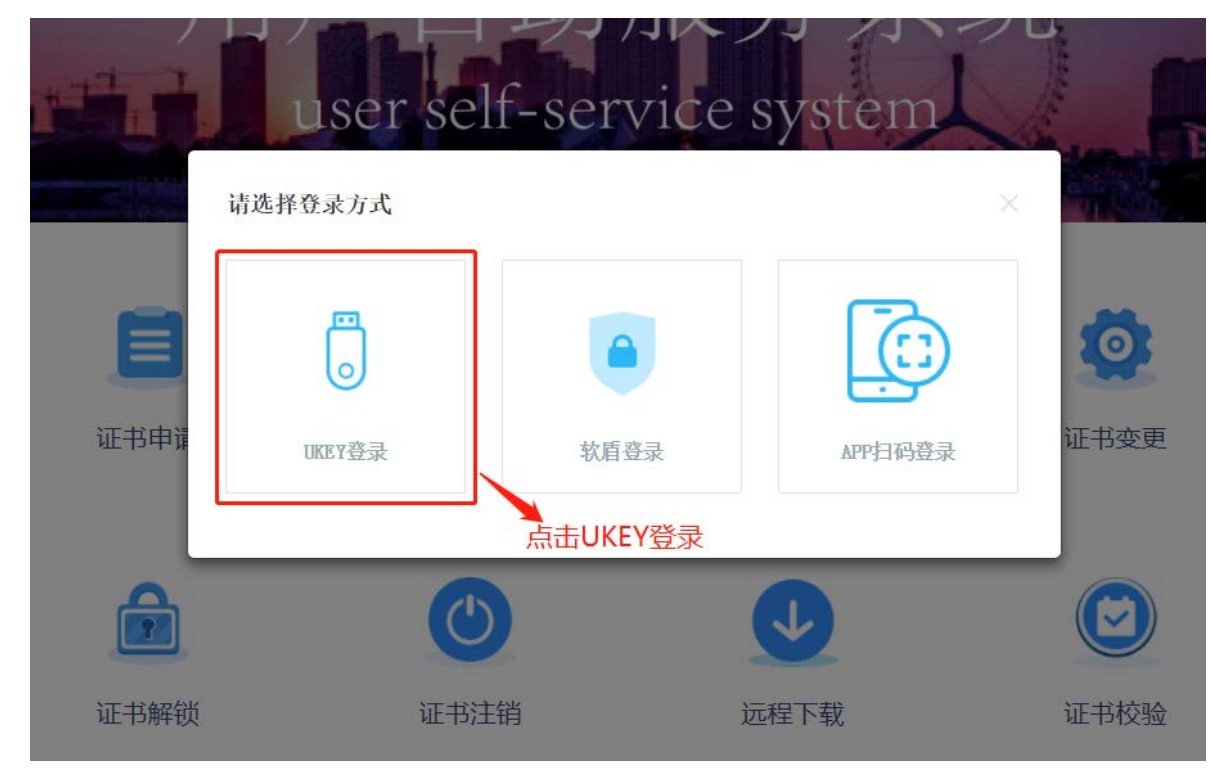

3.9.3 跳转登录页面后,输入您的数字证书 PIN 码,点击"立即登录",如下图:

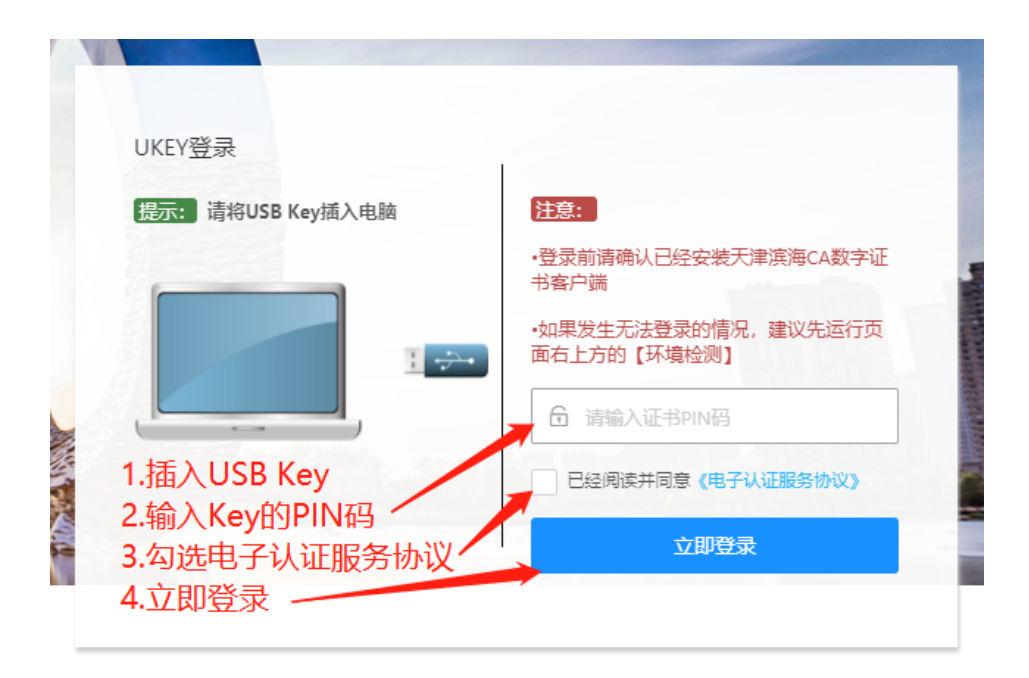

#### 3.9.4 登录系统后,点击"注销申请",如下图:

| ☐ 证书业务 ▲ 注销申请 | - 证书注销提示<br>1.自助服务系统提供证书注销服务;<br>2.证书用户可通过自助服务系统发起证书注销申请;<br>3.通过审核后,证书自动注销,无法继续使用;<br>4.在XM行证书注销操作前,请注意还原诊需用证书加密过的文件和资料; |
|---------------|----------------------------------------------------------------------------------------------------|
| 点击"注销申请"      | 5.如需了解更多事项, 请参阅 <b>(电子认证服务协议)。</b><br>6.如需帮助, 请拨打套服电话: 400-872-5550。                                                      |
|               |                                                                                                    |
|               | C                                                                                                    |
|               | 证书注销                                                                                                    |
|               | 相关下载                                                                                                    |
|               | 证书注销材料要求 (点击下载)                                                                                                    |
|               |                                                                                                    |
|               |                                                                                                    |

### 3.9.5 资料上传,将个人数字证书申请表和证书持有人身份证上传后,点击"下一步",如下图:

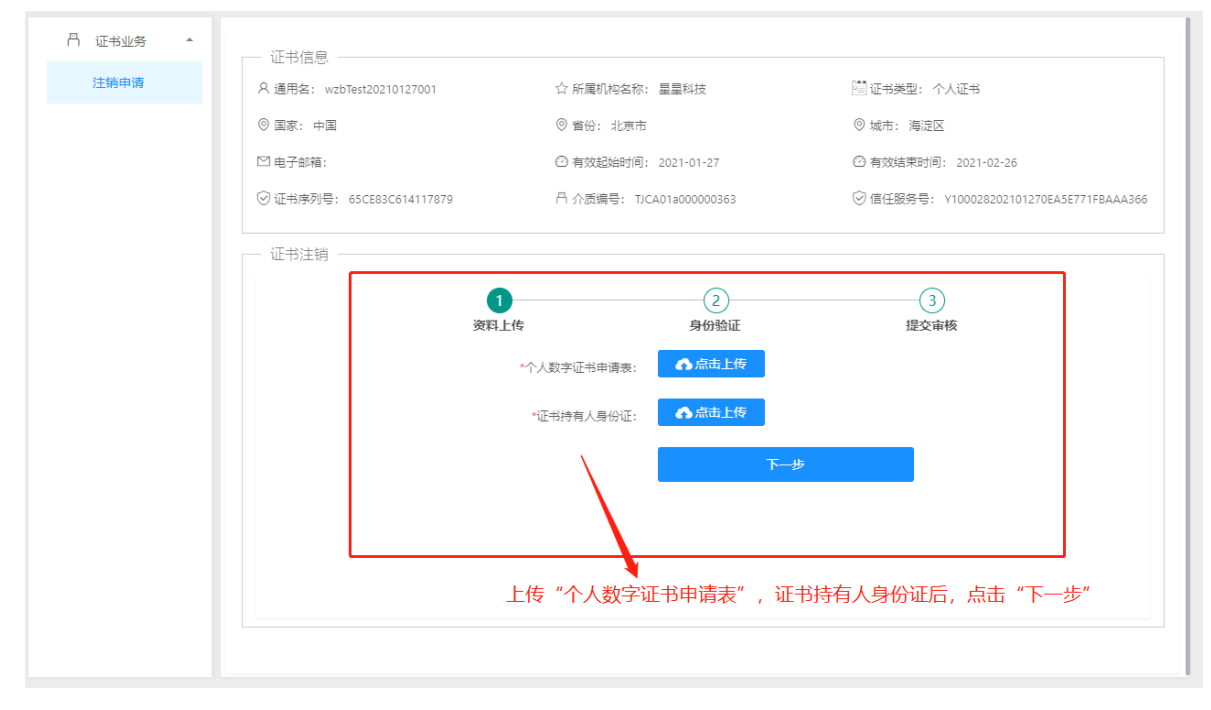

3.9.6 身份验证,点击"获取短信验证码",将收到的短信验证码录入后,点击"下一步",如下图:

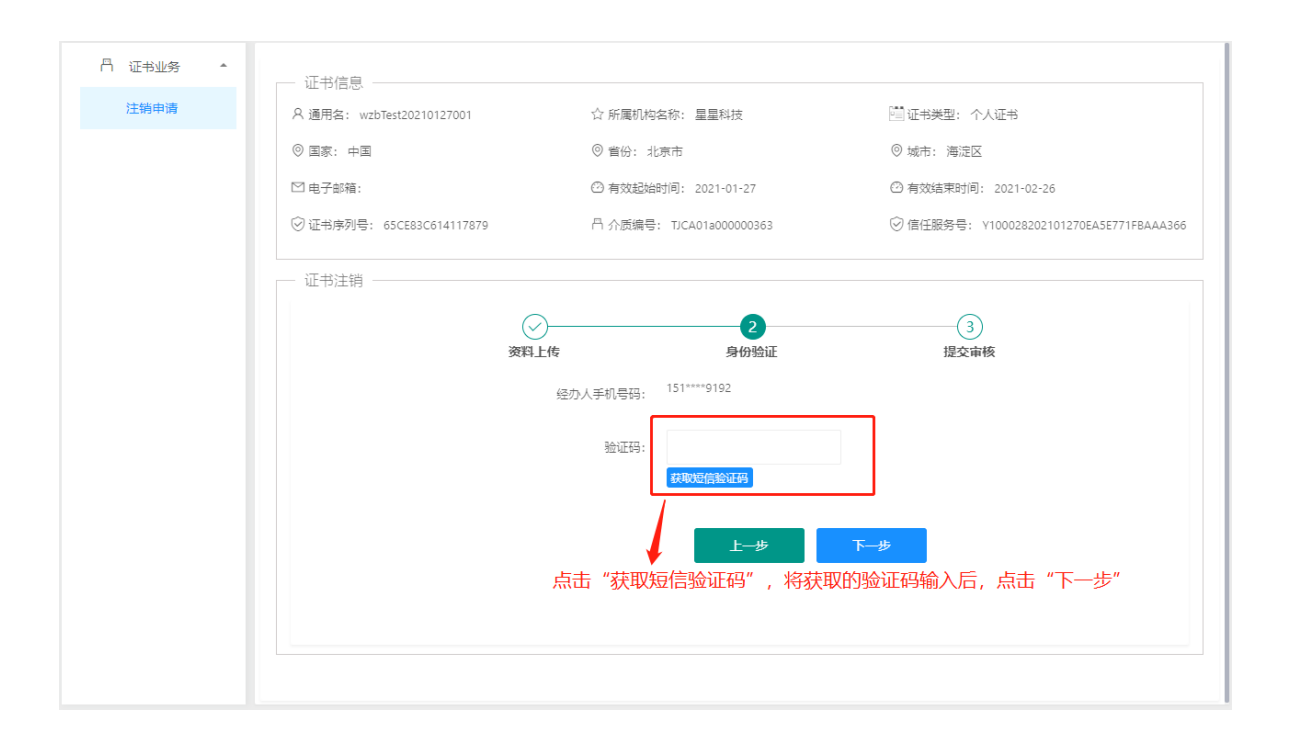

#### 3.9.7 申请提交后, 审核结果会以短信的形式告知, 如下图:

| 凸 证书业务 ▲ |                           |                         |                                          |
|----------|---------------------------|-------------------------|------------------------------------------|
| 注销申请     | ○ 通用名: wzbTest20210127001 | ☆ 所属机构名称: 星星科技          | 🔄 证书类型: 个人证书                             |
|          | ◎ 国家: 中国                  | ◎ 眥份: 北京市               | ◎ 城市: 海淀区                                |
|          | ☑ 电子邮箱:                   | ② 有效起始时间: 2021-01-27    | ② 有效结束时间: 2021-02-26                     |
|          | ⑦ 证书序列号: 65CE83C614117879 | □ 介质编号: TJCA01a00000363 | ⑦ 信任服务号: Y100028202101270EA5E771FBAAA366 |
|          | - 证书注销                    |                         |                                          |
|          | (~                        | )(?)                    | 3                                        |
|          | 资料                        | 上传     身份验证             | 提交审核                                     |
|          | 您的注销申请I                   | 已提交,审核结果会以短信形:          | 式告知,请注意查收短信。                             |

### 6.3 证书注销(介质类型: PC 软盾)

3.10.1 浏览器打开系统首页,点击"证书注销",如下图:

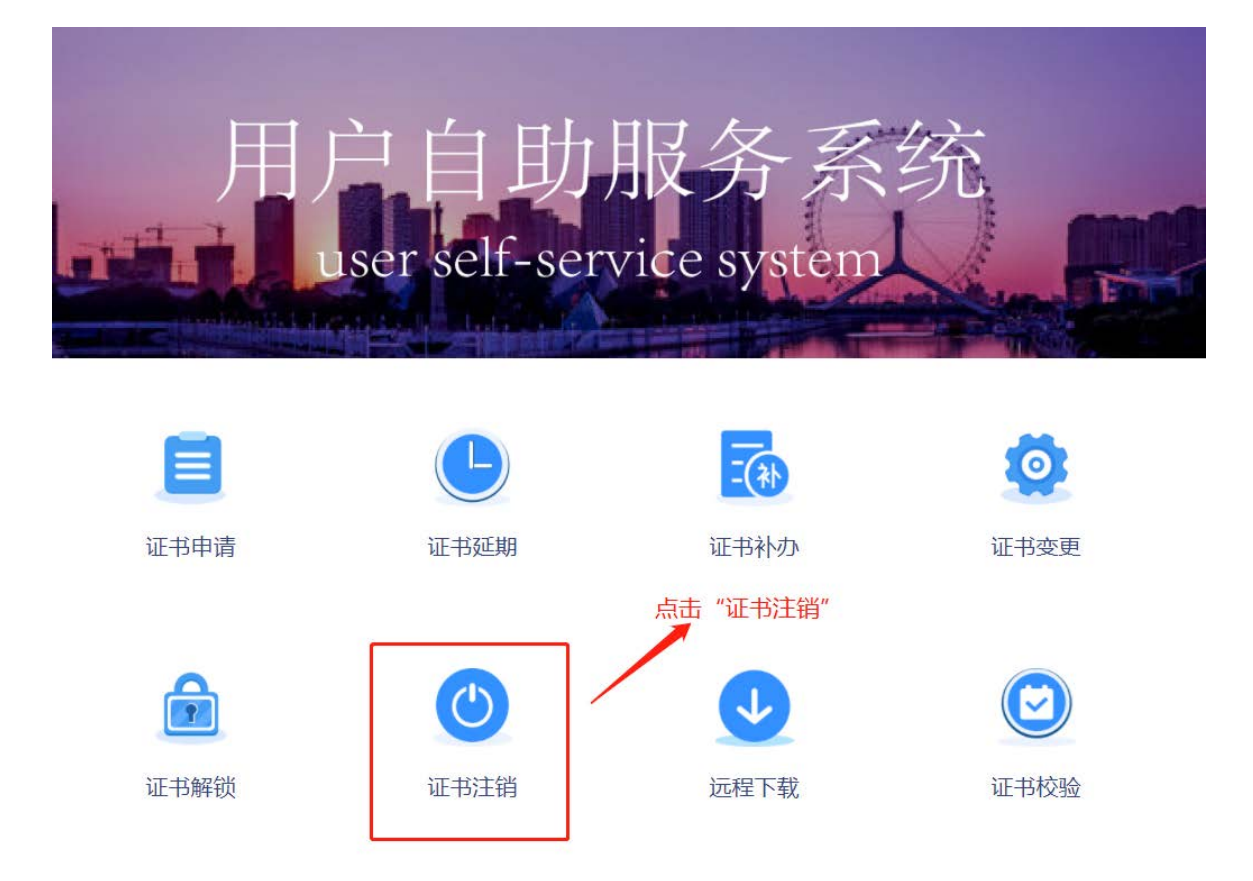

3.10.2 选择登录方式,点击"软盾登录",如下图:

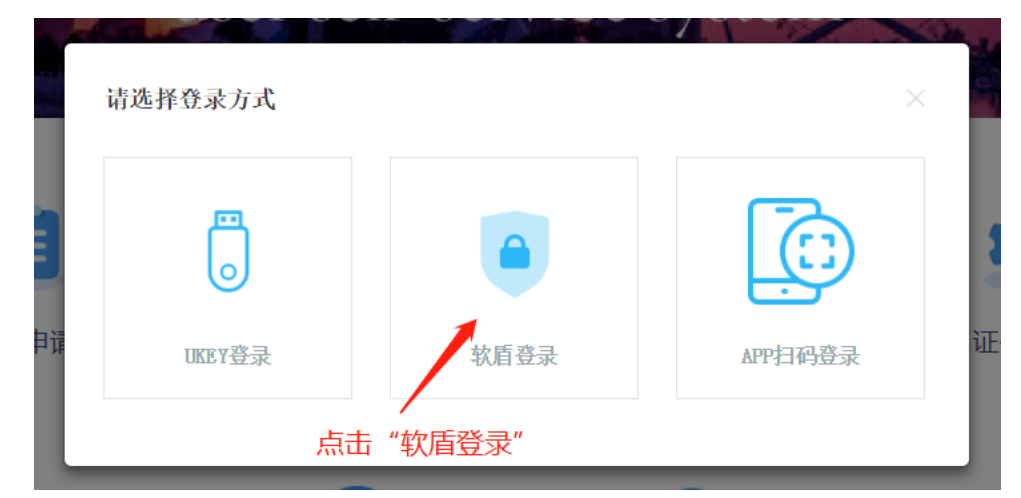

3.10.3 登录滨海软盾,输入账户和密码,点击"立即登录",如下图:

| -    | 请输入账户 |      |        |
|------|-------|------|--------|
| 6    | 请输入密码 |      |        |
|      | ⊘立即登录 |      |        |
| 扫码登录 |       | 清空缓存 | V1.2.0 |

登录成功,如下图:

|   | 天津市滨海数字<br>Tianjin Binhai Certificat | 认证有限公司<br>le Authority Co., Ltd |                 |                     | 8         | <b>尊</b> 设 | ≝ <b>●</b> 关于 - X |
|---|--------------------------------------|---------------------------------|-----------------|---------------------|-----------|------------|-------------------|
|   |                                      |                                 |                 | 请输入查找内容自动匹          | 配         | Q          | 我的证书              |
|   | 155 ×                                | 主题                              | 所有者             | 截止日期                | 证书状态      |            | 操作                |
|   |                                      | OU                              |                 | 2021-03-06 14:38:00 | 正在使用      | ● 查看       | 设置默认 更多>>         |
|   | ÷                                    |                                 |                 |                     |           |            |                   |
|   |                                      |                                 |                 |                     |           |            |                   |
|   |                                      |                                 |                 |                     |           |            |                   |
|   |                                      |                                 |                 |                     |           |            |                   |
|   |                                      |                                 |                 |                     |           |            |                   |
|   |                                      |                                 |                 |                     |           |            |                   |
|   |                                      |                                 |                 |                     |           |            |                   |
|   |                                      |                                 |                 |                     |           |            |                   |
|   |                                      |                                 |                 |                     |           |            |                   |
|   |                                      |                                 |                 |                     |           |            |                   |
|   |                                      |                                 |                 |                     |           |            |                   |
|   |                                      |                                 |                 |                     |           |            |                   |
|   |                                      |                                 |                 |                     |           |            |                   |
| 清 | 除当前证书缓存口令                            | 已连                              | 接服务器 版权所有[C] 天津 | 市滨海数字认证有限公司         | 版本:V1.2.0 |            | 清空本地缓存            |

3.10.4 点击选中"已经阅读并同意《电子认证服务协议》",点击"直接登录",如下图:

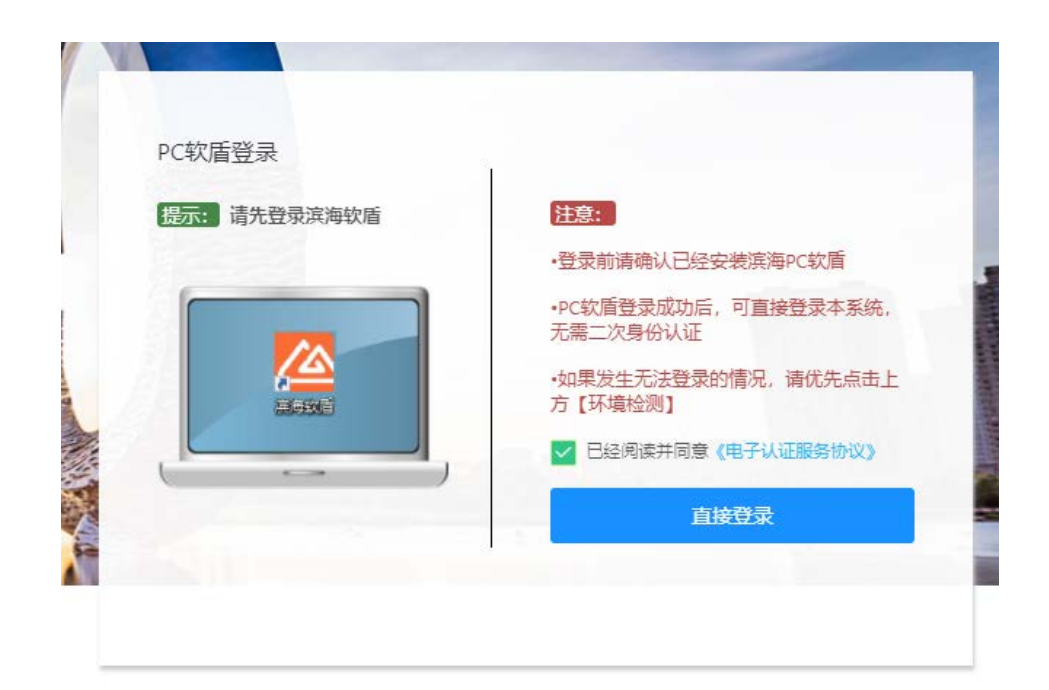

3.10.5 登录系统后,点击"注销申请",如下图:

| A 证书业务 •<br>注销申请<br>点击"注销申请" | <ul> <li>证书注销提示</li> <li>1.自助服务系统规程证书注销服务;</li> <li>2.证书用户可通过自助服务系统规程证书注销申请;</li> <li>3.通过审核后,证书自动注销,无法继续使用;</li> <li>4.在执行证书注销操作前,调注意还原您曾用证书加密过的文件和资料;</li> <li>5.如需了解更多事项,请参阅《电子认证服务协议》。</li> <li>6.50需帮助,请拨打套服电话: 400-872-5550。</li> </ul> |
|------------------------------|----------------------------------------------------------------------------------------------------|
|                              | 快捷方式<br>で                                                                                                    |
|                              | 相关下载<br>证书注销材料要求 (点击下载)                                                                                                    |
|                              |                                                                                                    |

3.10.6 资料上传,将个人数字证书申请表和证书持有人身份证上传后,点击"下一步",如下图:

| 冎 证书业务 ▲ | ┌── 证书信息 ────                         |                          |                                          |
|----------|---------------------------------------|--------------------------|------------------------------------------|
| 注销申请     | ○ ○ ○ ○ ○ ○ ○ ○ ○ ○ ○ ○ ○ ○ ○ ○ ○ ○ ○ | ☆ 所属机构名称: 星星科技           | 🔄 证书类型: 个人证书                             |
|          | ◎ 国家: 中国                              | ◎ 省份: 北京市                | ◎ 城市: 海淀区                                |
|          | □ 电子邮箱:                               | ② 有效起始时间: 2021-01-27     | ② 有效结束时间: 2021-02-26                     |
|          | ⑦ 证书序列号: 65CE83C614117879             | 吕 介质编号: TJCA01a000000363 | ⑦ 信任服务号: Y100028202101270EA5E771FBAAA366 |
|          | └── 证书注销 ──                           |                          |                                          |
|          | 资料                                    | 1<br>2<br>身份验证           |                                          |
|          |                                       | *个人数字证书申请表:              |                                          |
|          |                                       | *证书持有人身份证:               |                                          |
|          |                                       | <del>}_</del> √          | ⊭                                        |
|          |                                       | 上传"个人数字证书申请表",证:         | 书持有人身份证后,点击"下一步"                         |
|          |                                       |                          |                                          |

3.10.7 身份验证,点击"获取短信验证码",将收到的短信验证码录入后,点击"下一步",如下图:

| 冎 证书业务 ▲ |                                        |                          |                                         |
|----------|----------------------------------------|--------------------------|-----------------------------------------|
| 注销申请     | A 通用名: wzbTest20210127001              | ☆ 所属机构名称: 星星科技           | 🔄 证书类型: 个人证书                            |
|          | ◎ 国家: 中国                               | ◎ 嘗份: 北京市                | ◎ 城市: 海淀区                               |
|          | ☑ 电子邮箱:                                | ☑ 有效起始时间: 2021-01-27     | ② 有效结束时间: 2021-02-26                    |
|          | ⑦ 证书序列号: 65CE83C614117879              | 吕 介质编号: TJCA01a000000363 | ⑦ 信任服务号: Y100028202101270EA5E771FBAAA36 |
|          |                                        |                          |                                         |
|          | ~~~~~~~~~~~~~~~~~~~~~~~~~~~~~~~~~~~~~~ |                          | 3<br>提交审核                               |
|          |                                        | 经办人手机号码: 151****9192     |                                         |
|          |                                        | 验证码:                     |                                         |
|          |                                        | Ŀ-#                      | 下一步                                     |
|          |                                        | 点击"获取短信验证码",将获           | 取的验证码输入后,点击"下一步"                        |
|          |                                        |                          |                                         |

3.10.8 申请提交后,审核结果会以短信的形式告知,如下图:

| 冎 证书业务 ▲ | 证书信息                      |                          |                                          |
|----------|---------------------------|--------------------------|------------------------------------------|
| 注销申请     | ♀ 通用名: wzbTest20210127001 | ☆ 所属机构名称: 星星科技           | 🔄 证书类型: 个人证书                             |
|          | ◎ 国家: 中国                  | ◎ 省份: 北京市                | ◎ 城市: 海淀区                                |
|          | ☑ 电子邮箱:                   | ② 有效起始时间: 2021-01-27     | ② 有效结束时间: 2021-02-26                     |
|          | ⊘ 证书序列号: 65CE83C614117879 | 冎 介质编号: TJCA01a000000363 | ⓒ 信任服务号: Y100028202101270EA5E771FBAAA366 |
|          | └── 证书注销 ────             |                          |                                          |
|          |                           | 2                        |                                          |
|          | 资料                        | 上传 身份验证                  | 提交审核                                     |
|          | 您的注销申请                    | 已提交,审核结果会以短信形:           | 式告知,请注意查收短信。                             |
|          |                           |                          |                                          |
|          |                           |                          |                                          |

### 6.4 证书注销(介质类型: 滨海软盾 APP)

3.11.1 浏览器打开系统首页,点击"证书注销",如下图:

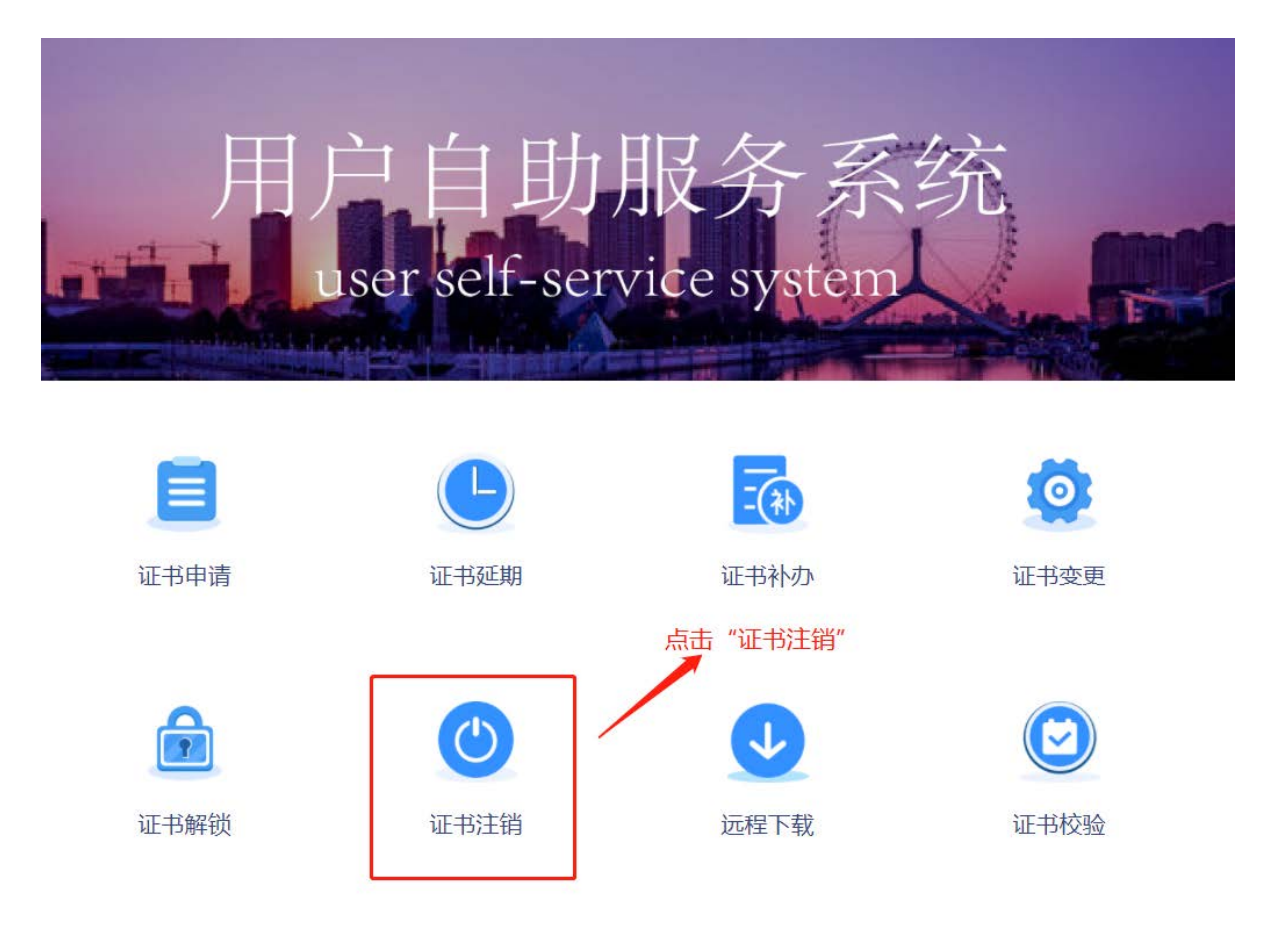

3.11.2 选择登录方式,点击"APP 扫码登录",如下图:

| 请选择登录方式 |      | >       |  |
|---------|------|---------|--|
|         |      |         |  |
| UKEY登录  | 软盾登录 | APP扫码登录 |  |

3.11.3 跳转登录页后,请用滨海软盾 APP 扫码右侧二维码,如下图:

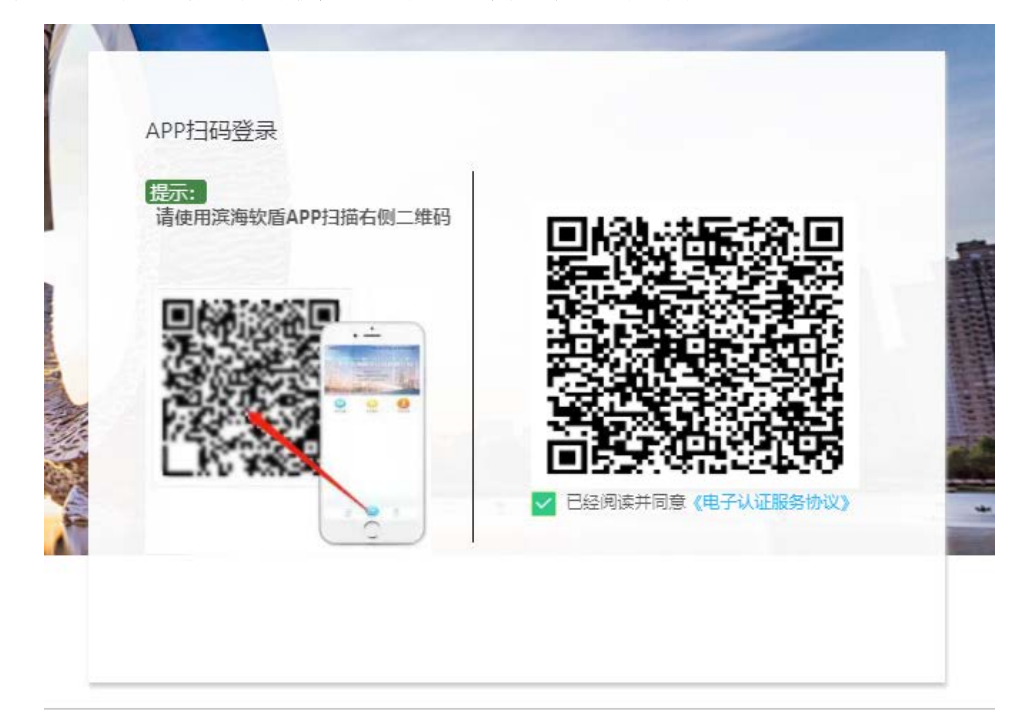

3.11.4 登录系统后,点击"注销申请",如下图:

| 冎 证书业务 ▲ |                                   |
|----------|-----------------------------------|
|          | 证书注销提示                            |
| 注销申请     | 1 白助脱骨系统提供证书注描照亮:                 |
|          | 2.证书用户可通过自助服务系统发起证书注销申请;          |
|          | 3.通过审核后,证书自动注销,无法继续使用;            |
|          | 4.在执行证书注销操作前,谓注意还原您曾用证书加密过的文件和资料; |
| 点击"注销申请" | 5.如需了解更多事项,请参阅《电子认证服务协议》。         |
|          | 6.如需帮助,请拨打窖服电话:400-872-5550。      |
|          |                                   |
|          |                                   |
|          | 快捷方式                              |
|          |                                   |
|          | C                                 |
|          |                                   |
|          | 业书注词                              |
|          |                                   |
|          | 相关下载                              |
|          | 征载注稿材料重要 (后书下载)                   |
|          |                                   |
|          |                                   |
|          |                                   |
|          |                                   |
|          |                                   |
|          |                                   |
|          |                                   |
|          |                                   |
|          |                                   |

3.11.5 资料上传,将个人数字证书申请表和证书持有人身份证上传后,点击"下一步",如下图:

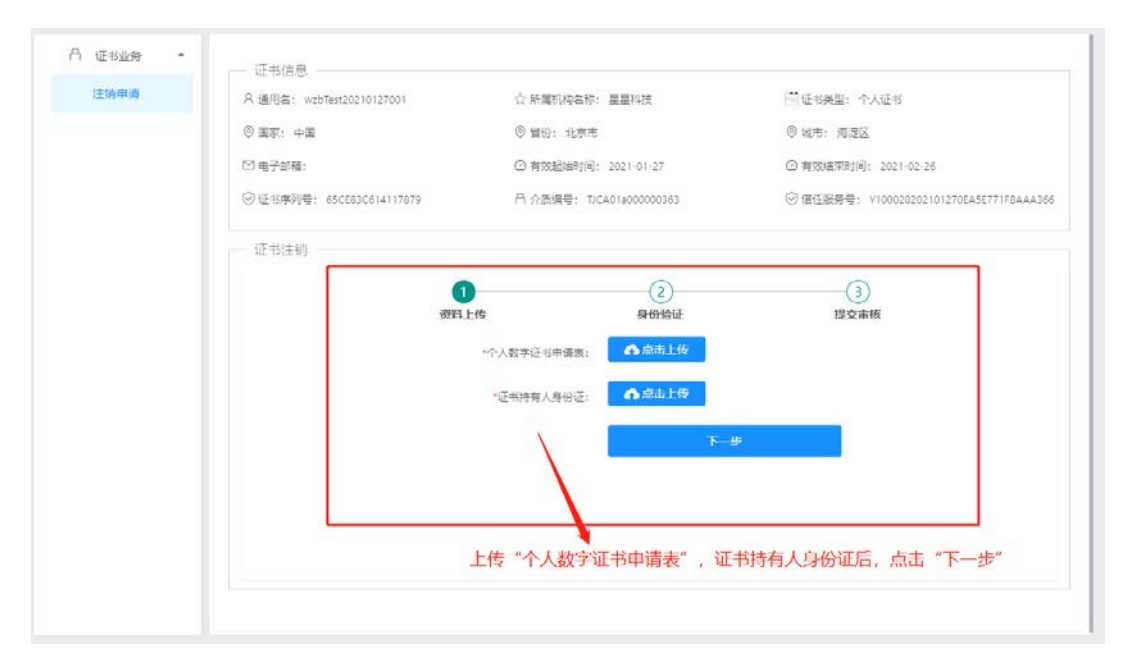

3.11.6 身份验证,点击"获取短信验证码",将收到的短信验证码录入后,点击"下一步",如下图:

| 凸 证书业务 ▲ | 证书信息                                 |                          |                                          |
|----------|--------------------------------------|--------------------------|------------------------------------------|
| 注销申请     | 久 通用名: wzbTest20210127001            | ☆ 所属机构名称: 星星科技           | 🔄 证书美型: 个人证书                             |
|          | ◎ 国家: 中国                             | ◎ 眥份: 北京市                | ◎ 城市: 海淀区                                |
|          | ☑ 电子邮箱:                              | ② 有效起始时间: 2021-01-27     | ② 有效结束时间: 2021-02-26                     |
|          | ◎ 证书序列号: 65CE83C614117879            | 吕 介质编号: TJCA01a000000363 | ⑦ 信任服务号: Y100028202101270EA5E771FBAAA366 |
|          |                                      |                          |                                          |
|          | (<br>)<br>(<br>)<br>(<br>)<br>(<br>) | <b>2</b><br>上传           |                                          |
|          |                                      | 经办人手机号码: 151****9192     |                                          |
|          |                                      | 验证码:                     |                                          |
|          |                                      | Ŀ─₩                      | <del>下−</del> #                          |
|          |                                      | 点击"获取短信验证码",将获取          | 双的验证码输入后,点击"下一步"                         |
|          |                                      |                          |                                          |
|          |                                      |                          |                                          |

3.11.7 申请提交后, 审核结果会以短信的形式告知, 如下图:

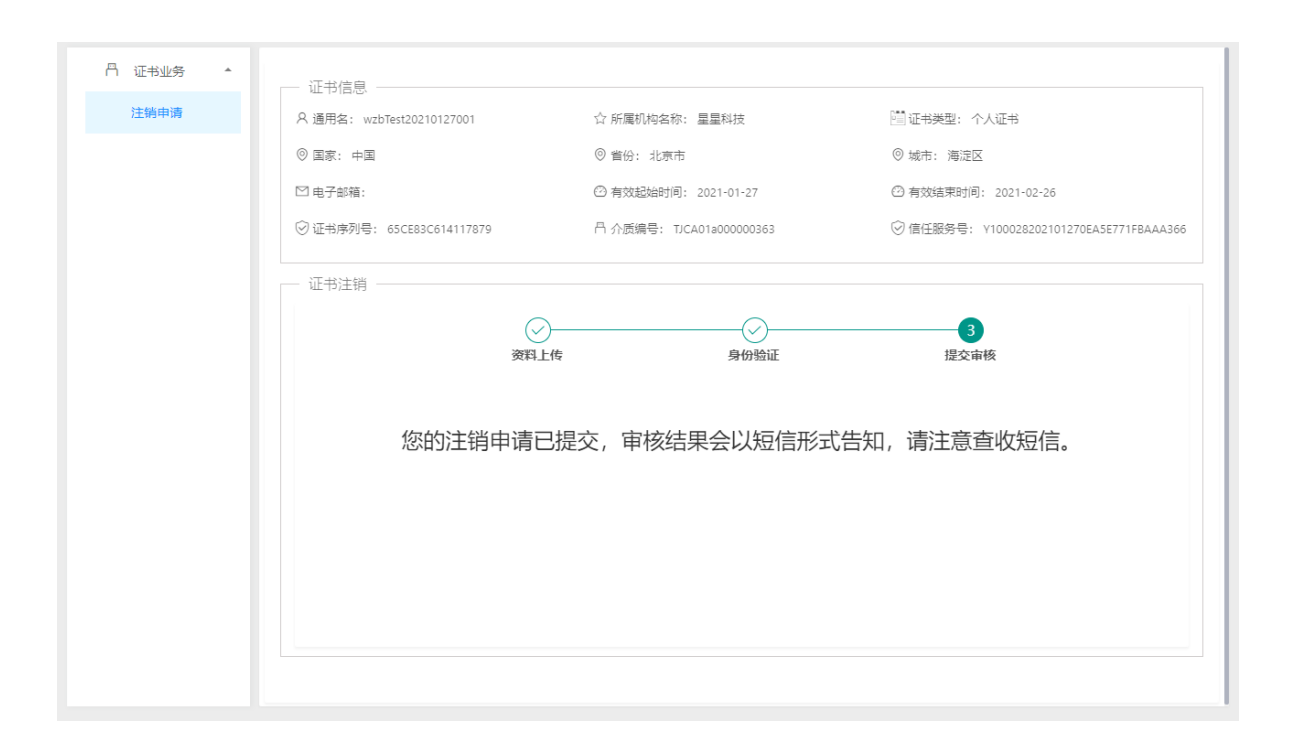

## 8. 证书解锁

8.1 证书被锁定后,可以进行在线解锁操作。首先在自助服务系统主页左侧导航栏里 点击"证书解锁"并选择"UKey 登录"。

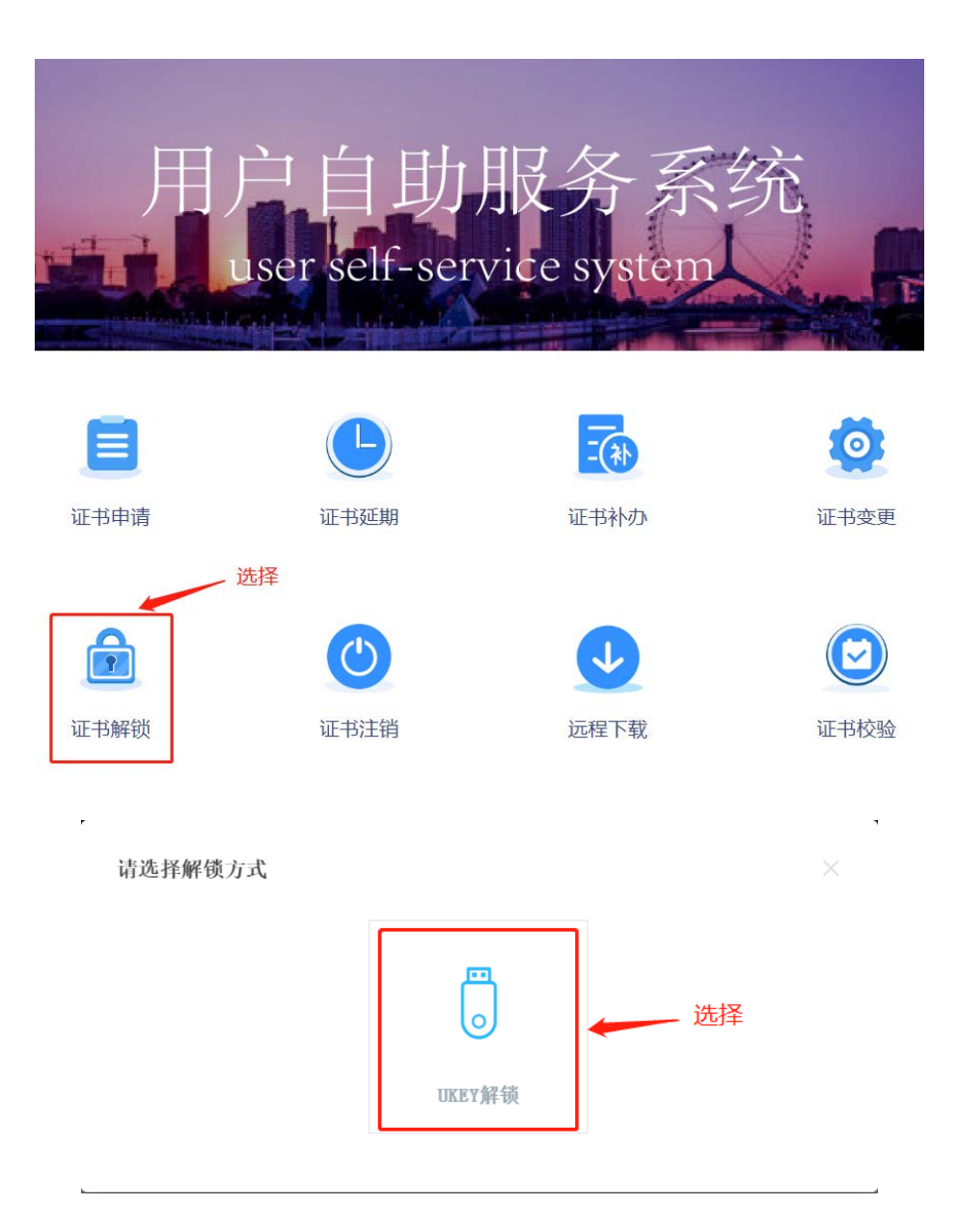

8.2 输入手机号,必须与申请证书时经办人信息中的手机号一致。点击"获取验证码"即可在手机上收到6 位验证码,验证码1分钟内只可申请1次,有效时间5分钟。

| 录入注册   | <sup>手机号</sup> USB-KEY证书解锁                                     |
|--------|----------------------------------------------------------------|
| 手机号码:  | 186 055 获取验证码                                                  |
| 验证码:   | 证书解锁                                                           |
| ★ 操作流程 | 提示:                                                            |
| ▶ 月    | 1户忘记密码或连续输入密码10次造成密码锁定的,可进行证书解锁。                               |
| ▶ 第    | 1入证书申请时预留的经办人手机号码,然后点击【获取验证码】,提示验证码发送成功。                       |
| ▶ ≭    | <b>子</b> 机收到的验证码,填写至验证码输入框中,插好待解锁证书介质,然后点击【证书解锁】,提示解锁成功,则操作完成。 |
| ▶ 第    | 戰后密码被初始化为:111111, 请尽快及时修改密码。                                   |
| ► 女    | 1需进行预留手机号变更,请联系客服400-872-5550。                                 |

8.3 点击"获取验证码"即可在手机上收到6 位验证码,验证码1分钟内只可申请1次,有效时间5分钟。

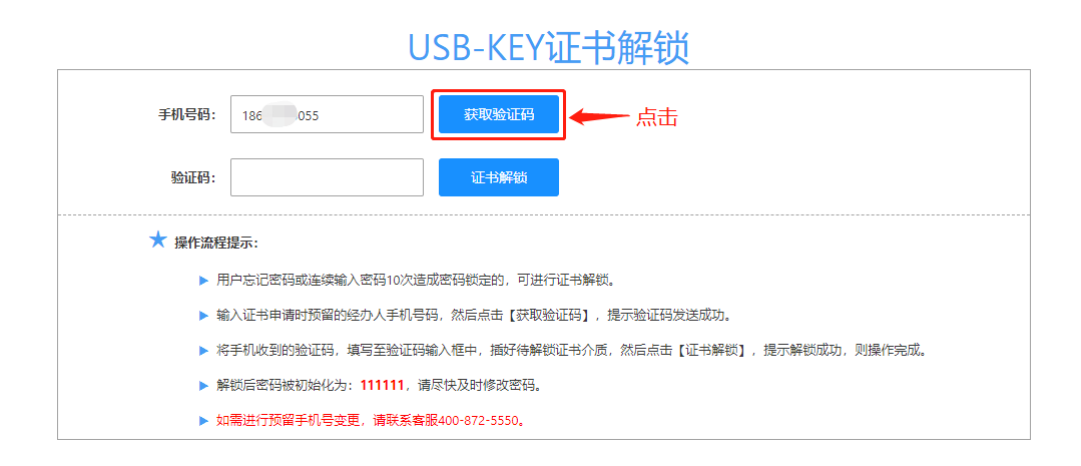

8.4 输入验证码,插好待解锁证书介质,点击"证书解锁",提示"解锁成功",则操作完成。

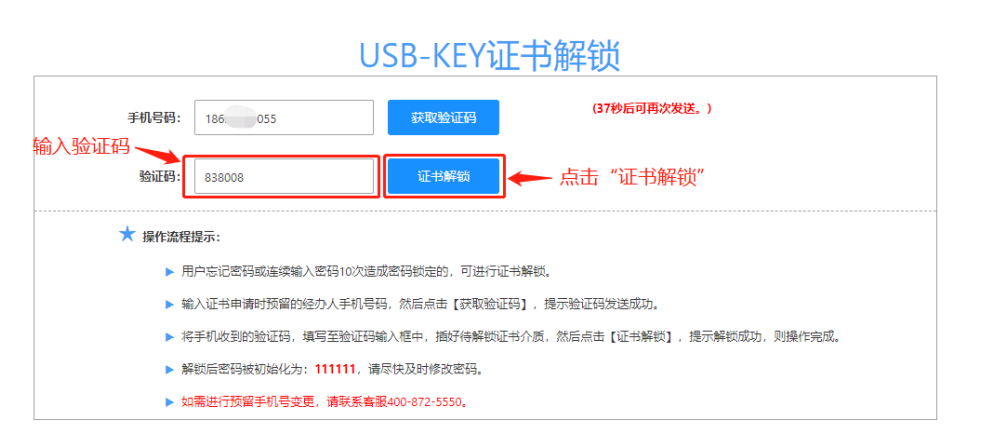

101 / 106

# 9. 证书在线下载

### 注:本功能仅用于滨海 CA 客服处理远程证书下载业务。

9.1 在自助服务系统主页导航栏里点击"远程下载"并选择"UKey 登录"。

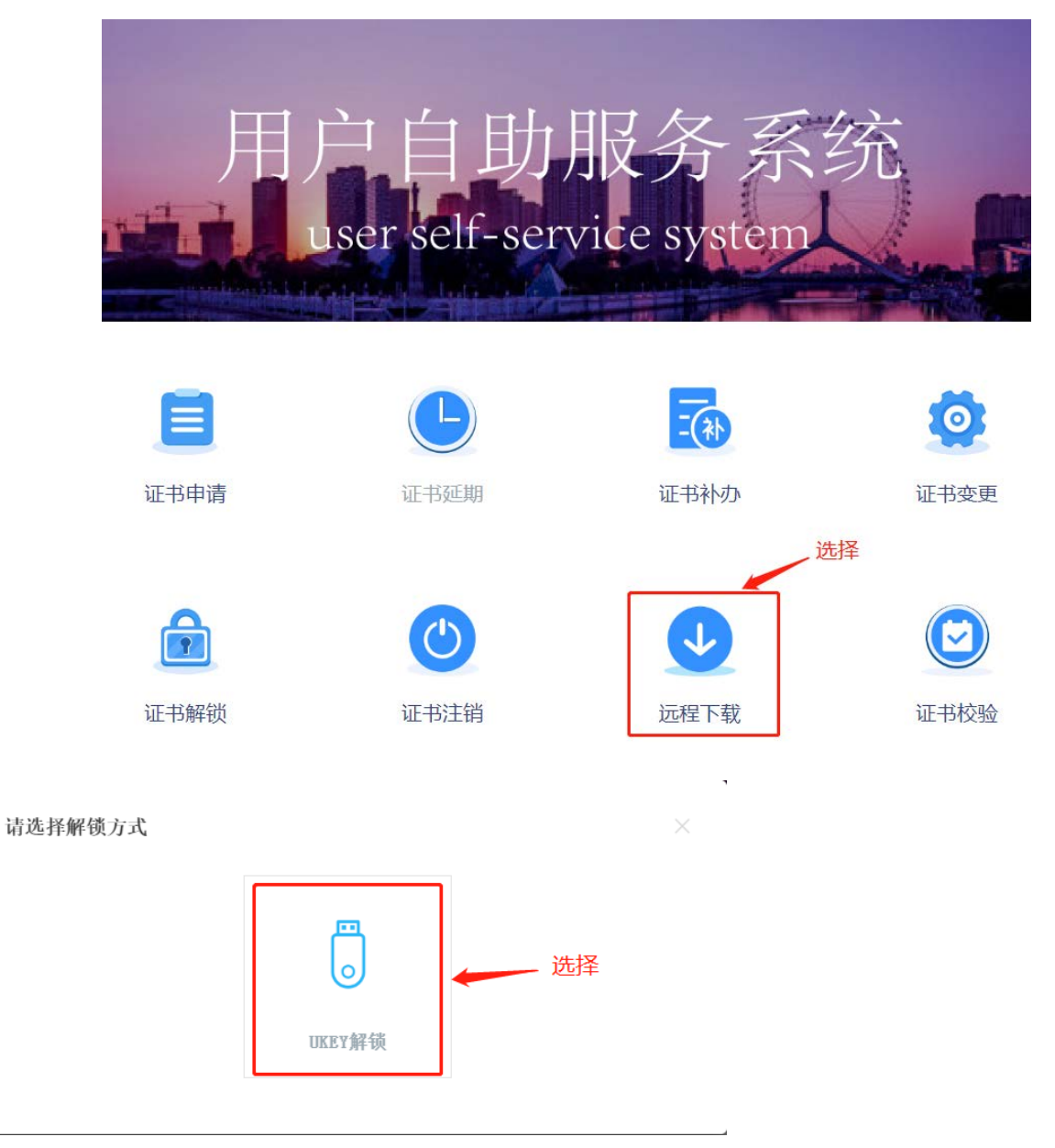

#### 9.2 联系客服获取证书下载码。

| 证书远程下载  |
|---------|
| 查询证书    |
|         |
| 证书下载码:  |
| 有效结束时间: |
|         |
|         |
|         |
|         |

9.3 插入 KEY,录入证书下载码,点击"查询"即显示证书信息。确认证书信息无误后,点击"下载证书"。

| 证书下载码: A2   | RKI :4GED9J 查询证书                | 查" 击点 ——                | 询证书"                            |
|-------------|---------------------------------|-------------------------|---------------------------------|
| 温馨提示: 点击"下雪 | 载证书"前,请插好您的数字证书。<br>            |                         |                                 |
| 证书信息        |                                 |                         |                                 |
| 通用名:        | 天津市滨海数字认证有限公司测试                 | 证书下载码:                  | A2RKBB2W8ITF8E4GED9J            |
| 有效起始时间:     | 2021-02-20                      | 有效结束时间:                 | 2022-02-20                      |
| 原介质编号:      |                                 | 信任服务号:                  | Y10002820210220E442E3AF8A498874 |
| 证书主题        |                                 |                         |                                 |
| CN=天津市滨海数   | 效字认证有限公司测试,OU=9OPE1236783612836 | 51,OU=!2021022014565464 | 3,ST=天津市,L=东丽区,O=TJCA,C=CN      |

9.4 录入 PIN 码,提示下载成功即完成。

| 证书下载码: A   | 2RKBB2W8ITF8E4GED9J  | 查询证书    |         |                                 |
|------------|----------------------|---------|---------|---------------------------------|
| 温馨提示: 点击"下 | 「载证书"前,请插好您的数字证书。    |         |         |                                 |
| 证书信息       |                      |         |         |                                 |
| 通用名:       | 天津市滨海数字认证有限公司测       | 试       | 证书下载码:  | A2RKBB2W8ITF8E4GED9J            |
| 有效起始时间:    | 2021-02-20           |         | 有效结束时间: | 2022-02-20                      |
| 原介质编号:     |                      |         | 信任服务号:  | Y10002820210220E442E3AF8A498874 |
| 证书主题       |                      |         |         |                                 |
| CN=天津市滨海   | 数字认证有限公司测试,OU=9OPE 输 | 入PIN码   | × 643   | 3,ST=天津市,L=东丽区,O=TJCA,C=CN      |
|            | F                    | 用户PIN码: |         | →→→ 录入PIN码                      |

9.5 下载成功后可以在证书校验功能模块中查看证书详细信息 (具体操作见"证书校验")。

# 10. 证书校验

10.1 用于检测和校验数字证书的完整性和正确性。首先在自助服务系统首页导航栏里点击"证书校验" 并选择"UKey 登录"。

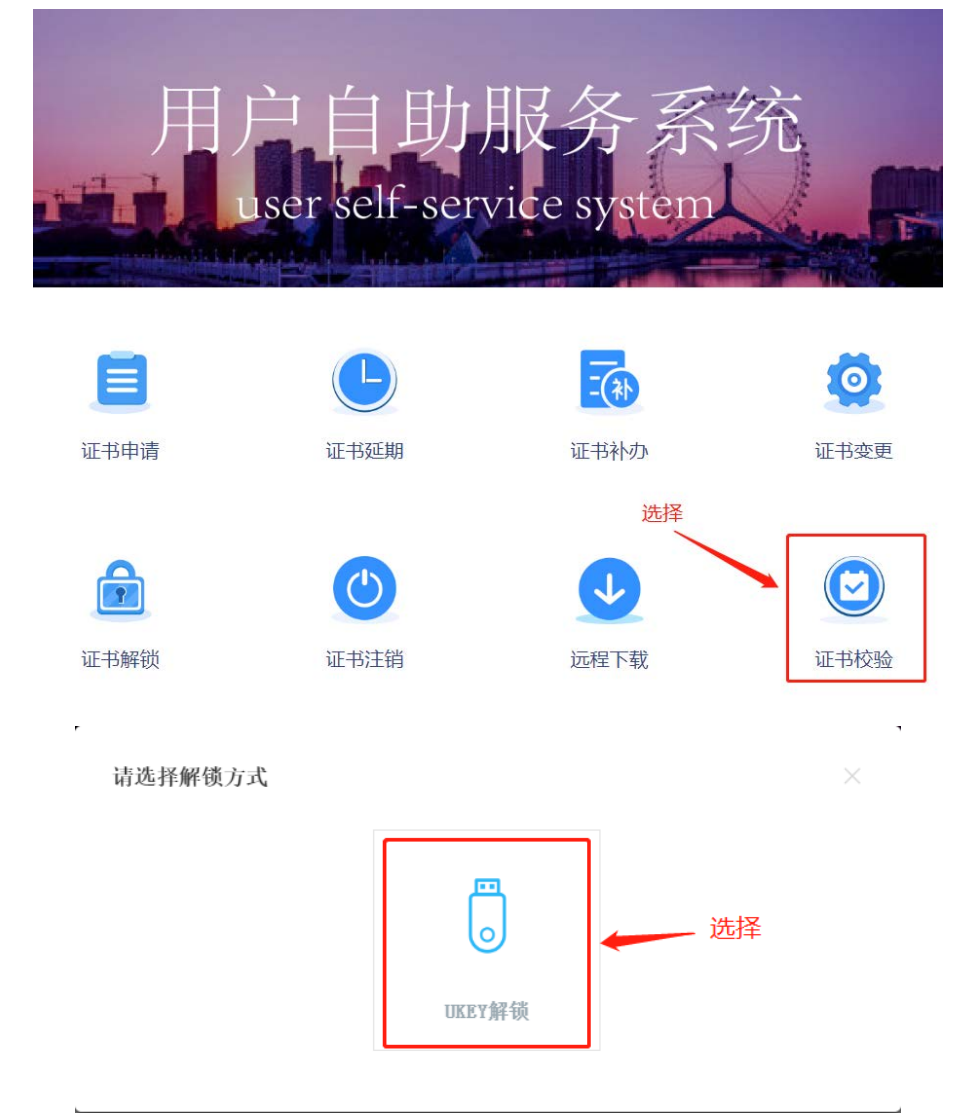

10.2 插入 KEY, 点击"读取证书"获取证书信息。

| 请输入证书PIN码:       |              | 读取证书 证书校验        |                |    |  |
|------------------|--------------|------------------|----------------|----|--|
| ★ 温馨提示:本功能用于检测和  | 校验数字证书的完整性和正 | 确性,点击"读取证书"和"校验i | 正书"前,请插好您的数字证: | 书。 |  |
| 介质编号:<br>有效起始时间: |              | 信任服务号:<br>有效结束时间 | :              |    |  |
| 证书DN信息           |              |                  |                |    |  |
|                  |              |                  |                |    |  |
|                  |              |                  |                |    |  |
|                  |              |                  |                |    |  |

### 10.3 录入 PIN 码,点击"校验证书"。

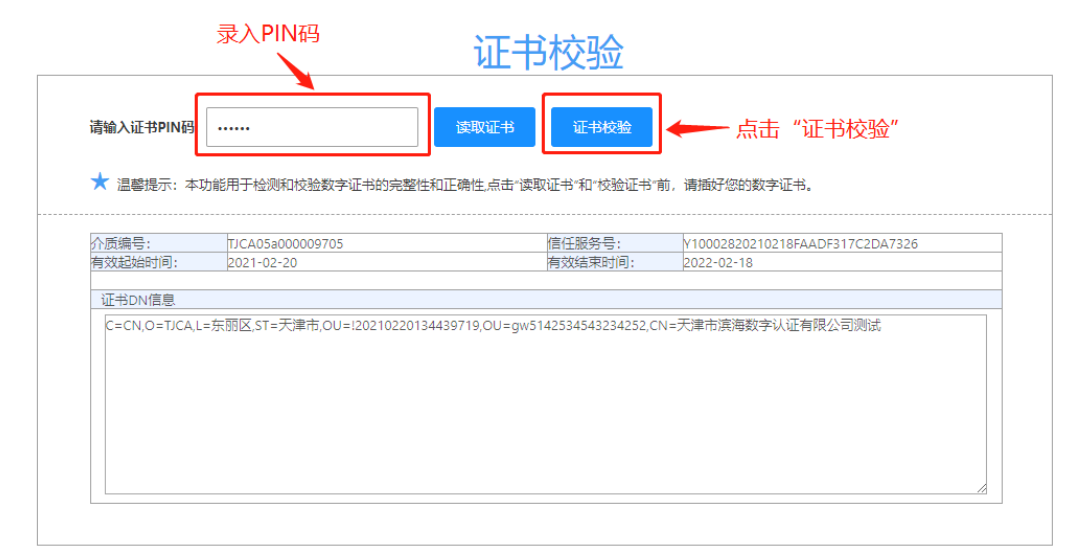

10.4 提示"证书校验通过"即完成。

## 11. 环境检测

11.1 在本网站使用过程中,当插入 KEY 出现无法登录或无法识别的情况,可以优先进行环境检测,系统会自动验证客户端环境是否满足本网站运行要求,如果客户方未通过环境监测,请根据环境检测提示更新系统、切换浏览器或安装正确版本的滨海 ca 证书助手。

|              | 🗸 返回首页                       | ◎ 环境检测                                                                    |
|--------------|------------------------------|---------------------------------------------------------------------------|
|              | 点击"环境检测"                     |                                                                           |
| R $\Delta$ R | UKEY登录<br>Imm: 请将USB Key插入电脑 | <ul> <li>         ・ジェンジョン・ション・ション・ション・ション・ション・ション・ション・ション・ション・シ</li></ul> |

11.2 如过环境满足要求,应有如下检测结果:

| 👽 🔏 www. <b>tjbhca.com</b> :6389/envCheck |    | ₩ 🗉 (80%) •••• 🗏 |  |
|-------------------------------------------|----|------------------|--|
| 本地环境检测                                    |    |                  |  |
| 检测项                                       |    | 结果               |  |
| 操作系统为:Win10                               |    | 通过               |  |
| 浏览器版本为:firefox78                          | .0 | 通过               |  |
| 证书助手安装情况                                  |    | 已安装              |  |
| 用户建议                                      | 统  |                  |  |